EMR<sup>3</sup>

**Installation Guide** 

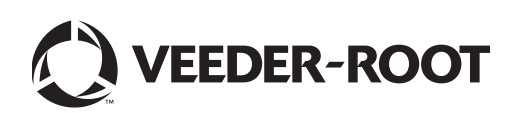

# Notice

Veeder-Root makes no warranty of any kind with regard to this publication, including, but not limited to, the implied warranties of merchantability and fitness for a particular purpose.

Veeder-Root shall not be liable for errors contained herein or for incidental or consequential damages in connection with the furnishing, performance, or use of this publication.

Veeder-Root reserves the right to change system options or features, or the information contained in this publication.

This publication contains proprietary information which is protected by copyright. All rights reserved. No part of this publication may be photocopied, reproduced, or translated to another language without the prior written consent of Veeder-Root.

Contact TLS Systems Technical Support for additional troubleshooting information at 800-323-1799.

#### **DAMAGE CLAIMS / LOST EQUIPMENT**

Thoroughly examine all components and units as soon as they are received. If any cartons are damaged or missing, write a complete and detailed description of the damage or shortage on the face of the freight bill. The carrier's agent must verify the inspection and sign the description. Refuse only the damaged product, not the entire shipment.

Veeder-Root must be notified of any damages and/or shortages within 30 days of receipt of the shipment, as stated in our Terms and Conditions.

#### **VEEDER-ROOT'S PREFERRED CARRIER**

- 1. Contact Veeder-Root Customer Service at 800-873-3313 with the specific part numbers and quantities that were missing or received damaged.
- 2. Fax signed Bill of Lading (BOL) to Veeder-Root Customer Service at 800-234-5350.
- 3. Veeder-Root will file the claim with the carrier and replace the damaged/missing product at no charge to the customer. Customer Service will work with production facility to have the replacement product shipped as soon as possible.

#### **CUSTOMER'S PREFERRED CARRIER**

- 1. It is the customer's responsibility to file a claim with their carrier.
- 2. Customer may submit a replacement purchase order. Customer is responsible for all charges and freight associated with replacement order. Customer Service will work with production facility to have the replacement product shipped as soon as possible.
- 3. If "lost" equipment is delivered at a later date and is not needed, Veeder-Root will allow a Return to Stock without a restocking fee.
- 4. Veeder-Root will NOT be responsible for any compensation when a customer chooses their own carrier.

#### **RETURN SHIPPING**

For the parts return procedure, please follow the appropriate instructions in the "General Returned Goods Policy" pages in the "Policies and Literature" section of the Veeder-Root North American Environmental Products price list. Veeder-Root will not accept any return product without a Return Goods Authorization (RGA) number clearly printed on the outside of the package.

©Veeder-Root 2014. All rights reserved.

### Introduction

| General                         | 1 |
|---------------------------------|---|
| EMR3 – Legal Disclaimer Notice  | 1 |
| System Specifications           | 1 |
| Available Parts                 | 2 |
| Safety Symbols                  | 3 |
| Safety Warnings                 | 4 |
| Special Conditions for Safe Use | 4 |

### **EMR3 Truck Installation**

| Installation Procedures - Fuel Oil Truck Application           | 6  |
|----------------------------------------------------------------|----|
| Liquid Controls/Total Control Systems Flow Meter Installation  | 6  |
| Installation Procedure                                         | 6  |
| Total Control Systems Model 682 Piston Flow Meter Installation | 9  |
| Installation Procedure                                         | 9  |
| Tokheim, Daniels & Donovan Flow Meter Installation             |    |
| Smith Flow Meter Installation                                  |    |
| Neptune Flow Meter Installation                                |    |
| Neptune Flow Meter With Temperature Compensation               |    |
| Neptune Flow Meter Wilhout Temperature Compensation            |    |
| Emergency Stop Switch (ESS) Switch (Optional)                  |    |
| Wiring the Display Head                                        |    |
| C&C Mode Switch Options                                        |    |
| Installing Optional Keypad Kit - Right or Left Side            | 27 |
| Installing the Interconnection Box (IB)                        |    |
| IB Power Fuse                                                  | 29 |
| Input Power – Critical Ground Connection                       | 29 |
| Caution! Installations With High Amperage Devices              |    |
| Caution! Recharging Vehicle Batteries                          |    |
| 3-Way Safety Valve for Truck LP Gas Systems                    |    |
| Installing The 3-way Valve                                     |    |
| Solenoid valves                                                |    |
| Installing the Temperature Probe (Optional)                    |    |
| Temperature Probe wire Description                             | 40 |
|                                                                |    |
| Installing the Optional Roll Printer                           |    |
| Installing the Hemote Display (Optional)                       |    |
| Installing the Remote Pulser (Optional)                        |    |
| Pulse Encoder Specifications                                   | 46 |

### EMR3 Terminal & Fueling Depot Installation

| Power Conditioning Requirements                     | 48 |
|-----------------------------------------------------|----|
| Display Head Installation Procedure                 | 48 |
| Wiring the Display Head                             | 49 |
| C&C Mode Switch Options                             | 50 |
| Installing Optional Keypad Kit - Right or Left Side | 51 |
| Installing the Interconnection Box                  | 52 |
| National Electrical Code Compliance                 | 52 |
| Grounding                                           | 52 |
| Wire Type for Non-Bonded Metallic or PVC Conduit    | 53 |
| Wire Length                                         | 53 |
| Mounting and Wiring the IB Unit                     | 53 |
| IB Power Fuse                                       | 53 |
| Solenoid Valves                                     | 53 |
|                                                     |    |

| Installing the Optional Printer            | 57 |
|--------------------------------------------|----|
| Installing the Remote Display (Optional)   | 57 |
| Installing the Remote Pulser (Optional)    | 58 |
| RS-232 Peripheral Equipment Requirements   | 58 |
| Pulse Output for EMR3                      | 58 |
| Range Of Values Allowed For Set Pulses/Vol | 58 |
| Hardware Signals                           | 58 |
| Wire Size And/or Distance Limitations      | 59 |
| Pulse Output Limits                        | 61 |
| EMR3 – Legal Disclaimer Notice             | 61 |
|                                            |    |

### **EMR3 Inhibitors - Provisions for Sealing**

| 62 |
|----|
| 62 |
| 62 |
| 62 |
| 63 |
| 63 |
|    |

### **Appendix A: EMR3 Safety Instructions & System Specifications**

# Appendix B: Remote Display Front Panel C&C Switch Drilling Template Appendix C: Installing/Replacing Pulse Encoder Kit

# Figures

| Figure 1.  | Example EMR <sup>3</sup> truck Installation With 2 Display Heads And |    |
|------------|----------------------------------------------------------------------|----|
| -          | Optional Remote Pulser                                               | 5  |
| Figure 2.  | Remove Adjuster Dust Cover Plate                                     | 7  |
| Figure 3.  | Installing Meter Encoder Adapter Coupling                            | 8  |
| Figure 4.  | Example Of Temperature Probe Installation                            | 8  |
| Figure 5.  | Display Head Mounted On TCS 682 Piston Meter                         | 10 |
| Figure 6.  | Completed TCS 682 Piston Meter Installation                          | 10 |
| Figure 7.  | Disassembling The Tokheim Daniels, & Donovan Calibrator              | 12 |
| Figure 8.  | Adapter Shaft Group And Groove Pin For Tokheim, Daniels,             |    |
|            | & Donovan                                                            | 13 |
| Figure 9.  | Replacing The Tokheim Daniels, & Donovan Calibrator                  | 14 |
| Figure 10. | Disassembling The Smith Meter Calibrator                             | 16 |
| Figure 11. | Calibrator, Spring Assembly, And Meter Dome Adapter                  | 17 |
| Figure 12. | Adapter Shaft And Groove Pin For Smith Meter                         | 17 |
| Figure 13. | Reassembling The Smith Meter Calibrator                              | 18 |
| Figure 14. | Example Of Temperature Probe Installation In Main Case Cover         | 20 |
| Figure 15. | Screwing Input Shaft CCW Into Encoder Spring                         | 21 |
| Figure 16. | Assembling Neptune Adapter Shaft Group To Display Head               | 21 |
| Figure 17. | Pushing Encoder Spring Onto Pulse Encoder Shaft                      | 22 |
| Figure 18. | Attaching Coupling To Neptune Adapter Shaft                          | 22 |
| Figure 19. | Emergency Stop Switch Mounting And Wiring Diagram                    | 24 |
| Figure 20. | Display Head Cable Connections                                       | 26 |
| Figure 21. | C&C Mode Switch Configuration                                        | 27 |
| Figure 22. | Pulse Encoder And Keypad Installations                               | 28 |
| Figure 23. | IB Physical Dimensions (Shown With Cover Removed)                    | 30 |
| Figure 24. | Wiring The Interconnection Box                                       | 32 |
| Figure 25. | Connecting 3-Way Valve To Neptune Meter - Truck LP Gas               |    |
|            | Installations                                                        | 34 |

| Figure 26.  | Connecting 3-Way Valve To L.C./TCS Meter - Truck LP Gas        | 35  |
|-------------|----------------------------------------------------------------|-----|
| Figure 27.  | Connecting 3-Way Valve To The IB Box                           | 36  |
| Figure 28.  | Example Wiring Connections For DC And AC Solenoid Valves       | 37  |
| Figure 29.  | Example Thermowell Installation                                | 38  |
| Figure 30.  | Preparing The Temperature Probe's Cable For The Protective Cap | 39  |
| Figure 31.  | Positioning The Tie Wrap Over The Temperature Probe's          |     |
| •           | Protective Cap                                                 | 39  |
| Figure 32.  | TM-295 Printer                                                 | 41  |
| Figure 33.  | U-220A Roll Printer                                            | 42  |
| Figure 34.  | Remote Display Assembly                                        | 44  |
| Figure 35.  | Remote Display Front Cover C&C Switch Installation             | 44  |
| Figure 36.  | Remote Display Connections (Rear Cover Removed)                | 45  |
| Figure 37.  | Wiring Connections In Remote Pulser (Top Cover Removed)        | 46  |
| Figure 38.  | Example Terminal Fueling Depot Installation With 2 Display     |     |
|             | Heads And Optional Remote Pulser                               | 47  |
| Figure 39.  | Digi-Key Power Supply Wiring Diagram                           | 48  |
| Figure 40.  | Display Head Cable Wiring And Switch Locations                 | 50  |
| Figure 41.  | Optional C&C Mode Switch Configuration                         | 51  |
| Figure 42.  | Optional Pulse Encoder And Keypad Installations                | 52  |
| Figure 43.  | Terminal IB Wiring                                             | 55  |
| Figure 44.  | Example Wiring Connections For DC And AC Solenoid Valves       | 56  |
| Figure 45.  | U-220A Roll Printer                                            | 57  |
| Figure 46.  | Wiring Pulse Output To A TLS-350 Console                       | 59  |
| Figure 47.  | Wiring Pulse Output To A TLS-450 Console                       | 60  |
| Figure 48.  | Display Head Sealing                                           | 63  |
| Figure 49.  | IB Sealing                                                     | 64  |
| Figure 50.  | Remote Display Head Sealing                                    | 64  |
| Figure C-1. | Attach Encoder Mounting Bracket to EMR3 Base                   | )-1 |
| Figure C-2. | Screwing Input Shaft CCW Into Encoder Spring                   | )-1 |
| Figure C-3. | Pushing Encoder Spring Onto Pulse Encoder Shaft                | ;-2 |
| Figure C-4. | Securing Encoder Input Shaft In EMR3 Base                      | )-3 |
| Figure C-5. | Connecting Pulse Encoder Wiring To Display Assembly            |     |
|             | Terminal Block                                                 | )-3 |

# **Tables**

| Table 1.   | Display Head-to-Liquid Controls Adapter Kit 846000-006      | 6   |
|------------|-------------------------------------------------------------|-----|
| Table 2.   | V-R Parts Required for Display Head-to-TCS 682 Piston Meter |     |
|            | Installation                                                | 9   |
| Table 3.   | Display Head-to-Tokheim, Daniels & Donovan Adapter Kit      |     |
|            | 846000-004                                                  | 11  |
| Table 4.   | Display Head-to-Smith Meter Adapter Kit 846000-005          | 15  |
| Table 5.   | Display Head-to-Neptune With Temp. Comp. Adapter Kit        |     |
|            | 846000-008                                                  | 19  |
| Table 6.   | Display Head-to-Neptune W/o Temp. Compensation Adapter Kit  |     |
|            | 846000-009                                                  | 19  |
| Table 7.   | Power Side Wiring for IB Box                                | 31  |
| Table 8.   | Intrinsically Safe Wiring for IB                            | 32  |
| Table 9.   | High-Cab Installation*                                      | 40  |
| Table 10.  | Low-Cab Installation*                                       | 40  |
| Table 11.  | Remote Display Components                                   | 42  |
| Table 12.  | Power Side Wiring for IB Box                                | 54  |
| Table 13.  | Intrinsically Safe Wiring for IB                            | 55  |
| Table A-1. | System Component Dimensions                                 | A-3 |
| Table A-2. | Remote Pulser Dimensions                                    | A-3 |
|            |                                                             |     |

### Introduction

### General

This manual covers truck and terminal - fueling depot installation of the Veeder-Root Electronic Meter Register (EMR<sup>3</sup>) System. The EMR<sup>3</sup> System consists of several major components:

• **Display Head (DH)** - The Display Head replaces the mechanical register on a truck or a terminal - fueling depot fuel flow meter. Using the Display Head front panel display and the keys on its face, the operator can choose to dispense either a preset or a variable quantity of product. An optional Temperature Probe is available for temperature compensated product deliveries.

The Display Head must be configured and calibrated before it is placed in service. Once the initial Configuration and Calibration procedures are complete, the Display Head is sealed for weights and measures certification.

- Interconnection Box (IB) The IB box contains the EMR<sup>3</sup> System control circuitry. The IB is mounted in the truck cab or the terminal fueling depot office. The IB provides an intrinsically-safe barrier for connections to one or two Display Heads located at dispensing points in the hazardous area. IB boxes can accept either 12 or 24 Vdc input power. Note: check label affixed to outside of IB box to verify input power ratings.
- Printer (optional) A multi-part slip printer (truck cab) or roll printer (terminal fueling depot office)
- **Remote Display** (Optional) For use as a slave Display unit in the cab along with a meter mounted Display Head, or for use as a Display Head (w/ Remote Pulser) in dual meter configurations. Required when used with a meter mounted Remote Pulser.
- **Remote Pulser** (Optional) Mounts directly onto meter with cable to Remote Display (required). This pulser is functionally identical to the internal encoder.

#### **EMR3 – Legal Disclaimer Notice**

PRODUCT SPECIFICATIONS ARE SUBJECT TO CHANGE WITHOUT NOTICE.

VEEDER-ROOT COMPANY, ITS AFFILIATES AND EMPLOYEES, AND ALL PERSONS ACTING ON ITS OR THEIR OWN BEHALF (COLLECTIVELY) DISCLAIM ANY AND ALL LIABILITY FOR ANY ERRORS, INACCURACIES OR INCOMPLETENESS CONTAINED HEREIN.

VEEDER-ROOT'S EMR<sup>3</sup> PRODUCT IS NOT APPROVED FOR USE AS A COMPONENT THAT PROVIDES LIQUID ADDITIVES TO AN AIRCRAFT FUELING SYSTEM WHERE THE ABSENCE OF SUCH ADDITIVES CAN REASONABLY BE EXPECTED TO RESULT IN SIGNIFICANT INJURY TO PERSONS, PROPERTY AND THE ENVIRONMENT. CUSTOMERS USING VEEDER-ROOT PRODUCTS NOT EXPRESSLY INDICATED FOR USE IN SUCH APPLICATIONS DO SO ENTIRELY AT THEIR OWN RISK AND AGREE TO FULLY INDEMNIFY VEEDER-ROOT FOR ANY DAMAGE ARISING OR RESULTING FROM SUCH USE.

THE COMBINATION OF THE EMR<sup>3</sup> AND THE PRODUCT METER MUST BE CALIBRATED PRIOR TO PERFORMING CUSTOMER TRANSACTIONS.

#### **System Specifications**

- System power: 12 or 24 Vdc, ±20%, fused @ 5 A
- Pulser Capacity: 0 1000 Hz
- Temperature compensation range: -45 to +158°F (-50 to +70°C)

- Communication between Display Head and IB: RS-485; 2-wire half duplex; custom protocol; 19,200 baud; 8 bit; no parity; 1 stop bit
- Communication between Printer and IB: RS-232; 9600 baud; 8 bit; no parity; 1 stop bit
- Display Head Operating temperature range: -13 to +140°F (-25 to +60°C)
- **IB Operating temperature range:** -13 to +104°F (-25 to +40°C)
- Display Head and IB Storage temperature range: -40 to +185°F (-40 to +85°C)
- Printer power: +24 Vdc, 2 A (supplied by the IB)
- Printer Operating temperature range: +32 to +122°F (0 to +50°C)
- Printer Storage temperature range: +32 to +122°F (0 to +50°C)
- Weights and Measures: Designed to meet NIST, OIML, and Canadian W&M specifications
- Relay Ratings: 5A at 120 Vac, 2.5A at 240Vac, 24 Vdc

#### **Available Parts**

All available EMR<sup>3</sup> system parts, including options, are listed below.

- Display Head (P/N 84569X-XXX) standard
- Keypad Group (P/N 846000-014) optional
- Bracket with internal V-R Encoder Installation Kit (P/N 846000-015) included with Display Head
- C&C Corner Switch Group, Normally Open (P/N 846000-018) included with Display Head
- Printer Kit (P/N 846000-020) optional
- Temp Probe Kit (P/N 846000-002) replacement
- Thermowell group UL/cUL Listed, 350 psi working pressure, Canadian W&M Approved (P/N 0331373-001)
- Interconnection Box (P/N 845893-XXX) standard
- Display Head Hookup Cable: 4-conductor cable from 6 to 500 feet (1.83 to 152.4 m) lengths (P/N 846000-1XX)
- Emergency Stop Switch (ESS) Kit (P/N 846000-021) optional
- Remote Display Head (P/N 84569X-X2X) optional
- Remote Display Bracket Install Kit (P/N 846000-024) optional
- RS-232 Cable Kit (P/N 330020-431 [1 foot{30.5 cm}, -432 [10 feet {3.04 m}]) optional
- Top Mount Remote Pulser Kit (P/N 330020-504) Requires Remote Display Head optional
- Front Mount Remote Pulser Kit (P/N 330020-505, 330020-506) Requires Remote Display Head optional
- C & C Front Mount Switch Kit (P/N 330020-507) for use with Remote Display Head combination optional
- Epson TM-U220A Roll Printer Only (Cable in installation kit) (P/N 0576015-011)

If the EMR<sup>3</sup> Display Head will be installed in an application other than replacing a V-R Mechanical Meter Register, you must also have the Veeder-Root approved installation kit for that meter.

**NOTE** The non-temperature compensation kits (200 series), include the necessary meter connection parts, a printer cable, and 35 feet of communications cable for a typical truck application. The temperature compensation kits (300 series), include a temperature probe kit in addition to the necessary meter connection parts, a printer cable, and 35 feet of communications cable for a typical truck application.

- Kit installation for Tokheim, Daniels, Energy Flow Systems (Donovan) Temp Comp (P/N 846000-304)
- Kit installation for Smith Temp Comp (P/N 846000-305) Satam, Avery Hardoll, Alfons Haar, Petrol Instruments
- Kit installation for Liquid Controls, SAMPI, Total Controls Systems Temp Comp (P/N 846000-306) Tuthill
- Kit installation for 1-1/2" 4" Neptune/Liquatech with existing mechanical Temp Comp Temp Comp (P/N 846000-308)
- Kit installation for 1-1/2" 4" Neptune/Liquatech with no existing mechanical Temp Comp Temp Comp (P/N 846000-309)
- Kit installation for Brodie Brooks Temp Comp (P/N 846000-327)
- Kit Installation for 3/4" and 1" Neptune/Liquatech with existing mechanical Temp Comp (P/N 846000-010)
- Kit Installation to retrofit 3/4" and 1" Neptune/Liquatech with electronic Temp Comp (P/N 846000-310)

### **Safety Symbols**

The following safety symbols may be used throughout this manual to alert you to important safety hazards and precautions

| F | <b>EXPLOSIVE</b><br>Fuels and their vapors are extremely explo-<br>sive if ignited.                                                                                                    | <b>FLAMMABLE</b><br>Fuels and their vapors are extremely<br>flammable.                                                                                                    |
|---|----------------------------------------------------------------------------------------------------|----------------------------------------------------------------------------------------------------|
|   | <b>TURN POWER OFF</b><br>Live power to a device creates a potential<br>shock hazard. Turn Off power to the device<br>and associated accessories when servicing<br>the unit.                                                                | <b>WARNING</b><br>Heed the adjacent instructions to avoid<br>equipment damage or personal injury.                                                                                                    |
|   | <b>INJURY</b><br>Careless or improper handling of materials<br>can result in bodily injury.                                                                                                    | <b>GLOVES</b><br>Wear gloves to protect hands from irri-<br>tation or injury.                                                                                                    |
|   | WEAR EYE PROTECTION<br>Fuel spray from residual pressure in the lines<br>can cause serious eye injuries. Epoxy seal-<br>ant can cause eye injury. Always wear eye<br>protection when working with pressurized<br>lines and epoxy mixtures. | <b>READ ALL RELATED MANUALS</b><br>Knowledge of all related procedures<br>before you begin work is important.<br>Read and understand all manuals thor-<br>oughly. If you do not understand a pro-<br>cedure, ask someone who does. |

### Safety Warnings

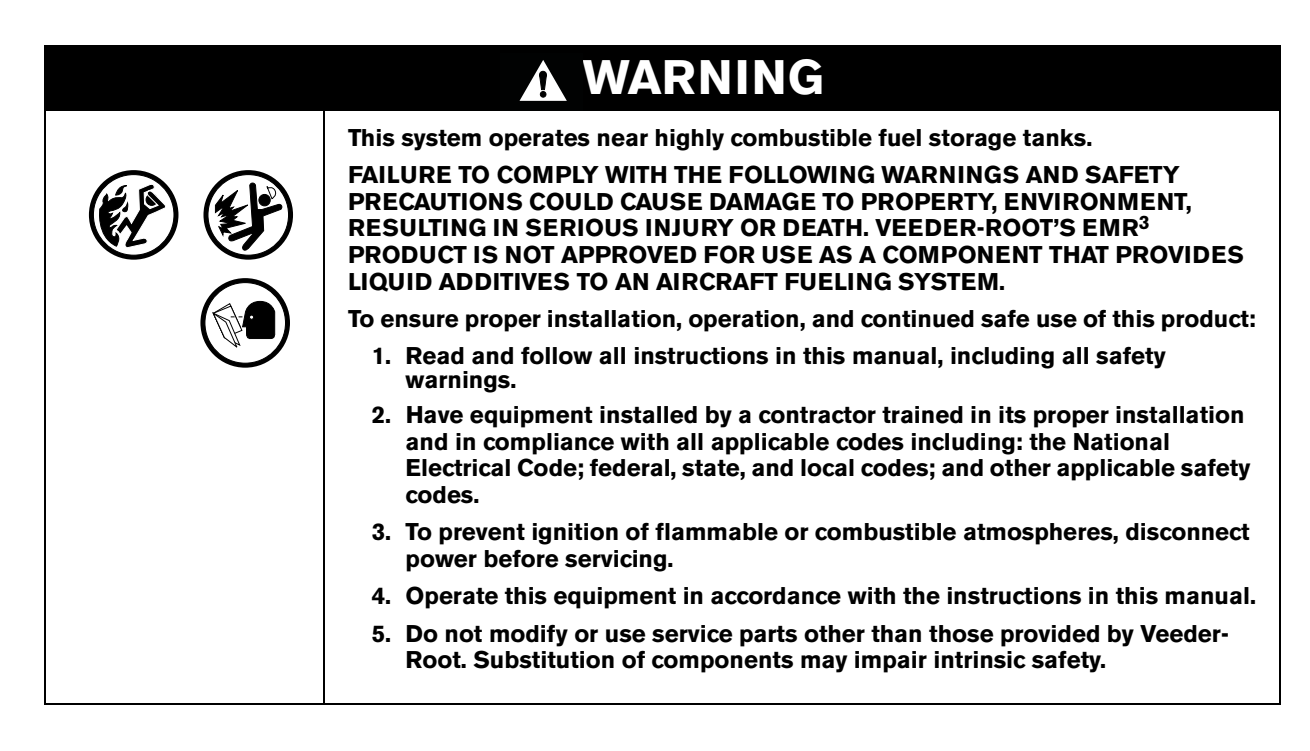

|  | This system operates on low dc voltage/current inputs.<br>To avoid equipment damage:               |  |  |  |
|--|----------------------------------------------------------------------------------------------------|--|--|--|
|  | 1. Disconnect the EMR power wire prior to using vehicle battery charging equipment.                |  |  |  |
|  | 2. Disconnect the EMR power wire prior to jump starting the vehicle.                               |  |  |  |
|  | 3. Disconnect the EMR power wire prior to replacing the vehicle's battery.                         |  |  |  |
|  | <ol> <li>Always disconnect the IB box from truck power before welding on the<br/>truck.</li> </ol> |  |  |  |

If the storage tank to be fitted with an EMR3 system either contains or at any time has contained petroleum products then the tank inspection chamber must be considered a hazardous environment as defined in IEC EN 60079-10 Classification of Hazardous Areas. Suitable working practices for this environment must be observed.

### **Special Conditions for Safe Use**

All installations must be made in accordance with the accompanying Descriptive System Documentation (see Appendix A for certificate descriptions).

## EMR<sup>3</sup> Truck Installation

Installation of the EMR3 System involves installing the Display Head(s), the Interconnect Box, and any optional devices (e.g., Remote Pulser, printer, etc.). This equipment must be installed according to the applicable installation document. For UL/cUL installations use Control Drawing number 331940-016 and for ATEX installations use Descriptive System Document number 331940-004. Figure 1 shows an example dual Display Head installation.

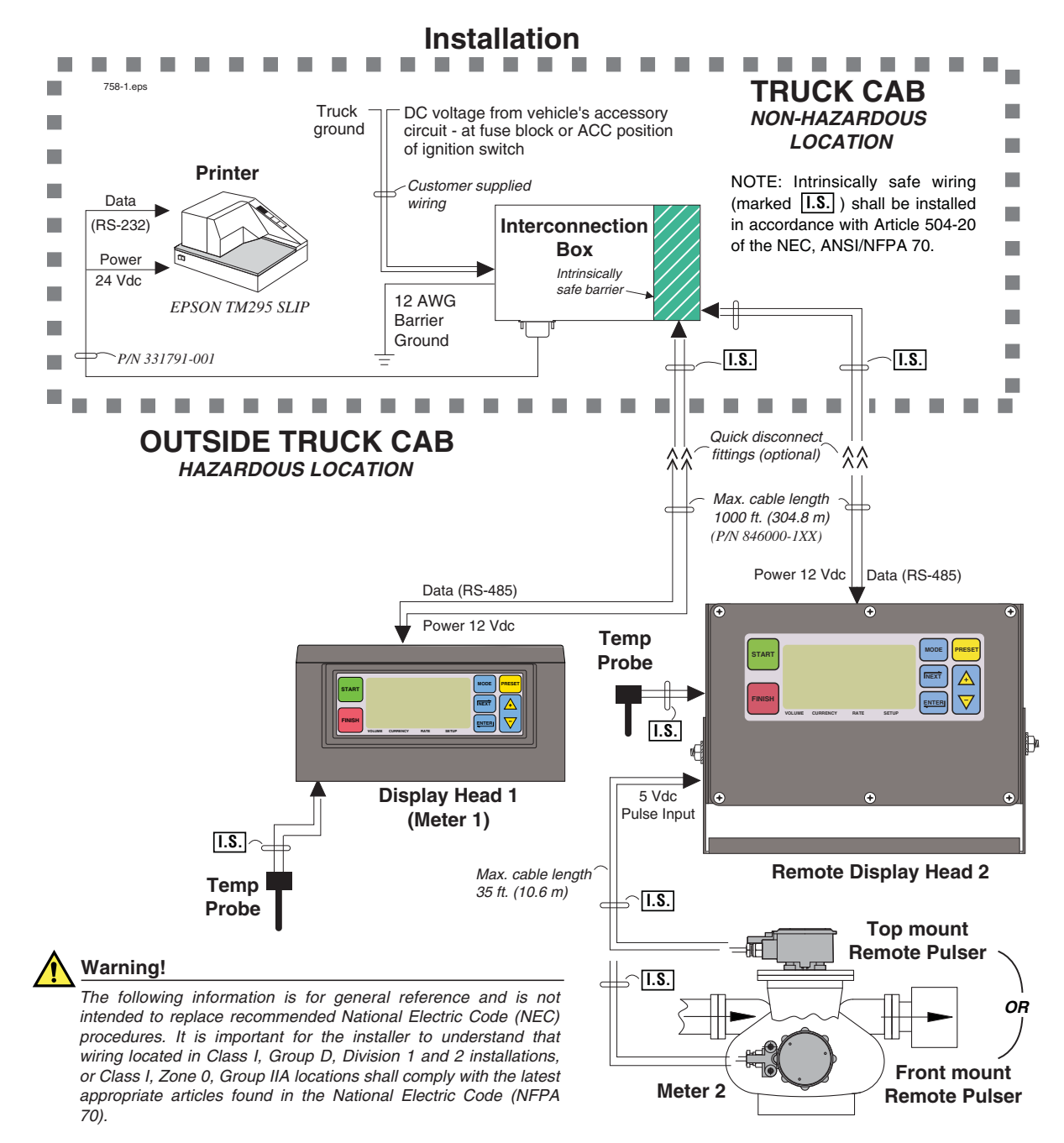

Figure 1. Example EMR<sup>3</sup> truck Installation With 2 Display Heads And Optional Remote Pulser

### Installation Procedures - Fuel Oil Truck Application

Follow the installation procedures below for your particular EMR<sup>3</sup> approved Flow Meter Installation.

#### LIQUID CONTROLS/TOTAL CONTROL SYSTEMS FLOW METER INSTALLATION

Table 1 lists the parts included in the EMR<sup>3</sup> approved adapter kit.

| Item                           | Qty | V-R P/N    |
|--------------------------------|-----|------------|
| Wire - Sealing 24" (610 mm) LG | 1   | 011853-285 |
| Shaft - Drive Short L.C.       | 1   | 328907-001 |
| Groove Pin - 0.063 D x 0.375   | 1   | 510162-001 |
| Coupling - Double End Short    | 1   | 331413-001 |
| Coupling - Double End Long     | 1   | 331413-002 |
| Sleeve - Hex Coupling Shaft    | 1   | 331955-001 |
| O-ring145" x .070" W           | 1   | 512700-242 |

Table 1. Display Head-to-Liquid Controls Adapter Kit 846000-006

#### INSTALLATION PROCEDURE

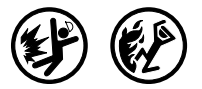

- 1. Remove and put aside the four mounting bolts holding the existing meter register assembly to the meter adapter mounting flange. Remove the existing mechanical register. Put the bolts aside.
- 2. Run the flow meter and verify that the flow meter's vertical drive shaft (Figure 3) is rotating in a counter clockwise direction. If not, make the necessary mechanical adjustment(s) to ensure the vertical drive shaft rotates counter-clockwise.
- 3. Place the EMR<sup>3</sup> Display Head unit on the meter adapter mounting flange and rotate the unit until the display is facing in the desired direction and check to see that the four meter adapter flange mounting holes align with four of the eight tapped (1/4 28 UNF-2B threads) mounting holes in the base of the Display Head's housing. You may have to rotate the Display Head right or left a little to line up the four holes. Replace the four mounting bolts and tighten them securely.
- 4. Remove adjuster dust cover plate from front of meter (Figure 2). Remove existing adjuster and coupling shaft. Notice the type of vertical drive shaft in the meter (Figure 3).

If vertical drive shaft has a hex with pins protruding on opposite sides, slide the open end of the kit's short drive shaft (P/N 328907-001) over the EMR<sup>3</sup> input shaft and secure with kit's groove pin (P/N 510162-001). Lower Display Head onto meter, guiding the encoder shaft assembly into meter, then insert the long (P/N 331413-002) or short (P/N 331413-001) shaft as required over the pins on the meter's drive shaft.

If vertical drive is hexagon style, slide the kit's o-ring (P/N 512700-242) over the end of the encoder shaft just past the shaft's through-hole. Slide the end of the hex shaft (P/N 331955-001) with the small through-hole over the encoder shaft and secure with groove pin from kit (P/N 510162-001). Slide the o-ring down the encoder shaft until it seats in the end of the hex shaft. Lower Display Head onto meter, guiding the encoder shaft assembly into meter. As you lower the Display Head, guide the bottom end of the hex coupling over the vertical drive shaft of the meter.

- 5. Replace the adjuster dust cover plate on the front of the meter.
- 6. If you have the optional temperature probe, remove the existing temperature probe with the mechanical register and replace it with the Display Head temperature probe.

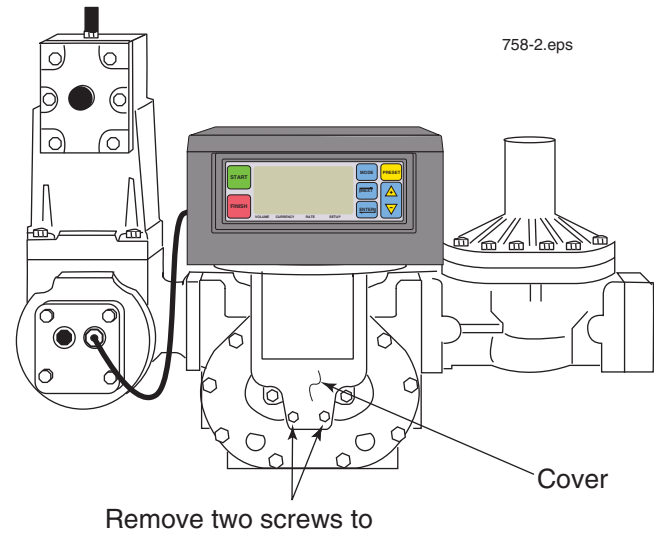

remove dust plate cover

Figure 2. Remove Adjuster Dust Cover Plate

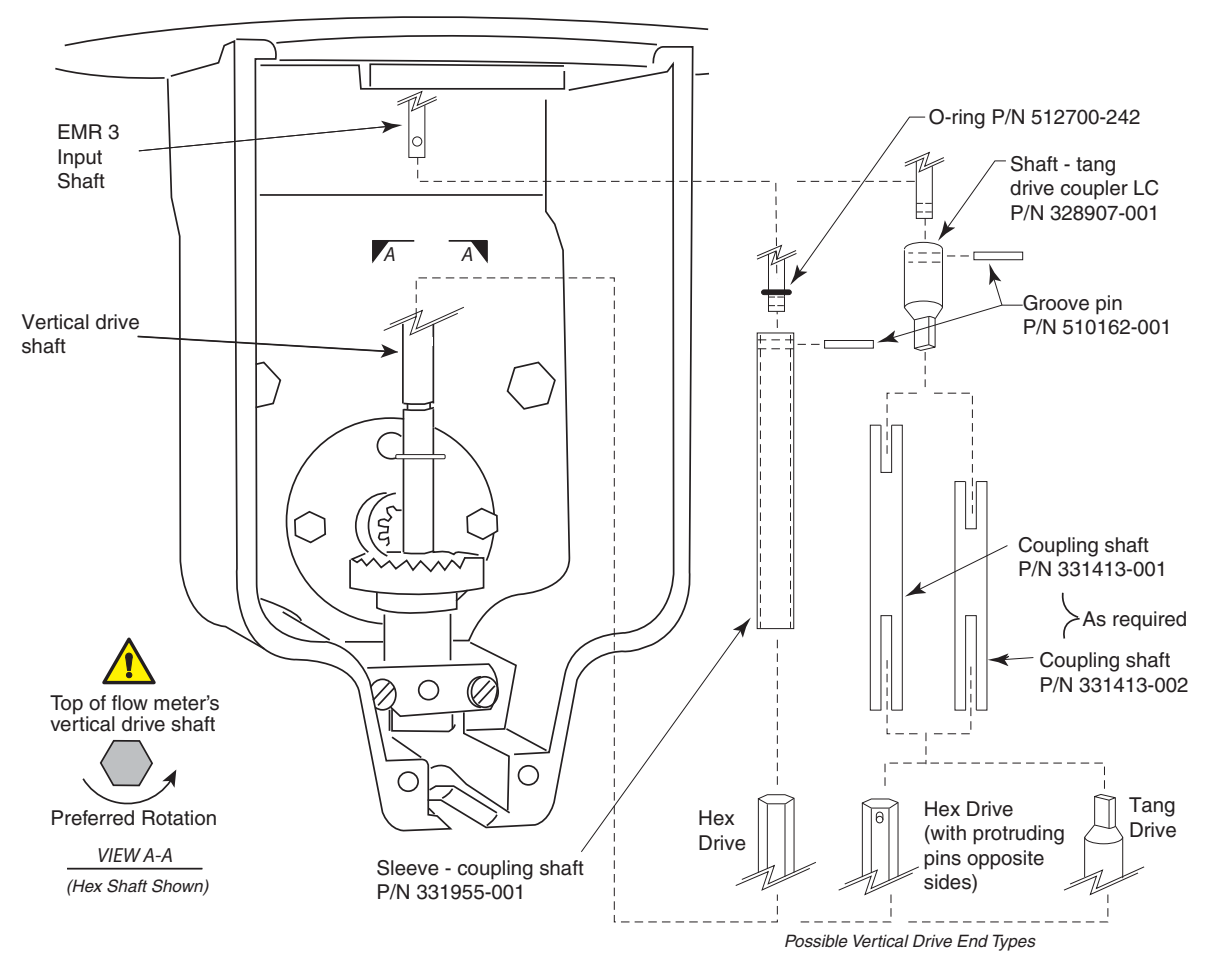

Figure 3. Installing Meter Encoder Adapter Coupling

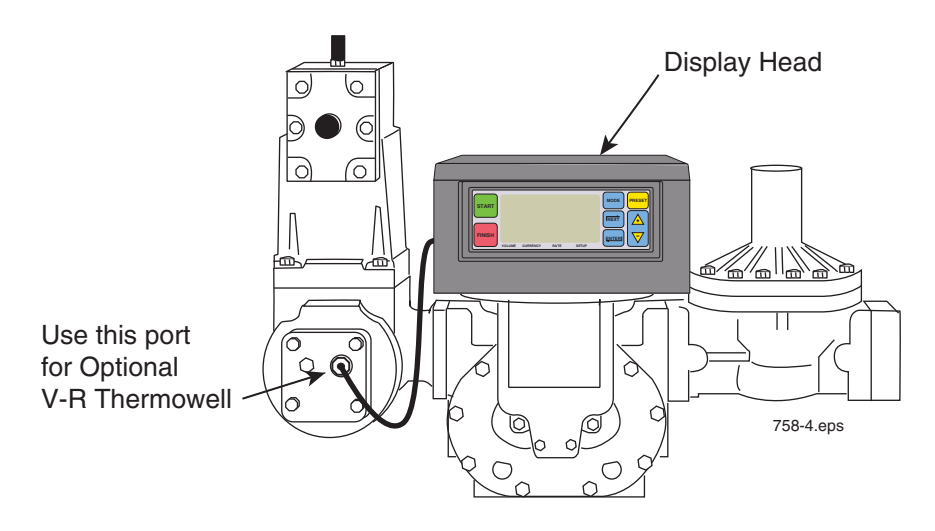

Figure 4. Example Of Temperature Probe Installation

#### TOTAL CONTROL SYSTEMS MODEL 682 PISTON FLOW METER INSTALLATION

Table 1 lists the Veeder-Root parts needed for this installation.

| Item                           | Qty | V-R P/N    |
|--------------------------------|-----|------------|
| Wire - Sealing 24" (610 mm) LG | 1   | 011853-285 |
| Coupling                       | 1   | 065004-005 |
| Pin                            | 1   | 510105-177 |

#### Table 2. V-R Parts Required for Display Head-to-TCS 682 Piston Meter Installation

#### **INSTALLATION PROCEDURE**

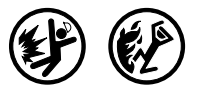

- 1. The TCS Model 682 Piston Meter installation requires a coupling (V/R Pt No. 065004-005) and pin (V/R Pt No. 510105-177) be installed on the Display Head input drive shaft.
- 2. Run the flow meter and verify that the flow meter's vertical drive shaft (Figure 5) is rotating in a counter clockwise direction. If not, make the necessary mechanical adjustment(s) to ensure the vertical drive shaft rotates counter-clockwise.
- 3. Remove and put aside the four mounting bolts holding the old meter register assembly to the TCS 682 meter adapter mounting flange. Remove the existing register.
- 4. Following the steps in Figure 5, assemble the coupling onto the encoder shaft and lower the Display Head onto the TCS meter adapter while aligning the slot in the bottom of the coupling with the pin in the shaft in the top of the adapter.
- 5. Rotate the Display Head on the meter adapter mounting flange until the display is facing in the desired direction and check to see that the meter adapter flange mounting holes align with the tapped (1/4 28 UNF-2B threads) mounting holes in the base of the Display Head's housing. You may have to rotate the Display Head right or left a little to line up the holes. Replace the mounting bolts and tighten them securely.

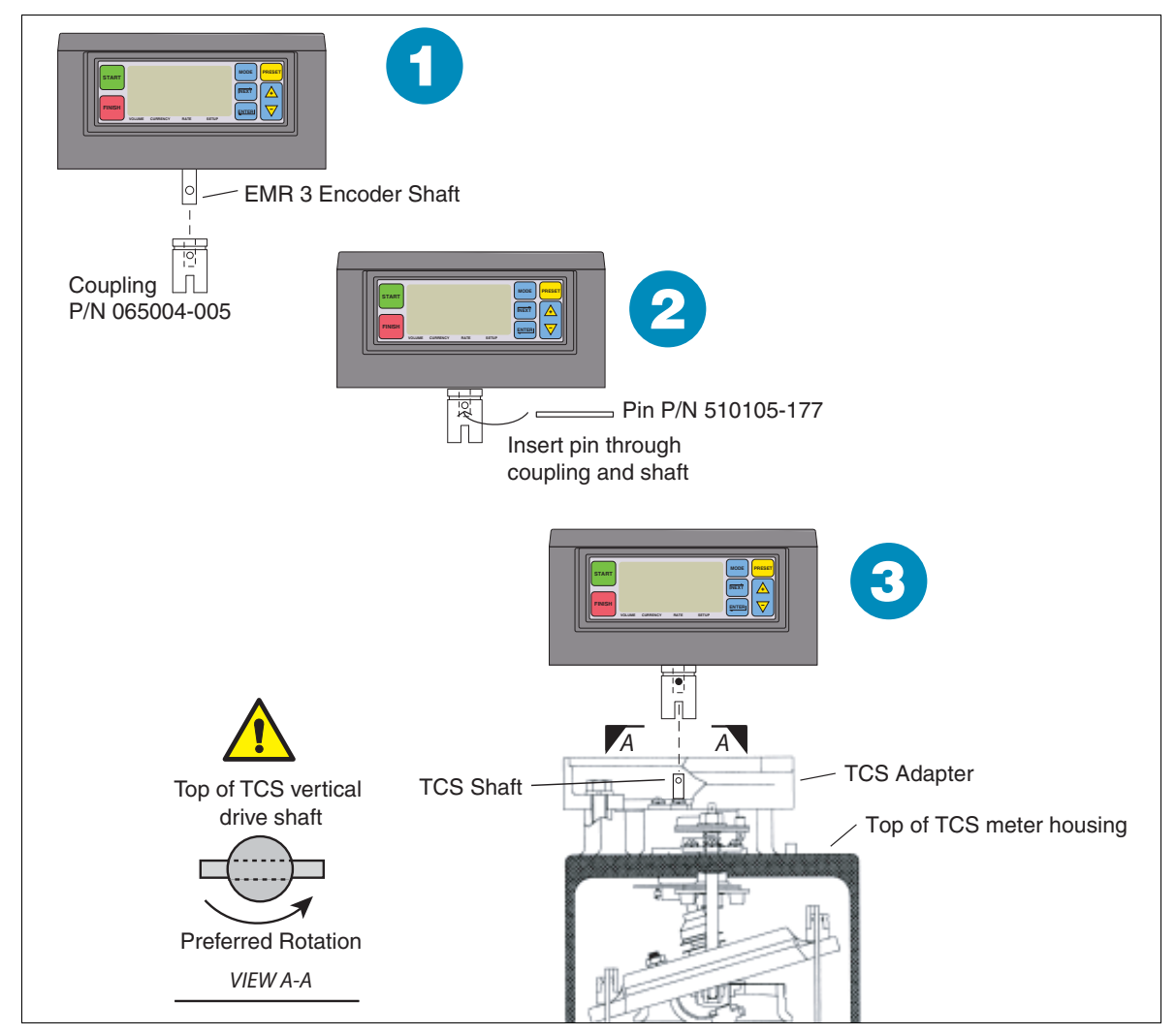

Figure 5. Display Head Mounted On TCS 682 Piston Meter

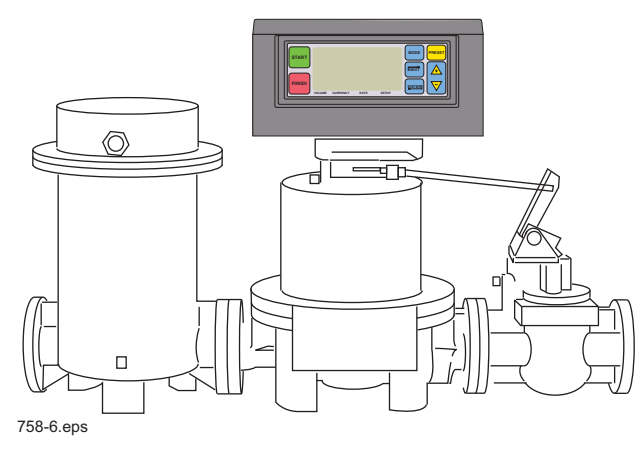

Figure 6. Completed TCS 682 Piston Meter Installation

#### TOKHEIM, DANIELS & DONOVAN FLOW METER INSTALLATION

Table 3 lists the parts included in the EMR<sup>3</sup> approved kit. In addition to the "Installation Procedure" on page 6, see Figure 7 on page 12, Figure 8 on page 13, and Figure 9 on page 14 for instructions on how to disassemble then reassemble the calibrator.

Run the flow meter and verify that the flow meter's vertical drive shaft (Figure 7) is rotating in a counter clockwise direction. If possible, make the necessary mechanical adjustment(s) to ensure the vertical drive shaft rotates counter-clockwise.

| Item                           | Qty | V-R P/N    |
|--------------------------------|-----|------------|
| Washer - 0.258 x 0.010 x 0.500 | 2   | 011071-325 |
| Wire - Sealing 24" (610 mm) LG | 1   | 011853-285 |
| Coupling - Slot 0.156 W        | 1   | 065004-010 |
| Screw - 0.250-28 x 0.62 Hex    | 4   | 503615-001 |
| Lockwasher - 0.256 x 0.02      | 4   | 510003-006 |
| Groove Pin - 0.125 D x 0.750 T | 1   | 510105-140 |
| Groove Pin - 0.063 D x 0.781 T | 1   | 510105-177 |
| Retaining Ring                 | 2   | 511810-001 |
| Group - Adapter Shaft          | 1   | 331431-001 |

Table 3. Display Head-to-Tokheim, Daniels & Donovan Adapter Kit 846000-004

![](_page_16_Figure_2.jpeg)

Figure 7. Disassembling The Tokheim Daniels, & Donovan Calibrator

![](_page_17_Figure_2.jpeg)

Figure 8. Adapter Shaft Group And Groove Pin For Tokheim, Daniels, & Donovan

![](_page_18_Figure_2.jpeg)

Figure 9. Replacing The Tokheim Daniels, & Donovan Calibrator

#### SMITH FLOW METER INSTALLATION

Table 4 lists the parts included in the EMR<sup>3</sup> approved adapter kit. In addition to "Installation Procedure" on page 6, see Figure 10 on page 16, Figure 11 and Figure 12 on page 17, and Figure 13 on page 18 for instructions on how to disassemble then reassemble the calibrator.

| Item                           | Qty | V-R P/N    |
|--------------------------------|-----|------------|
| Wire - Sealing 24" (610 mm) LG | 1   | 011853-285 |
| Coupling - Slot 0.130 W        | 1   | 065004-005 |
| Screw - 0.250-28 x 0.62 Hex    | 4   | 503615-001 |
| Lockwasher - 0.256 x 0.02      | 4   | 510003-006 |
| Groove Pin - 0.078 D x 0.562   | 1   | 510114-001 |
| Groove Pin - 0.063 D x 0.781   | 1   | 510105-177 |
| Group - Short Shaft            | 1   | 331433-001 |
| Group - Long Shaft             | 1   | 331433-002 |

 Table 4. Display Head-to-Smith Meter Adapter Kit 846000-005

![](_page_20_Figure_2.jpeg)

Remove cover and discard all inner parts. Keep only parts followed by an asterisk \*

Figure 10. Disassembling The Smith Meter Calibrator

![](_page_21_Figure_2.jpeg)

![](_page_21_Figure_3.jpeg)

![](_page_21_Figure_4.jpeg)

![](_page_21_Figure_5.jpeg)

![](_page_22_Figure_2.jpeg)

Figure 13. Reassembling The Smith Meter Calibrator

### **Neptune Flow Meter Installation**

Follow the installation procedures for your particular EMR<sup>3</sup> approved Flow Meter Installation.

#### **NEPTUNE FLOW METER WITH TEMPERATURE COMPENSATION**

| Item                   | Qty | V-R P/N    |
|------------------------|-----|------------|
| Neptune Adapter Ring   | 1   | 328159-003 |
| Input Shaft            | 1   | 331656-001 |
| Screws - 1/4-20 x 3/4" | 4   | 510500-325 |
| Screws - 1/4-20 x 5/8" | 4   | 503615-001 |
| Seal Wire              | 1   | 011853-285 |
| Groove Pin             | 1   | 510107-002 |
| Lockwashers            | 8   | 510003-006 |
| Washer - 0.010" thick  | 1   | 011071-929 |
| Washer - 0.005" thick  | 1   | 011071-785 |
| Truarc Retaining Ring  | 1   | 511816-001 |
| Coupling               | 1   | 323372-001 |

 Table 5. Display Head-to-Neptune With Temp. Comp. Adapter Kit 846000-008

#### NEPTUNE FLOW METER WITHOUT TEMPERATURE COMPENSATION

Table 6. Display Head-to-Neptune W/o Temp. Compensation Adapter Kit 846000-009

| Item                                 | Qty | V-R P/N    |
|--------------------------------------|-----|------------|
| Neptune Spacer                       | 1   | 323672-001 |
| Stud                                 | 2   | 036788-005 |
| Lockwasher                           | 2   | 510023-001 |
| Nut                                  | 2   | 511041-001 |
| Screw-Seal (Meter Register Mounting) | 4   | 503615-001 |
| Lockwasher                           | 4   | 510003-006 |
| Seal Wire                            | 1   | 011853-285 |
| Coupling                             | 1   | 323372-001 |
| Groove Pin                           | 1   | 510107-002 |

#### **EMR3 Truck Installation**

1. Remove and put aside the four mounting bolts holding the meter register assembly to the meter adapter up to the existing mechanical register.

2. Image: 2. Image: 2. Ima

- 3. Remove the lever arm assembly from the meter. Keep the locking pin (P/N 86661-001).
- 4. Remove and put aside the four mounting bolts holding the meter register assembly to the spacer (these bolts may be needed for reassembly).
- 5. Remove the mechanical meter register and the (4) temperature compensator bolts. Take out the compensator gear assembly.
- 6. Keep the main case cover (P/N 400081-002) and the spacer (P/N 86711-000) in place. Clean off the top of the spacer.
- 7. Set the V-R Adapter (P/N 328159-003) on top of the spacer and mount it using (4) bolts (P/N 510500- 325) with lockwashers [see Figure 14].

![](_page_24_Picture_9.jpeg)

Figure 14. Example Of Temperature Probe Installation In Main Case Cover

- 8. Notice the type of coupling connecting the register/preset to the meter adapter input shaft.
- 9. Remove the four cover bolts of the Display Head and lift off the cover. Put the cover and bolts aside.
- 10. Look at the base of the Display Head. Locate the Encoder Drive Spring (see Figure 20). Pull/slide the encoder spring off of the encoder shaft.
- 11. The end of the encoder input shaft projecting out of the bottom of the Display Head has a small cotter pin inserted in it to keep it from sliding up into the Display Head and a washer (P/N 011071-933). Remove this cotter pin. Remove the encoder input shaft and washer (you will reuse this washer).
- 12. Get the 4" (101.60 mm) long encoder input shaft, the 0.10" and 0.005" thick washers, the retaining ring, the groove pin, and the coupling from the installation kit.

#### **EMR3 Truck Installation**

13. With the encoder spring in your left hand and the input shaft in your right, orient the input shaft as shown in Figure 15, then rotate the input shaft in a counter-clockwise direction as you 'screw' it into the spring until the flange on the input shaft is about 1/8" from the end of the spring.

![](_page_25_Figure_3.jpeg)

Figure 15. Screwing Input Shaft CCW Into Encoder Spring

14. Assemble the new shaft, the 0.10" washer you removed from the Display Head shaft in the previous step, the 0.005" washer, and the retaining ring in the Display Head base as shown in Figure 16. If the 0.10 - 0.015" end play is exceeded, remove the retaining ring and replace the 0.005" washer with the 0.010" washer.

![](_page_25_Figure_6.jpeg)

Figure 16. Assembling Neptune Adapter Shaft Group To Display Head

15. Carefully bend the encoder spring over to the encoder shaft and push the open spring end onto the shaft. Work the spring onto the shaft until it is about 1/8" from the pulse encoder (Figure 17).

![](_page_26_Figure_2.jpeg)

Figure 17. Pushing Encoder Spring Onto Pulse Encoder Shaft

16. With the end play within limits, get the coupling and groove pin from the kit and attach the coupling to the bottom of the input shaft with the pin as shown in Figure 18.

![](_page_26_Figure_5.jpeg)

Figure 18. Attaching Coupling To Neptune Adapter Shaft

- 17. Orient the encoder input shaft coupling so that it 'mates' with the meter adapter input shaft, then lower the Display Head onto the meter adapter mounting flange.
- 18. Rotate the Display Head on the meter adapter mounting flange until the display is facing in the desired direction and check to see that the four meter adapter flange mounting holes align with four of the eight tapped (1/4 28 UNF-2B threads) mounting holes in the base of the Display Head's housing. You may have to

rotate the Display Head right or left a little to line up four holes. Use (4) hex bolts with the seal wire hole in the bolt head (P/N 503615-001) to mount the Display Head to the adapter.

19. If a mechanical (or other) temperature compensator is being replaced, remove the temperature sensing element from the thermowell.

![](_page_27_Picture_4.jpeg)

Remove or disable the mechanical compensator. The EMR<sup>3</sup> will not work with mechanical temperature compensation and trying to do so will result in inaccurate deliveries.

20. Reference section of the EMR<sup>3</sup> Setup and Operation manual for Temperature Probe Verification.

### **Emergency Stop Switch (ESS) Switch (Optional)**

- 1. If you have the optional ESS switch, you should install it on the truck near the Display Head. There are two 0.181" (4.6 mm) diameter mounting holes in the ESS switch base. Also, you will need a length of 2-wire cable to connect the ESS switch to the Display Head (see Figure 19),
- 2. Unscrew the yellow top half of the ESS switch and put it and the gasket aside. Push out the bottom knockout in the black bottom half of the switch housing. Mount the bottom half of the switch to the truck in a place that will be quickly accessible during a delivery, using (2) 0.157" (4 mm) screws. Screw the cord grip fitting from the kit into the knockout in the switch's bottom half. Loosen the cord grip nut/bushing and push one end of the 2-wire (black and white) cable through the cord grip fitting and into the switch housing.
- 3. Connect the black wire of the cable to the #4 terminal of the ESS switch assembly and the white wire of the cable to the #3 terminal of the ESS switch assembly. Tighten the cord grip nut to seal the cable.
- 4. Position the ESS switch's yellow top half on the mounted black half, being careful that the gasket is in place. Screw in the four screws in the yellow half of the housing.

![](_page_28_Figure_2.jpeg)

Figure 19. Emergency Stop Switch Mounting And Wiring Diagram

### Wiring the Display Head

- 1. With the Display Head cover still off, remove the nut and bushing from the right-side panel cord grip connector.
- 2. Slide the cord grip nut and then the bushing over the IB cable leads. Pull enough cable through so that the leads reach the terminal block on the Display Assembly and can be tie wrapped to the Pulse Encoder mounting base as shown in Figure 20. Slide the tapered end of the bushing into the cord grip, then screw on the cord grip nut and tighten securely.
- 3. Attach the IB cable to the Terminal Block as shown in Figure 20. Attach the drain wire of the IB cable to a grounding lug on the Pulse Encoder mounting base as shown in Figure 20.

When stripping wire for terminal block connections, be careful not to nick the individual strands. Also, be sure to tighten each terminal so the wire can not be pulled out. A failure to follow either of these instructions can result in signal loss and faulty operation.

4. If you have the optional temperature probe and/or ESS switch, remove the lower cord grip nut and slide it, then the tapered bushing, over the temperature probe and/or ESS switch cable(s). Pull enough cable through so that the leads reach the terminal block on the Display Assembly and can be tie wrapped to the Pulse

Encoder mounting base as shown in Figure 20. Slide the bushing into the cord grip and then screw the cord grip nut onto the cord grip and tighten securely.

Attach the shield of the temperature probe cable to a grounding lug on the Pulse Encoder mounting base.

- 5. Attach each wire (no polarity) of the 2-conductor Temperature Probe and/or ESS switch cable(s) as shown in Figure 20.
- 6. Tie wrap the IB, ESS switch, and temp probe (if installed) cables to the Pulse Encoder mounting base.
- 7. For Transfer Interlock applications, attach the 2-conductor cable from the switch as shown in Figure 20.
- 8. Replace the Display Head cover and screw in the four cover retaining bolts just enough to hold them in (the cover will be removed later for system calibration).
- 9. Using the tie wraps from the installation kit, attach the 4-wire cable from the Display Head to the Interconnect Box along the inside of the truck frame, to existing piping, or to the reel motor cable back to the cab. Avoid sharp bends and placements where vibration might wear through the cable. Allow ample cable length to compensate for tilt-cab trucks and to avoid putting additional stress on the assembly. Running the cable through a split loom or tubing will offer added protection from weather and abrasion. Use a rubber grommet or cord grip to line the hole where cable passes through truck cab wall or floor. Tractor-trailer installations will require detachable plugs, and either a separate tensioning device much like that used to protect air lines, or perhaps you can attach the cable to one of the existing air lines with tie wraps.

![](_page_30_Figure_2.jpeg)

Figure 20. Display Head Cable Connections

### **C&C Mode Switch Options**

There are two C&C mode switch configurations:

- 1. A C&C Mode wire jumper (see Figure 20) configuration. To enter C&C mode, you remove one end of the jumper from its terminal, and you reconnect it when finished.
- 2. A C&C corner switch assembly which fits into a corner of the Display Head's housing (P/N 846000-018). To enter C&C mode, you remove the corner bolt of the Display Head's cover that presses against the switch actuator lever, and you replace the bolt when finished (see Figure 21).

#### Corner Mounted C&C Switch

![](_page_31_Figure_3.jpeg)

Figure 21. C&C Mode Switch Configuration

### Installing Optional Keypad Kit - Right or Left Side

Figure 22 shows the installation and wiring of the optional keypad. To attach the keypad housing mounting screws, you may have to pull/slide up the display assembly terminal block away from the Display Head. Insert the keypad wires through the center hole in the gasket, slide the gasket down against the keypad and align its three holes with the mounting holes in the keypad. Hold the keypad against the Display Head and screw in the 3 mounting screws as shown in Figure 22. Slide the terminal block down in place, and then make the wiring connections as shown in Figure 22.

![](_page_32_Figure_2.jpeg)

Figure 22. Pulse Encoder And Keypad Installations

### Installing the Interconnection Box (IB)

The following information is for general reference and is not intended to replace recommended National Electric Code (NEC) procedures. It is important for the installer to understand that electrical equipment and wiring located in Class I, Division 1 and 2 installations shall comply with the latest appropriate articles found in the National Electric Code (NFPA 70) and other applicable code requirements.

- The physical dimensions of the Interconnection Box (IB) are shown in Figure 23. The IB is installed in the truck's cab either under the seat, mounted on the wall inside the cab, mounted to the passenger side of the "dog house" in cab-over trucks, or mounted to a custom-made bracket that can also support the optional printer. Use four, 3/16" (4 mm) bolts to mount the IB to the mounting surface. In the event of limited access, the front cover of the IB can be completely removed rather than swung open, by removing four #15 Torx screws. Put the excess coils of cable under the seat or clamp them to the IB mounting stand.
- 2. Table 7 and Figure 24 show IB Power Side terminal wiring connections. Use Power Side knockouts (left side of IB) for all cables attaching to this terminal block.

#### **EMR3 Truck Installation**

3. Run the power cable from the truck fuse block or ignition switch to the IB. Clamp the power wire at suitable intervals between the power source and the IB.

Before connecting the truck power wiring, verify the following:

a.Electrical system has a negative ground.

b.Battery terminals and cables are in good condition.

c.Alternator current output is sufficient to supply EMR<sup>3</sup> System current requirement of 5 amperes.

Attach the wire from truck ground to the Ground terminal of the Power Side terminal block. Also attach the wire from the truck's Accessory (ACC) circuit to the V+ terminal of the terminal block.

4. Table 8 and Figure 24 show the IB intrinsically safe terminal wiring connections. Use Intrinsically Safe Side knockouts (right side of IB under cover) for Display Head cable entries. The drain wire in each Display Head cable must be connected to the adjacent chassis ground clamp.

#### **IB POWER FUSE**

IB boxes can have either a replaceable power fuse which is located on the IB box's printed circuit board (replace with a 5A, Slo Blo, Type T 5x20mm, Littelfuse #218005 [V-R P/N 576010-973]), or a non-replaceable power fuse which will automatically reset itself after a short cooling-off period following the power surge which caused it to open.

![](_page_33_Picture_11.jpeg)

The IB box is not rated for mounting in outdoor locations. The IB box can be mounted only in a protected enclosure or protected location.

### Input Power – Critical Ground Connection

On some vehicles, the battery minus terminal, BAT(-), may not be common with the chassis ground or the defined vehicle ground located in either the accessory panel or in the power distribution box. In this case, directly run the ground connection, for Input Power, located on the top of the terminal strip inside the Interconnection Box, directly to the BAT(-) terminal connection point.

Proper operation of the EMR3 hardware depends on the quality of the ground connection from the Interconnection Box to the source of V(+) power.

If the V(+) connection is made at the accessory panel, it should be fused at 5 amps. The installer must ensure that a minimum of 12.0 volts, between the V(+) terminal and the ground terminal, is available from the power source. If an improper ground point is used for input power to the EMR3 there may be insufficient power for the Display Head to operate properly resulting in various E## error codes or possibly a blank display.

Pay careful attention to the wiring labels on both the EMR3 Display Head and the Interconnection Box. Each connection must be made according to the wiring tables listed in this manual. Use shielded cable to connect each device to the Interconnection Box and be sure each cable jacket is resistant to gas and oil.

### **CAUTION! INSTALLATIONS WITH HIGH AMPERAGE DEVICES**

The input power for an EMR3 must be isolated from devices that use large amounts of electric current such as reel motors. Connect the EMR3 using dedicated wiring between the voltage source and the Interconnection Box. On vehicles with multiple voltage sources it may be necessary to use a separate battery or voltage source to power the EMR3. Also, a battery isolator can be used between the voltage source and the IB to prevent voltage spikes from entering the Interconnect Box when the high amperage devices are de-energized.

### **CAUTION! RECHARGING VEHICLE BATTERIES**

In the Interconnection Box disconnect the wires for both the V(+) and the Ground Terminals while charging the vehicle's battery. Failure to do so can result in hardware damage to the circuit board inside the Interconnection Box.

![](_page_34_Figure_5.jpeg)

Figure 23. IB Physical Dimensions (Shown With Cover Removed)

|                                                              | Input                               |                          | Terminal Label |                                                                                                    |
|--------------------------------------------------------------|-------------------------------------|--------------------------|----------------|----------------------------------------------------------------------------------------------------|
|                                                              | Input Power                         |                          | Ground         |                                                                                                    |
|                                                              |                                     |                          | V+             |                                                                                                    |
|                                                              | Gen. Purpose                        |                          | GP-IN          | Position this jumper as shown to<br>select 5V,12V, or 24V output for<br>POUT-1, POUT-2, SP1, or SP2 |
|                                                              |                                     |                          | GP-OUT         |                                                                                                    |
|                                                              |                                     |                          | Input V        |                                                                                                    |
|                                                              |                                     | Coloria                  | 5V Out         | 5V 12V                                                                                              |
|                                                              | Puise Voltage Selector              |                          | 12V Out        | 24V                                                                                                 |
|                                                              |                                     |                          | 24V Out        | I                                                                                                   |
| NOTE:                                                        | Switch Inputs<br>(see note at left) |                          | Ground         |                                                                                                    |
| EMR Remote Start/Stop<br>Switches                            |                                     |                          | Stop DH1       |                                                                                                    |
| Range of switch times allowed for                            |                                     |                          | Start DH1      | 1                                                                                                   |
| the remote switch inputs:                                    |                                     |                          | Ground         | -                                                                                                   |
| Maximum - 30 seconds longer times                            |                                     |                          | Stop DH2       | -                                                                                                   |
| result in an E21-remote start switch                         |                                     |                          | Start DH2      | - I                                                                                                 |
| error                                                        |                                     |                          | Ground         | <b>∣</b>                                                                                            |
| Start pulse signals are active                               | Start Pulse DH1                     |                          | SP1            |                                                                                                    |
| during the entire delivery.                                  |                                     |                          | Ground         | -  ↓ ↓                                                                                              |
|                                                              | Start Pulse DH2                     |                          | SP2            |                                                                                                    |
|                                                              |                                     |                          | Ground         | 5, 12, or 24 V for POUT-1, POUT-2<br>SP1, or SP2 are selected by Pulse                              |
|                                                              | Pulse Ou                            | tput DH1                 | POUT-1         |                                                                                                    |
|                                                              | Pulse Output DH2                    |                          | Ground         | Voltage Selector jumper above.<br>Figure 28 for connection details.                                 |
|                                                              |                                     |                          | POUT-2         |                                                                                                    |
|                                                              |                                     |                          | RS-485 B       | ┤━┛                                                                                                 |
|                                                              | IB Ne                               | twork                    | RS-485 A       | -                                                                                                   |
|                                                              |                                     |                          | Ground         | A signal ground wire must be                                                                        |
|                                                              |                                     |                          | RX             | <ul> <li>connected to each IB box in the<br/>IB network</li> </ul>                                  |
| For Port 2 assignments,<br>see Figure 27 in Setup<br>Manual. | RS-232 Serial Port<br>(Port 2)      |                          | ТХ             |                                                                                                    |
|                                                              |                                     |                          | Ground         | -                                                                                                   |
|                                                              |                                     |                          | Ground         | -                                                                                                   |
| For Port 1 assignments,<br>see Figure 26 in Setup<br>Manual. | Printer Interface<br>(Port 1)       |                          | Power          | -                                                                                                   |
|                                                              |                                     |                          | PRN-RX         | -                                                                                                   |
|                                                              |                                     |                          | PRN-TX         | -                                                                                                   |
|                                                              |                                     |                          | COM            | -                                                                                                   |
|                                                              | Display Head<br>No. 1               | Relay<br>2               | NO             | Relay Ratings:                                                                                      |
|                                                              |                                     |                          | COM            | 2.5A at 240 Vac, 24 Vdc                                                                             |
|                                                              |                                     | Relay<br>1               | NO             | Relay 1 contacts are                                                                                |
|                                                              |                                     |                          | COM            | / normally open and only                                                                            |
|                                                              |                                     | Relay<br>2<br>Relay<br>1 | NO             | - / delivery.                                                                                       |
|                                                              | Display Head<br>No. 2               |                          |                | To connect a 2-stage                                                                                |
|                                                              |                                     |                          | NO             | connect Solenoid S1 to                                                                              |
|                                                              |                                     | •                        | 14.0.          | Relay 1 and connect<br>Solenoid S2 to Relay 2.                                                      |

### Table 7. Power Side Wiring for IB Box
| Input                                               | Terminal Label |
|-----------------------------------------------------|----------------|
| Display Head 1                                      | IB-A           |
|                                                     | IB-B           |
|                                                     | Gnd            |
|                                                     | Pwr            |
|                                                     | IB-A           |
| Display Head 2<br>(or optional Remote Dis-<br>play) | IB-B           |
|                                                     | Gnd            |
|                                                     | Pwr            |

#### Table 8. Intrinsically Safe Wiring for IB

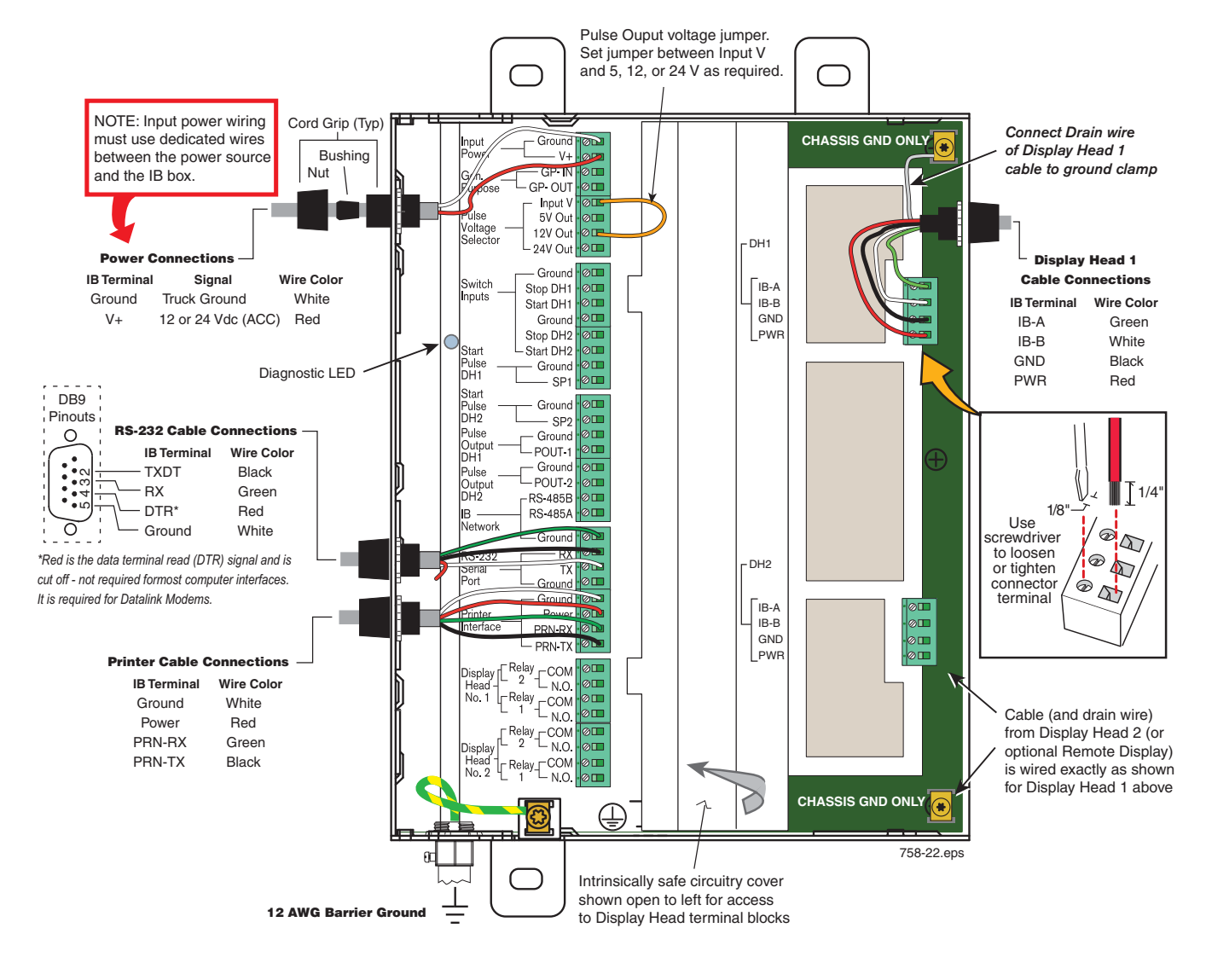

Figure 24. Wiring The Interconnection Box

## **3-Way Safety Valve for Truck LP Gas Systems**

The 3-Way Safety Valve is not intended for flow control or preset control.

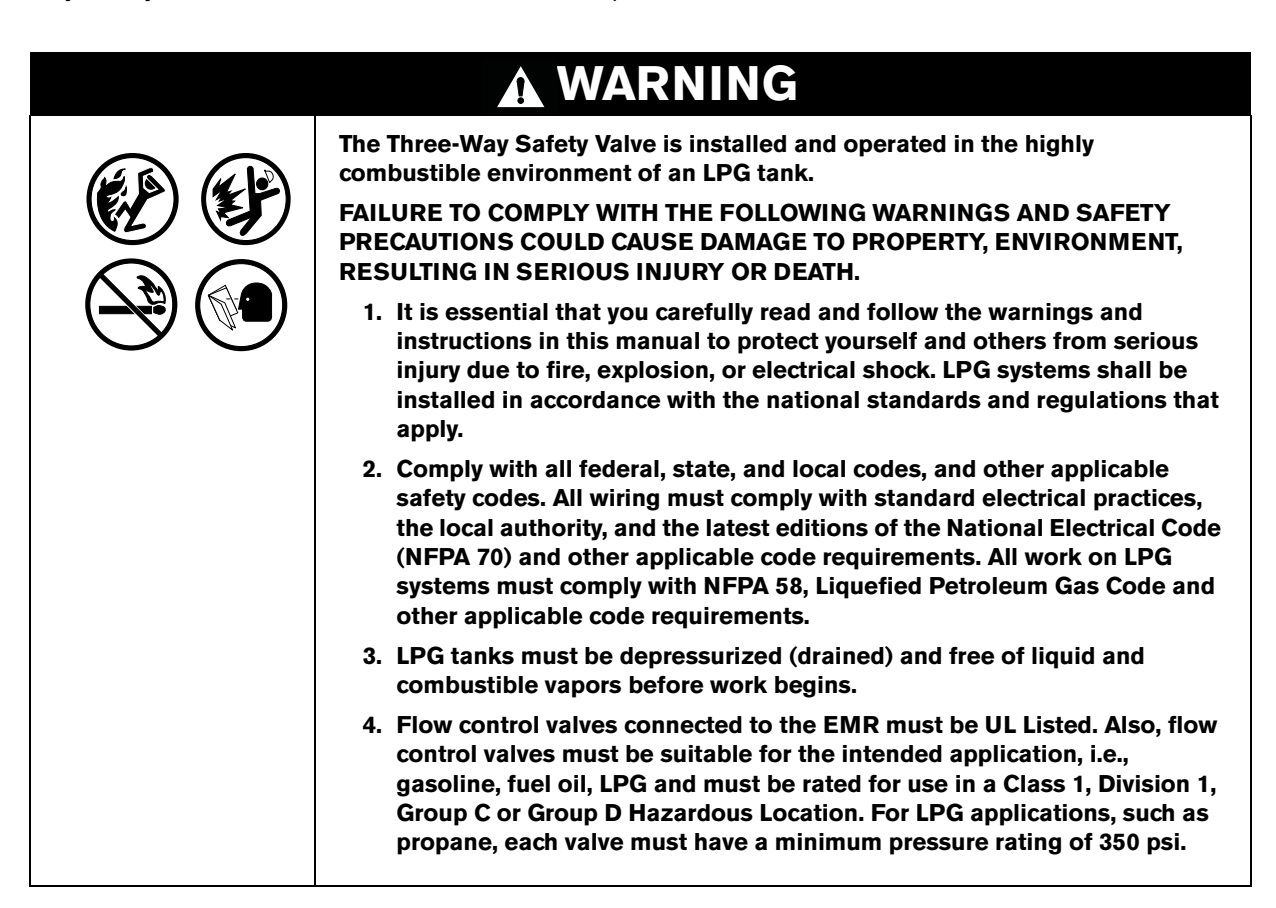

### **INSTALLING THE 3-WAY VALVE**

NOTE

# On the male pipe threads, use a pipe sealant when installing fittings or conduit to either the valve or the junction box.

- 1. On the valve, install a rigid metal conduit nipple in the threaded opening, provided for the solenoid wiring. Run the two red wires from the 3-way valve, through the nipple and into a metal junction box. Mechanically attach the valve/nipple combination to junction box as shown in Figure 25. *Even though the 3-way valve will operate in any position, it will last longer and perform best if mounted vertically upright (port 3 up)*. Secure the junction box to the vehicle's frame.
- Run a 2-wire shielded cable from the Relay Terminals located in the bottom of the IB Box, located in the truck cab, to the 3-way valve junction box. Pass the cable through a cord grip fitting in one of the J-box openings. Cut off 1-inch (25.4 mm) of the cable's shield and jacket, then strip off 1/2-inch (12.7 mm) of each wire's insulation.
- 3. Using the wire nuts, connect the stripped wires from the IB box to the 3-way valve wires (see Figure 25). There is no polarity to the 3-way valve's wiring. Seal the wire nuts with epoxy sealant using one bag for both wire nut connections and place bag in junction box (see Figure 25).

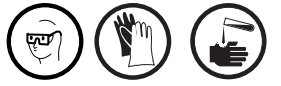

CAUTION: Epoxy sealant is irritating to eyes, respiratory system, and skin. Can cause allergic skin reaction. Contains: epoxy resin and cycloaliphatic epoxycarboxylate. Precautions: Wear suitable protective clothing, gloves, eye, and face protection. Use only in well ventilated areas. Wash thoroughly before eating, drinking, or smoking.

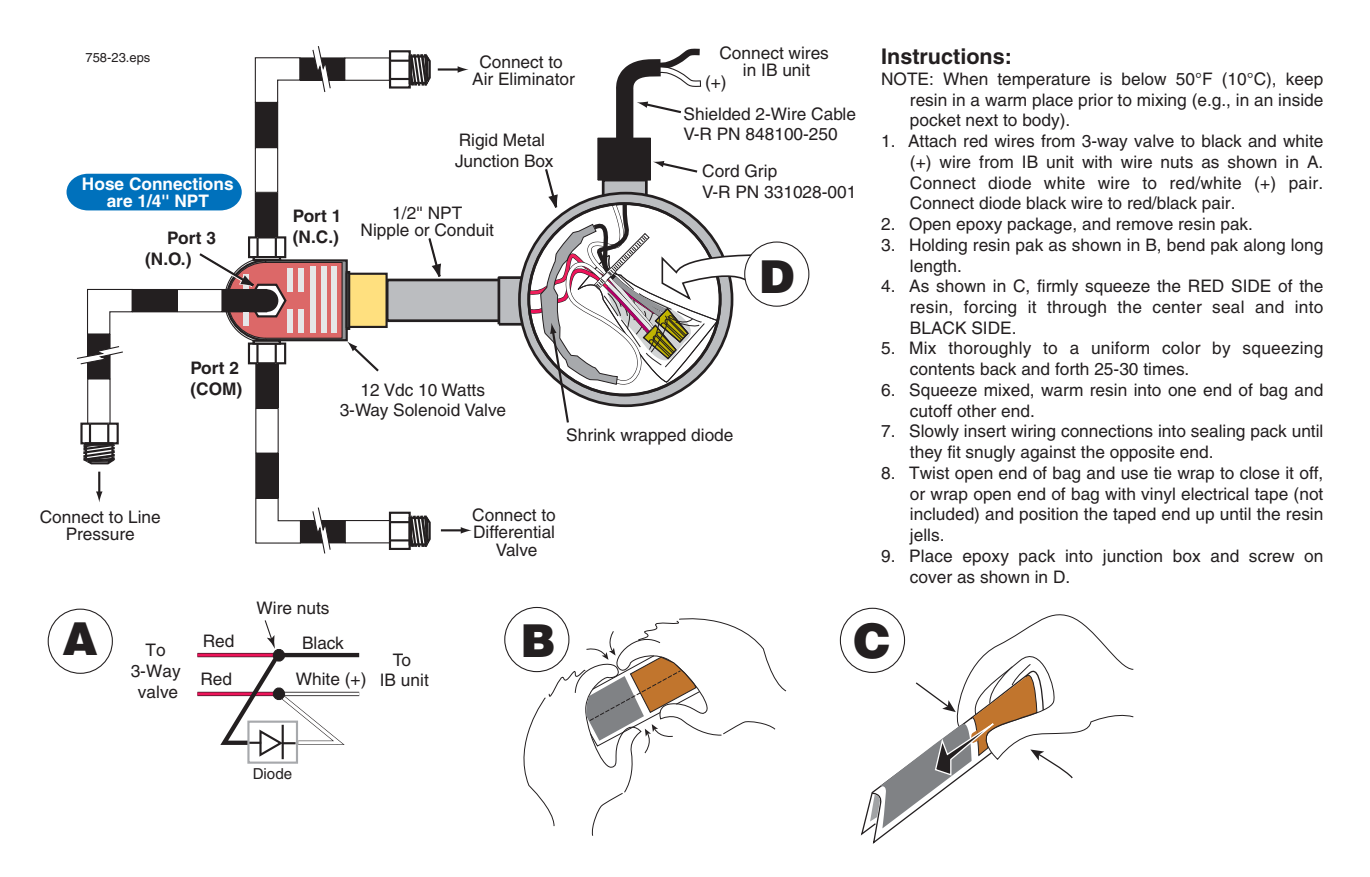

Figure 25. Connecting 3-Way Valve To Neptune Meter - Truck LP Gas Installations

- 4. Tighten the cable bushing nuts on the cord grip to ensure a watertight seal at the cable's entry.
- 5. Remove the protective closures from the 3-way valve ports.

### Neptune meters:

Connect a hose from line pressure to port 3 (normally open port) of the 3-way valve (see Figure 25). On some systems, line pressure is available at an opening in the vapor eliminator housing. Connect another hose from the 3-way valve's port 1 (normally closed port) to the air eliminator. Connect a third hose from the 3-way valve's port 2 (common port) to the differential valve.

### L.C./TCS Meters:

Connect a hose from the air eliminator to port 3 (normally open port) of the 3-way valve (see Figure 26). Connect another hose from the 3-way valve's port 1 (normally closed port) to the strainer cover. Connect a third hose from the 3-way valve's port 2 (common port) to the differential valve.

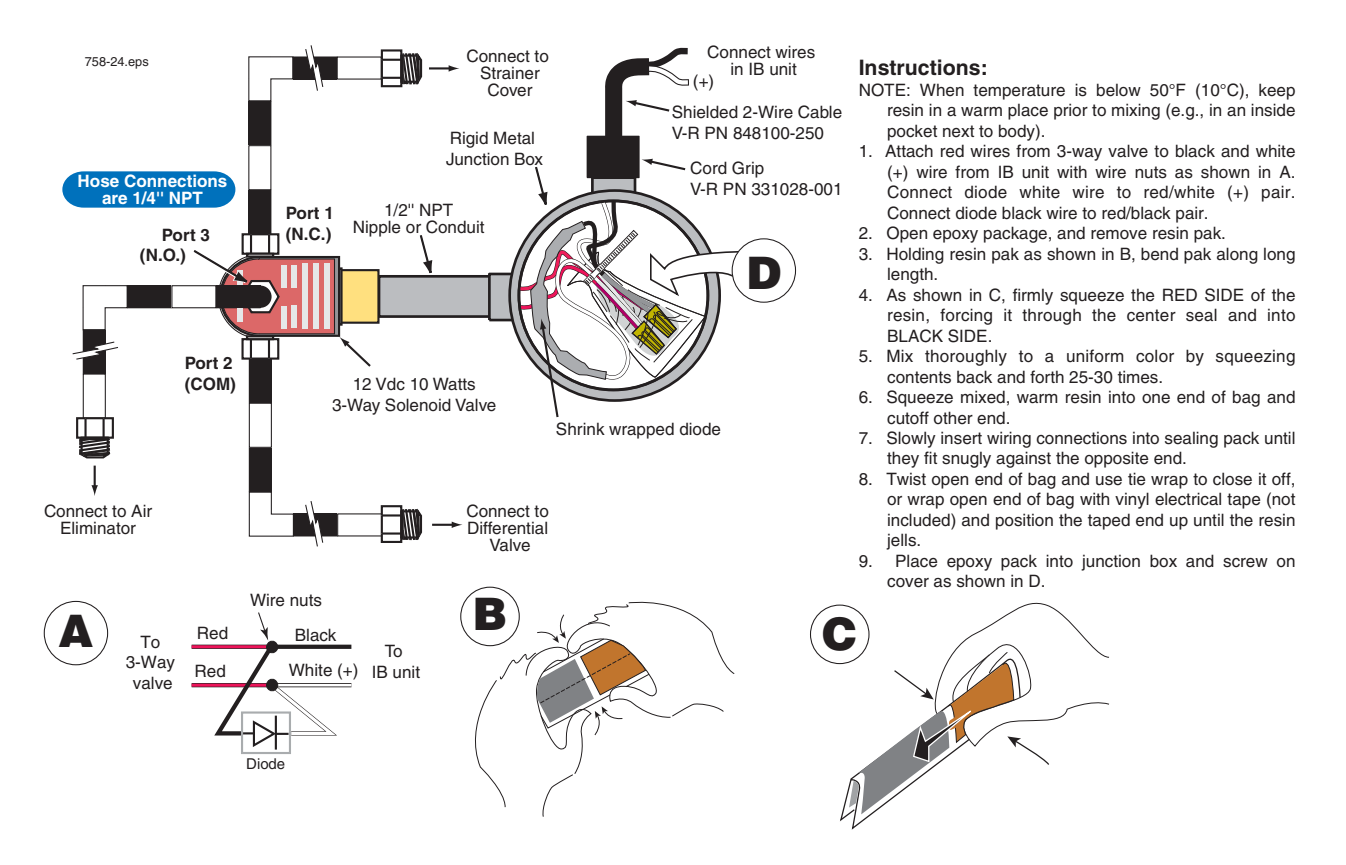

Figure 26. Connecting 3-Way Valve To L.C./TCS Meter - Truck LP Gas Installations

6. At the IB Box, connect the 3-way valve solenoid to the COM terminal of DH1, Relay 1 as shown in Figure 27.

### SOLENOID VALVES

Figure 28 illustrates wiring examples when connecting DC or AC solenoid valves to the IB box.

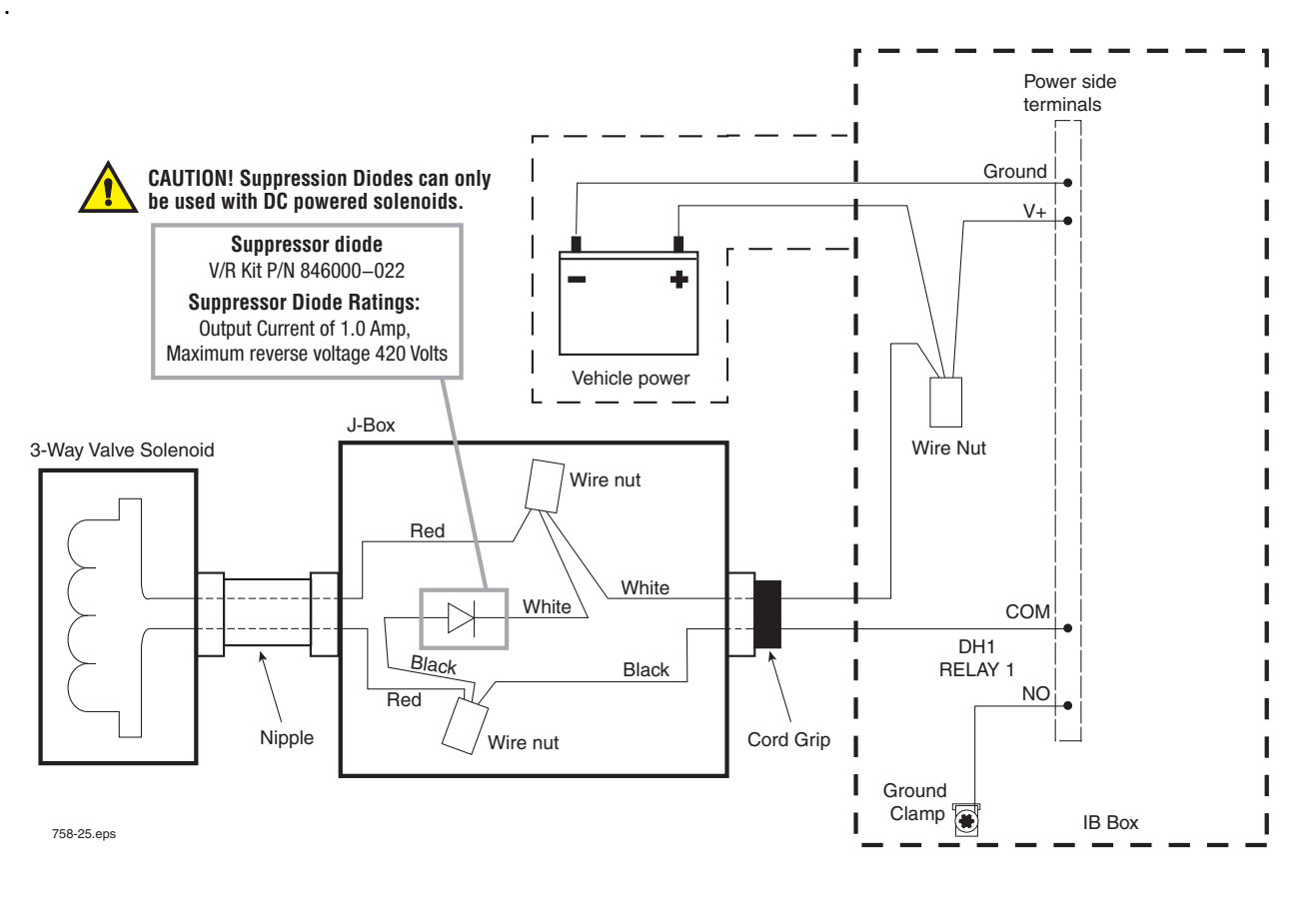

Figure 27. Connecting 3-Way Valve To The IB Box

### **DC Solenoid Wiring**

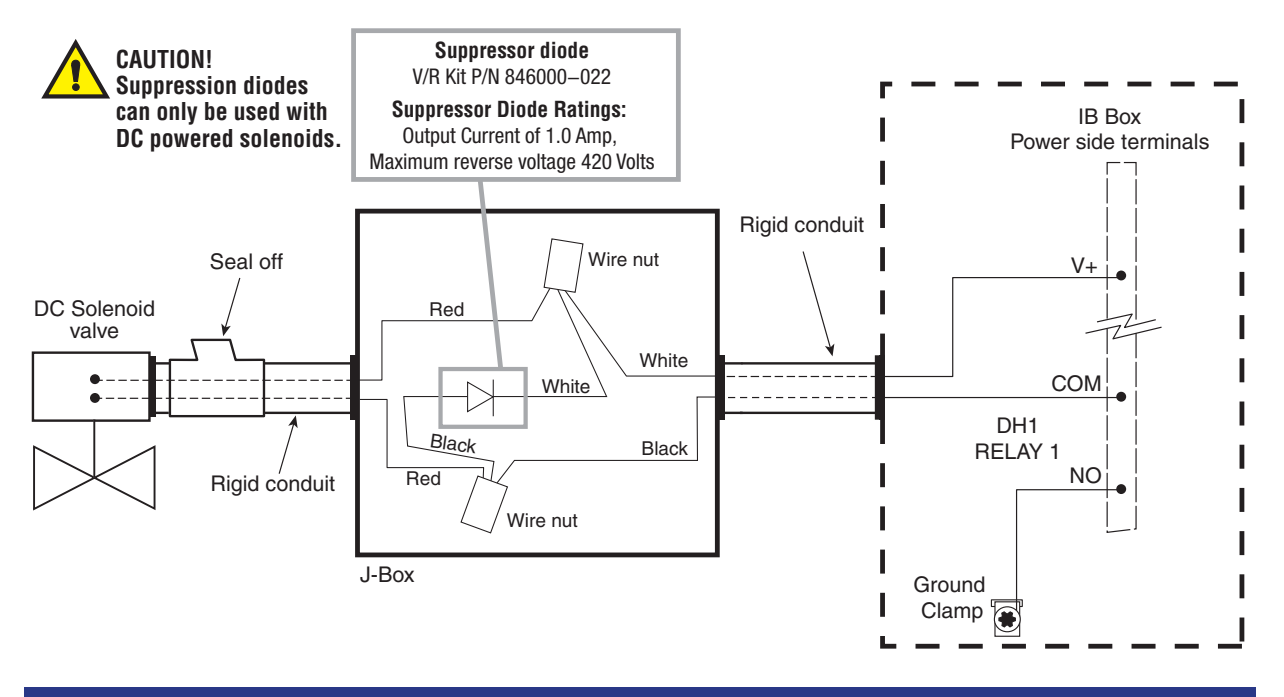

## **AC Solenoid Wiring**

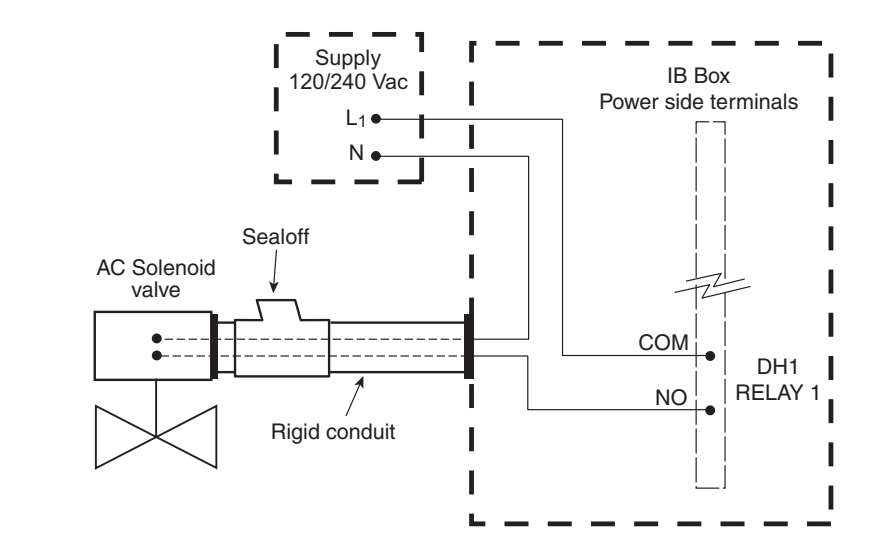

758-35.eps

Figure 28. Example Wiring Connections For DC And AC Solenoid Valves

## **Installing the Temperature Probe (Optional)**

1. Locate the thermowell in the metering system (see Figure 29).

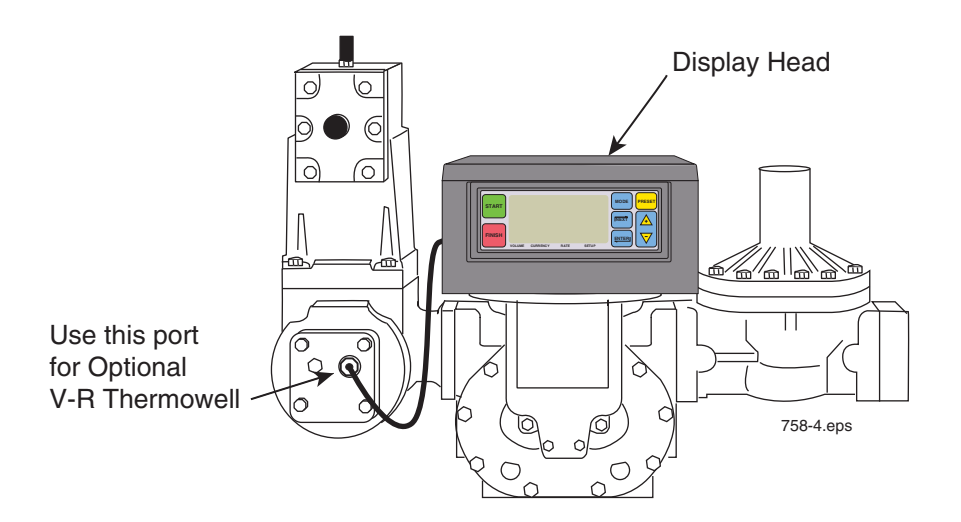

Figure 29. Example Thermowell Installation

- 2. The thermistor should be verified prior to installation. Reference section "Temperature Measurement and Calibration" for verification procedure.
- 3. If a mechanical (or other) temperature compensator is being replaced, remove the temperature sensing element for the thermowell.

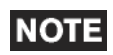

Remove or disable the mechanical compensator. The EMR<sup>3</sup> will not work with mechanical temperature compensation and trying to do so will result in inaccurate deliveries.

4. Install the temperature probe in the thermowell. It is highly recommended that the drywell be full at the time of probe installation for best results. Use a thermo-conductive liquid such as antifreeze (ethelene glycol) or any non-freezing thermo-compound.

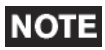

A second port may not be available on all meters (which may be required during flow meter proving). Check with the local inspector prior to flow meter proving.

5. Install the temperature probe's vinyl cap (P/N 514100-485) over the temperature probe cable by making a small bend in the cable no more than one inch above the probe's hex nut (see Figure 30).

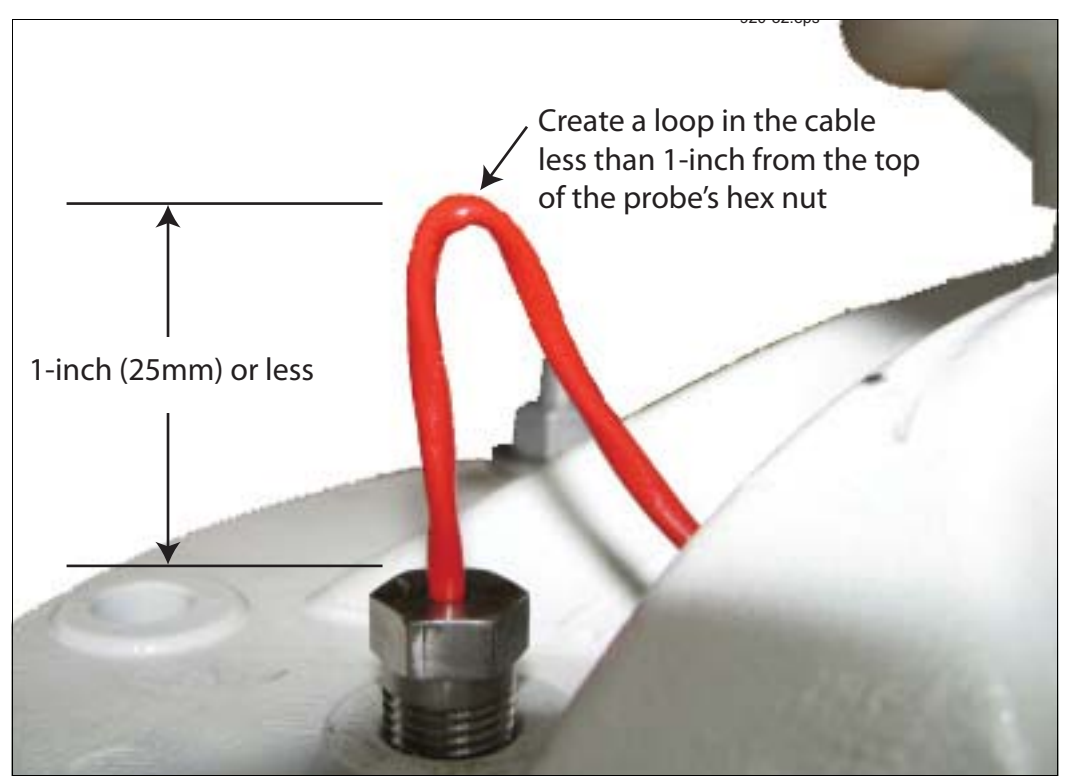

Figure 30. Preparing The Temperature Probe's Cable For The Protective Cap

6. Slide the cap over the bend of the cable and push it down over the hex nut until it rests against the meter. Get the tie wrap (P/N 576008-161) from the temperature probe kit and position it around the end of the cap just under the temperature probe's hex nut and tighten it (see Figure 31).

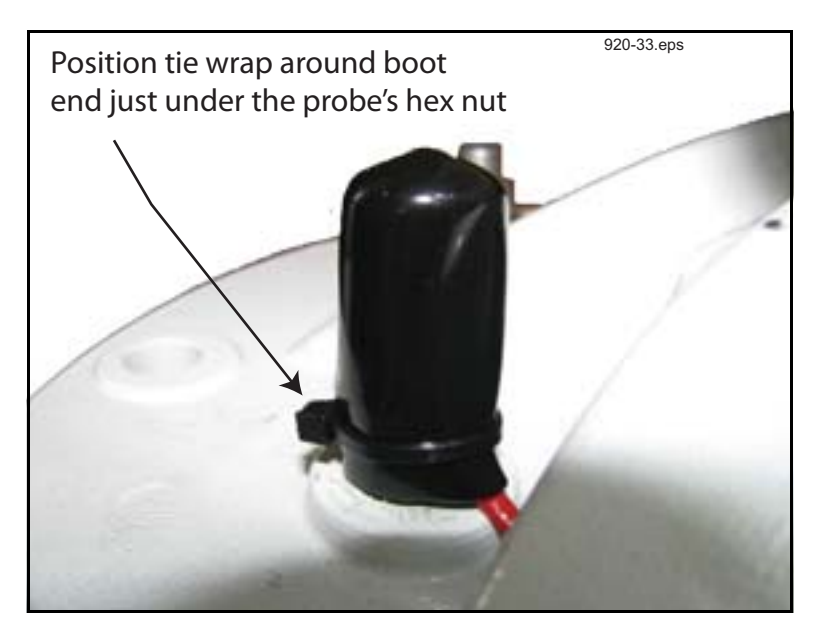

Figure 31. Positioning The Tie Wrap Over The Temperature Probe's Protective Cap

### **TEMPERATURE PROBE WIRE DESCRIPTION**

To ensure the best operating systems available, Veeder-Root **REQUIRES** the use of shielded cable (P/N 848100-250) when wiring a Temperature Probe (maximum length 50 feet [15.2 m]). In these installations, shielded cable must be rated less than 100 picofarad per foot and be manufactured with a material suitable for the environment, such as Belden<sup>™</sup> 83552 or equivalent.

### **Installing the Optional Slip Printer**

The Epson TM-295 dot matrix slip printer is attached with self-adhesive Velcro strips to a customer supplied mounting plate or printer stand located somewhere in the truck's cab.

Veeder-Root recommends that you purchase an off-the-shelf assembly on which to mount the printer. A suggested vendor for in-vehicle mounting hardware is Signal Measurement Corporation (SMC). You can phone them at (800) 527-1079, or write them at 12519 Wanda Lane, Magnolia, TX 77355, or contact their web site at *www.smc-corp.com* for pricing or more information.

Depending on your cab type (high cab or low cab) the following SMC printer stand parts should satisfy your printer mounting needs:

| ltem               | SMC P/N |
|--------------------|---------|
| Base plate         | ZPLT-1  |
| Pillar stack       | PS12-A  |
| Swivel stand       | VMRU-9  |
| Removable platform | VMI-L0  |

### Table 9. High-Cab Installation\*

| Item               | SMC P/N |
|--------------------|---------|
| Base plate         | ZPLT-1  |
| Pillar stack       | PS12-A  |
| Removable platform | VMI-L0  |

#### Table 10. Low-Cab Installation\*

\*Use Loctite ® 243 Threadlocker ® on all printer stand mounting bolts. (Loctite and 243 Threadlocker are registered trademarks of Loctite Corporation.)

A power/data cable and three 2" x 3" (50 x 75 mm) Velcro strips are included in the printer kit. Figure 32 shows the front panel lights and controls, and the rear panel connections to the TM-295 Slip printer and illustrates the TM-295 printer's address code setup for DIP switch 3 (which must be set as shown or it will not work) and suggested positions for the Velcro strips. Remove the rubber feet from the base of the printer to permit maximum contact between the Velcro strips and the mounting plate.

Attach the four wires of the printer power/data cable to the appropriate terminals of the Power Side terminal block in the IB (Figure 24 on page 32) and the DB-25 connector and the round power connector to the appropriate connectors on the rear of the printer

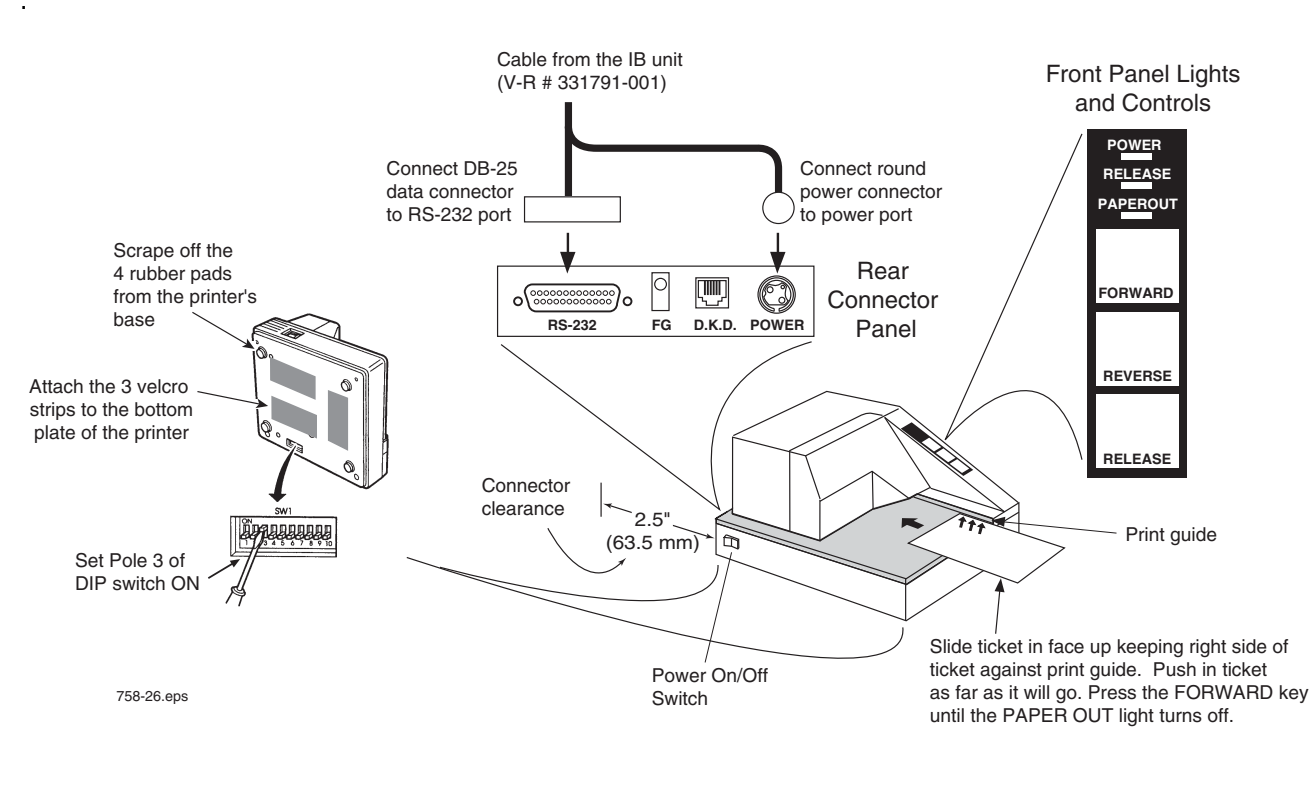

Figure 32. TM-295 Printer

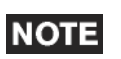

The printer ribbon should be removed if using "carbonless forms". Power to the printer is required to release the carriage and install/remove a printer ribbon.

## **Installing the Optional Roll Printer**

The Epson U-220A dot matrix roll printer has a power/data cable is included in the printer kit. Figure 33 shows the rear panel connections to the printer. The on/off switch is on the front of the printer.

Figure 33 also illustrates two required and one optional settings of the printer's DIP switches (under side of printer). Note: all other DIP switch settings are set to Off.

Attach the four wires end of the printer power/data cable to the appropriate terminals of the power side terminal block in the IB (Figure 24). Attach the DB-25 connector and the round power connector on the other end of the cable to the appropriate connectors on the rear of the printer (Figure 33).

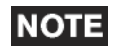

When using a roll printer, you must enter the EMR<sup>3</sup>'s setup and set the Printer Option to roll printer and the System Address > Port 1 > to Roll Printer. The default settings for these two setups are slip printer.

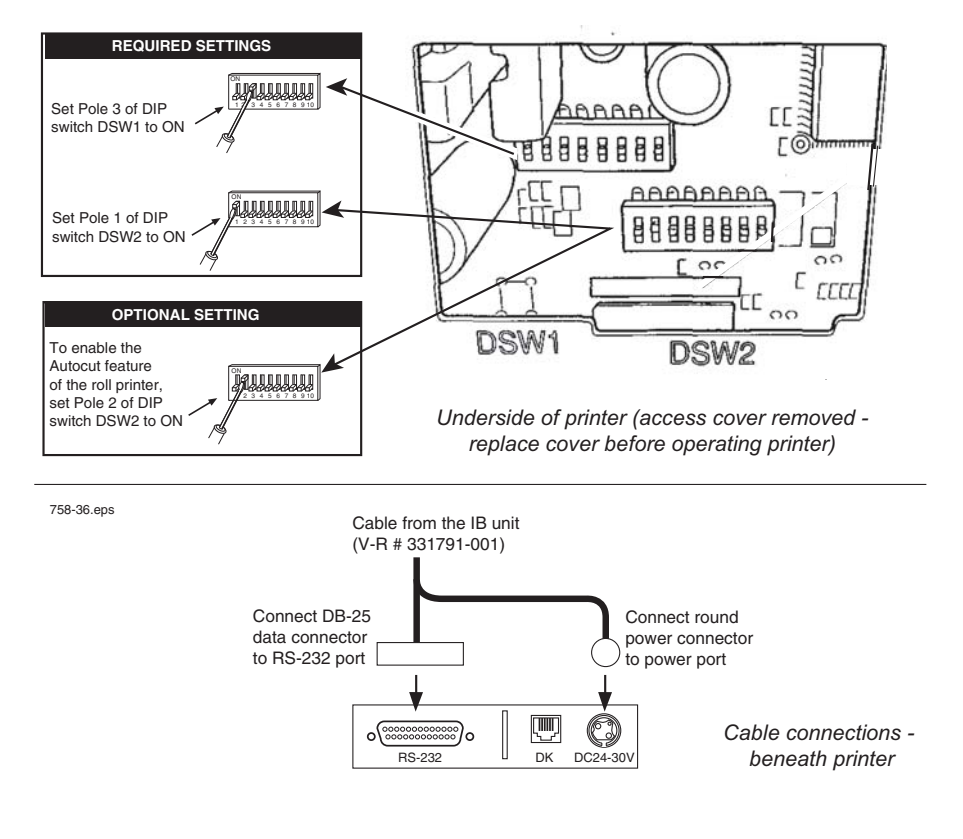

Figure 33. U-220A Roll Printer

## Installing the Remote Display (Optional)

The Remote Display consists of the items listed in Table 11:

| Table 11. | Remote | Display | Components |
|-----------|--------|---------|------------|
|-----------|--------|---------|------------|

| Item | Description                                   | V-R P/N    |
|------|-----------------------------------------------|------------|
| 1    | Remote Display Head                           | 84569X-X2X |
| 2    | Remote Display Install Kit                    | 330020-430 |
| 3    | Opt. Mounting Bracket                         | 846000-024 |
| 4    | Opt. 4 conductor cable - 6 ft (1.83 m) lg.    | 846000-107 |
| 5    | Opt. 4 conductor cable - 35 ft (10.67 m) lg.  | 846000-106 |
| 6    | Opt. 4 conductor cable - 50 ft (15.24 m) lg.  | 846000-100 |
| 7    | Opt. 4 conductor cable - 100 ft (30.48 m) lg. | 846000-101 |
| 8    | Opt. 4 conductor cable - 200 ft (60.96 m) lg. | 846000-102 |
| 9    | Opt. 4 conductor cable - 300 ft (91.44 m) lg. | 846000-103 |

| Item | Description                                    | V-R P/N    |
|------|------------------------------------------------|------------|
| 10   | Opt. 4 conductor cable - 400 ft (121.92 m) lg. | 846000-104 |
| 11   | Opt. 4 conductor cable - 500 ft (152.4 m) lg.  | 846000-105 |

| Tahla | 11 | Domoto | Dienlas | 1 Com | nonante |
|-------|----|--------|---------|-------|---------|
| able  |    | nemote | Display |       | pomenta |

Figure 34 shows the Remote Display assembly and Figure 36 shows how to wire the display to the Interconnection Box. You can mount the display on a wall or dashboard of a truck, a wall in a building, or outside in a hazardous location. Use appropriate fasteners in any of the pre-drilled holes in the base of the optional bracket when attaching the bracket to the mounting surface. Adjust the angle of the display by loosening the side bolts and rotating the unit to the desired position.

Following wiring routing precautions and procedures discussed earlier for the meter mounted Display Head, connect the Remote Display to the Interconnection Box. Wiring connections at the Remote Display are shown in Figure 36. Install optional cord grip fitting in rear of Remote Display for cable egress. Wiring connections at the IB are to the identical terminals of the unused Display Head terminal block.

If your Remote Display does not have the front cover accessible push button C&C mode switch, a C&C sealable switch kit (P/N 330020-507) is available. The switch replaces an internal jumper (between terminals 16 GND and 17 CSS) and is installed on the front panel of the Remote Display. The installer will have to drill a hole in the front cover of the display for this switch assembly, then install the switch as shown in Figure 35. A template for locating the C&C mode switch hole is provided in Appendix B of this manual. These bolt heads have been drilled through for sealing wire.

### **EMR3 Truck Installation**

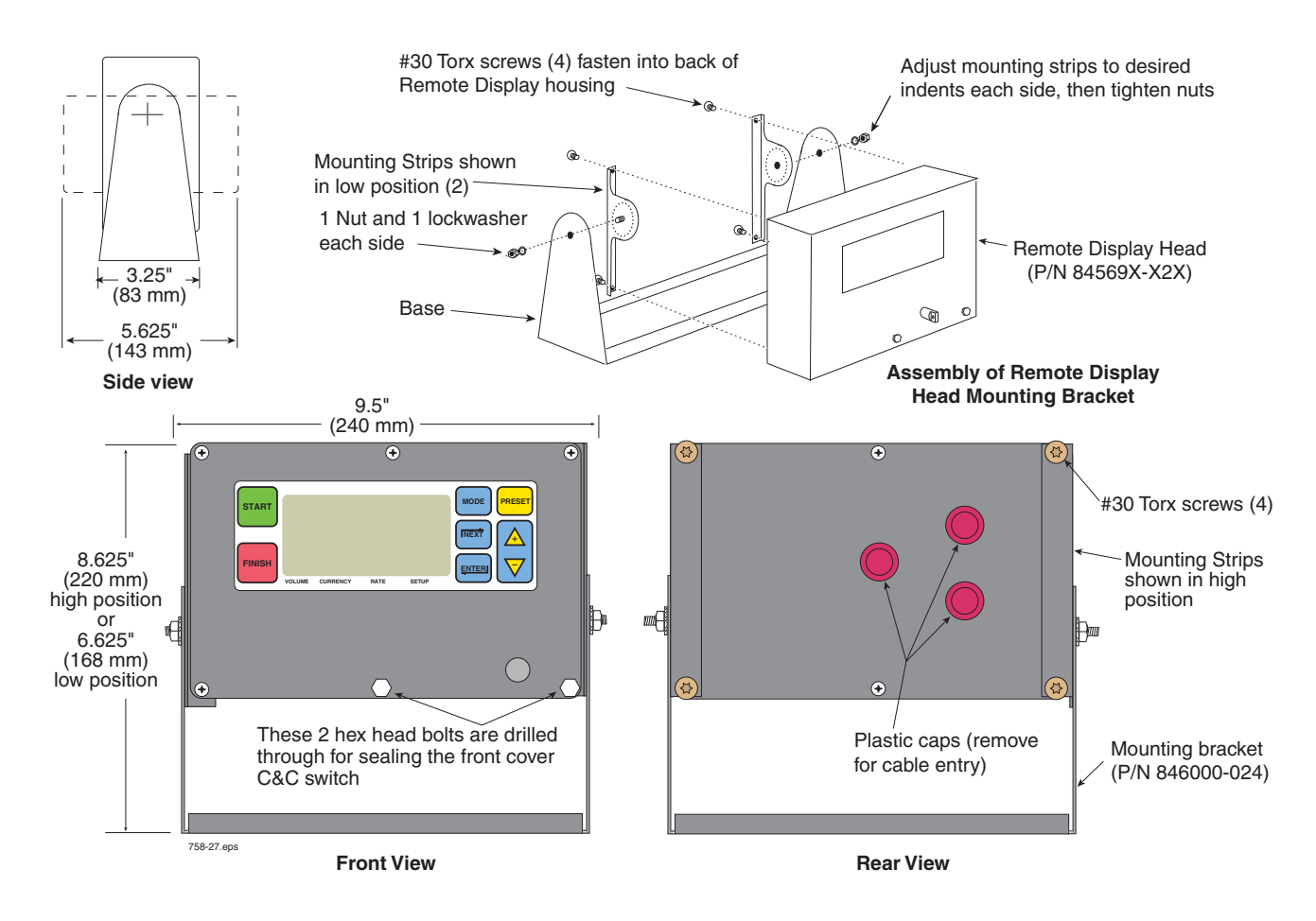

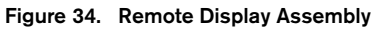

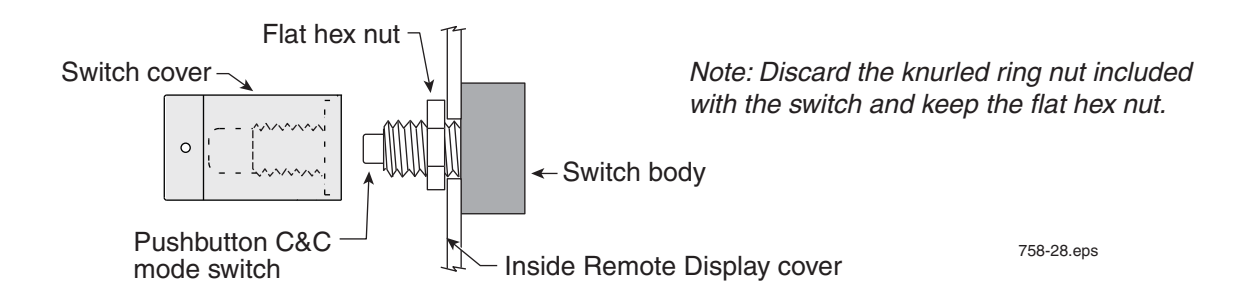

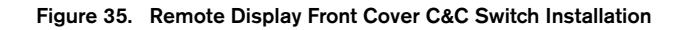

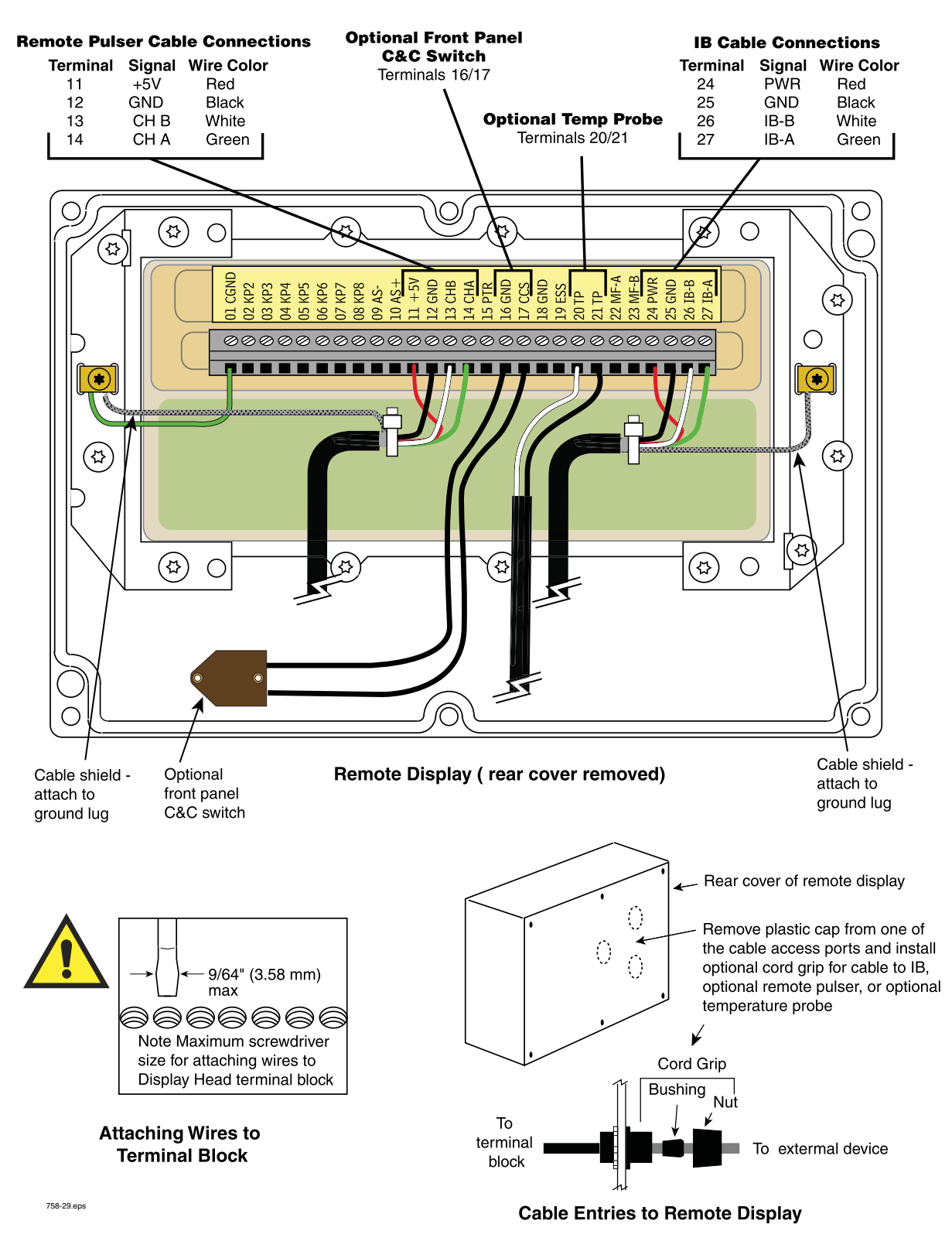

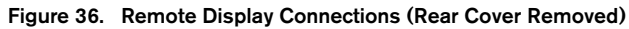

## Installing the Remote Pulser (Optional)

The EMR<sup>3</sup> remote pulser consists of a 5 Vdc optical encoder assembled into a stand-alone cast housing. The Remote Pulser can be mounted to either the top or the front of the meter using one of two available kits. The Remote Pulser is intended for use with a Remote Display only. The remote pulser operates under the same specifications as the existing internal pulse encoder. Refer to Veeder-Root manual number 577013-891 for detailed pulser mounting instructions.

- The top mount kit (P/N 330020-504) contains the remote pulser, mounting plate and mounting hardware.
- The front mount kit (P/N 330020-505, 330020-506) contains the remote pulser and limited mounting hardware. The customer or end user will have to supply the mounting scheme to install the remote pulser to the front of the meter.

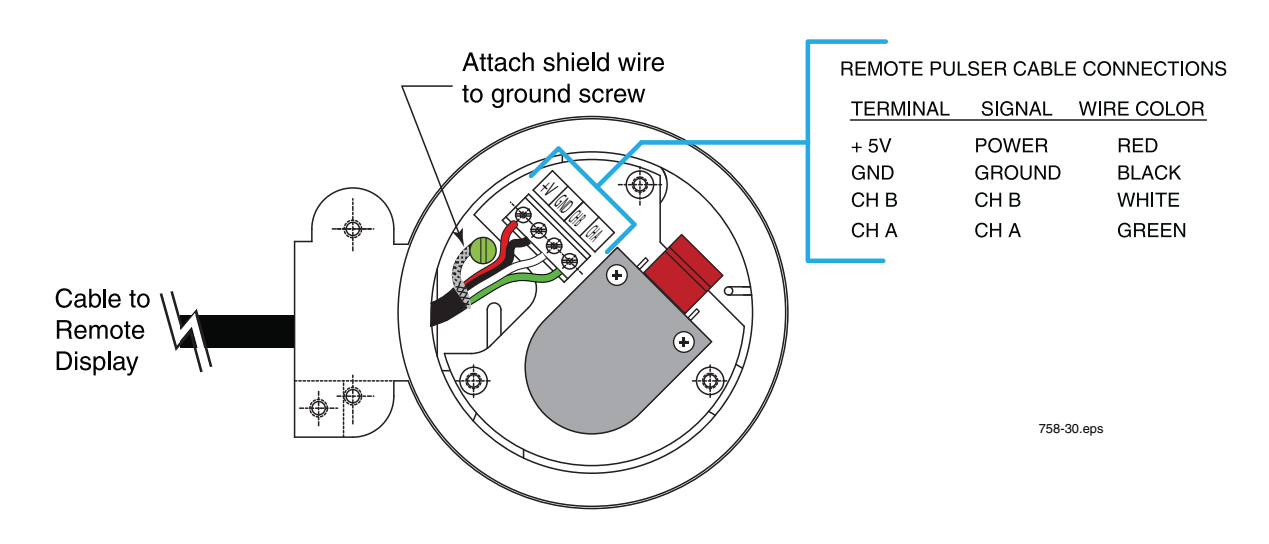

Figure 37. Wiring Connections In Remote Pulser (Top Cover Removed)

## PULSE ENCODER SPECIFICATIONS

| Power:          | 5 Vdc, 30 mA <u>+</u> 10%                  |
|-----------------|--------------------------------------------|
| Shaft Rotation: | 1000 rpm maximum, bidirectiional, 20 oz-in |
| Pulse:          | 100 ppr, Quadrature type                   |

## EMR<sup>3</sup> Terminal & Fueling Depot Installation

Installation of the EMR<sup>3</sup> System involves installing the Display Head(s), installing the interconnect box, and installing any optional devices (e.g., remote pulser, printer, etc.). This equipment must be installed according to the applicable installation document. For UL/cUL installations use Control Drawing number 331940-016 and for ATEX installations use Descriptive System Document number 331940-004.Figure 38 shows an example dual Display Head installation.

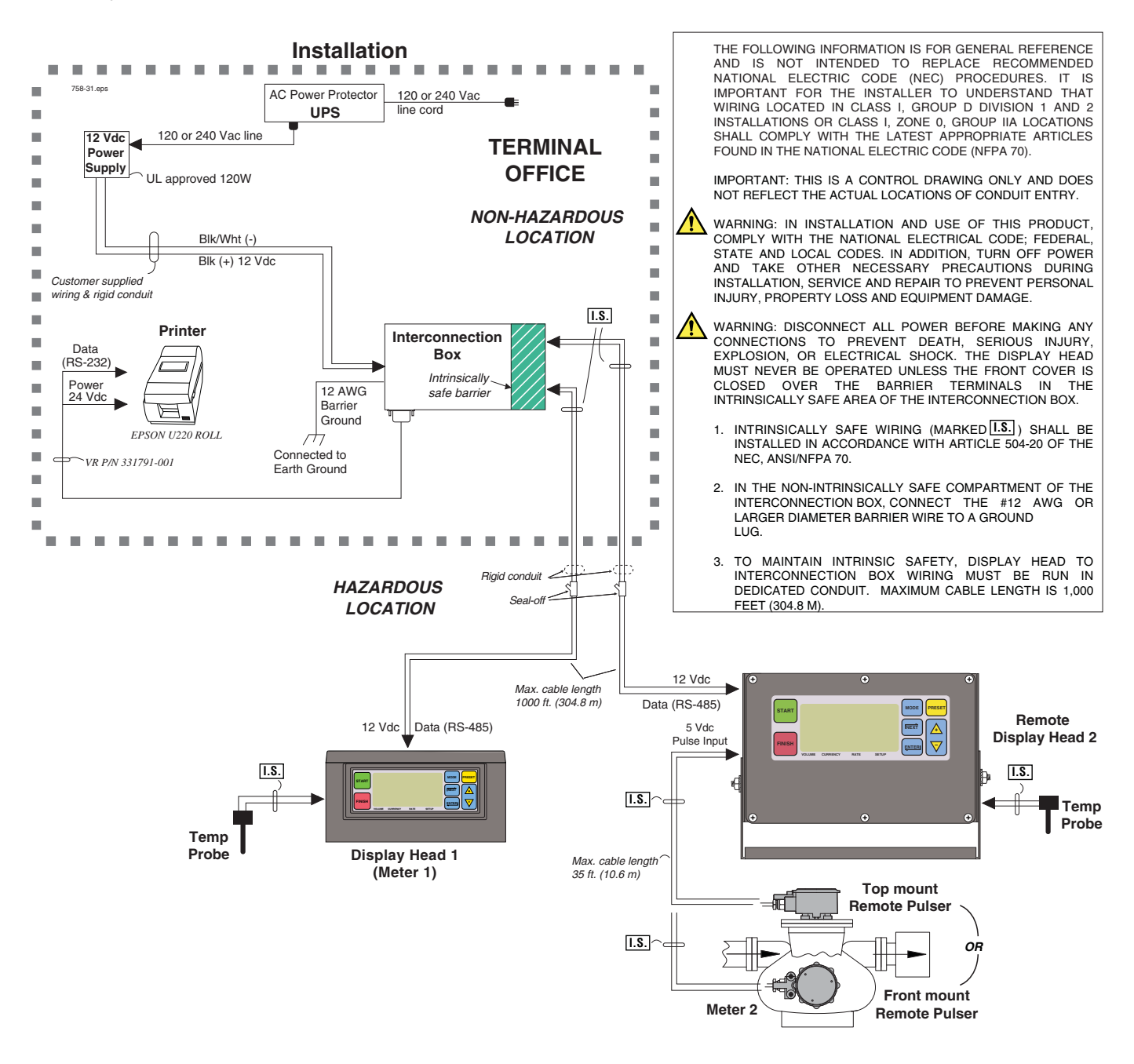

Figure 38. Example Terminal Fueling Depot Installation With 2 Display Heads And Optional Remote Pulser

### **Power Conditioning Requirements**

Two separate electrical components are installed in EMR<sup>3</sup> terminal - fueling depot applications - an uninterruptable power supply (UPS) (recommended) and a +12 Vdc power supply (required). Veeder-Root recommendations for this equipment are discussed below.

1. UPS (Uninterrupted Power Supply) - Optional

Veeder-Root recommends the Tripp Lite UPS model BC PERS450 (or equivalent) for up to 15 minutes of power backup to the +12 Vdc power supply. For pricing or additional information, you can phone Tripp Lite customer support at (312) 755-5401; or write them at Tripp Lite Worldwide, 500 N. Orleans, Chicago, IL 60610; or visit their website at www.tripplite.com/desktop-ups-system-450va-120v-usb-port~BCPERS450/.

2. **Power supply** - UL approved, 120 watt minimum, AC to DC - Two Vendors Recommended: Digi-Key or TDK-Lambda

**Digi-Key** Model 285-2345-ND 12 Vdc, 13 ampere power supply, or Model 285-2346-ND 24 Vdc, 6.5 ampere power supply. (See Figure 39 for connection wiring diagram which is identical for either the 12 or 24 Vdc model.) To order, visit their website at *www.digikey.com*.

# CAUTION! Power supply must be rated for at least 120 watts or improper operation of the EMR<sup>3</sup> system will occur.

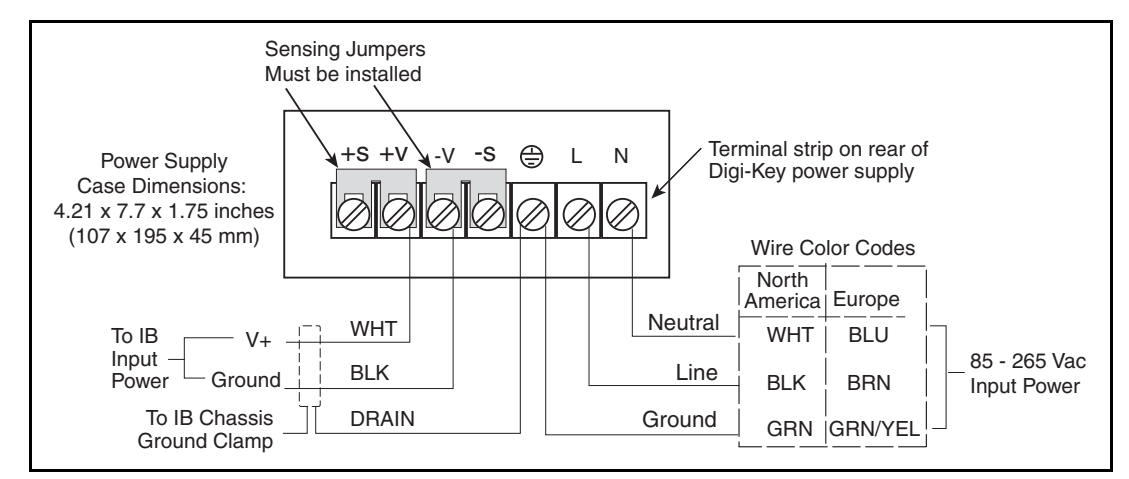

Figure 39. Digi-Key Power Supply Wiring Diagram

**TDK-Lambda** 12 volt power supply - Model No. HWS150A-12/A; or 24 volt power supply - Model No. HWS150A-24/A. To order, visit their website at *www.us.tdk-lambda.com/lp/products/hws-series.htm.* 

## **Display Head Installation Procedure**

- 1. Remove and put aside the four mounting bolts holding the meter register assembly to the meter adapter mounting flange (these bolts will be used to attach the Display Head to the meter adapter mounting flange). Remove the existing mechanical register.
- 2. If you are replacing a Veeder-Root, Liquid Controls, or TCS register go to the next step. For more information, start with "Available Parts" on page 2 and continue up to "Neptune Flow Meter Installation".

If you are replacing a TCS 682 Piston register install the necessary meter adaption parts as per directions in "Total Control Systems Model 682 Piston Flow Meter Installation" on page 9.

If you are replacing a Brodie, Brooks, or Neptune register install the necessary meter adaption kit as per directions in "Neptune Flow Meter Installation" on page 19.

- 3. Notice the type of coupling connecting the register/preset to the meter adapter input shaft.
- 4. Look at the base of the meter register. The projecting encoder shaft has a small cotter pin inserted in it to keep it from sliding up into the unit and a washer (P/N 011071-933). Remove this cotter pin.

Remove an identical coupling from the installation kit and attach it with an enclosed groove pin to the encoder input shaft projecting from the base of the Display Head (make sure that you support the encoder shaft when inserting the pin to avoid damaging the shaft).

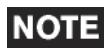

# Make sure the washer is on the shaft between the end of the coupling and the Display Head.

- 5. Remove the four cover bolts of the Display Head and lift off the cover. Put the cover and bolts aside.
- 6. Orient the encoder input shaft coupling so that it 'mates' with the meter adapter input shaft, then lower the Display Head onto the meter adapter mounting flange.
- 7. Rotate the Display Head on the meter adapter mounting flange until the display is facing in the desired direction and check to see that the four meter adapter flange mounting holes align with four of the eight tapped (1/4 28 UNF-2B threads) mounting holes in the base of the Display Head's housing. You may have to rotate the Display Head right or left a little to line up four holes. Reuse the four mounting bolts and tighten them securely.
- 8. If you have the optional temperature probe, remove the existing temperature probe and replace it with the Display Head temperature probe.

## Wiring the Display Head

- 1. With the Display Head cover still off, remove the nut and bushing from the top side panel cord grip connector. Note: the maximum cable length between the Interconnection Box and the Display Head is 1000 feet (304.8 meters).
- 2. Slide the cord grip nut and then the bushing over the IB cable leads. Pull enough cable through so that the leads reach the terminal block on the display assembly and can be tie wrapped to the pulse encoder mounting base as shown in Figure 40. Slide the tapered end of the bushing into the cord grip, then screw on the cord grip nut and tighten securely.
- 3. Attach the four-wire IB cable to the terminal block as shown in Figure 40. Attach the drain wire of the IB cable to a grounding lug on the pulse encoder mounting base as shown in Figure 40.

When stripping wire for terminal block connections, be careful not to nick the individual strands. Also, be sure to tighten each terminal so the wire can not be pulled out. A failure to follow either of these instructions can result in signal loss and faulty operation.

4. If you have the optional temperature probe remove the lower cord grip nut and slide it, then the tapered bushing, over the temperature probe cable. Pull enough cable through so that the leads reach the terminal block on the display assembly and can be tie wrapped to the pulse encoder mounting base as shown in Figure 40. Slide the bushing into the cord grip and then screw the cord grip nut onto the cord grip and tighten securely.

Attach the shield of the temperature probe cable to a grounding lug on the pulse encoder mounting base.

- 5. Attach each wire (no polarity) of the 2-connector temperature probe cable as shown in Figure 40.
- 6. Tie wrap the IB and temp probe (if installed) cables to the pulse encoder mounting base.
- 7. Replace the Display Head cover and screw in the four cover retaining bolts just enough to hold them in (the cover will be removed later for system calibration).

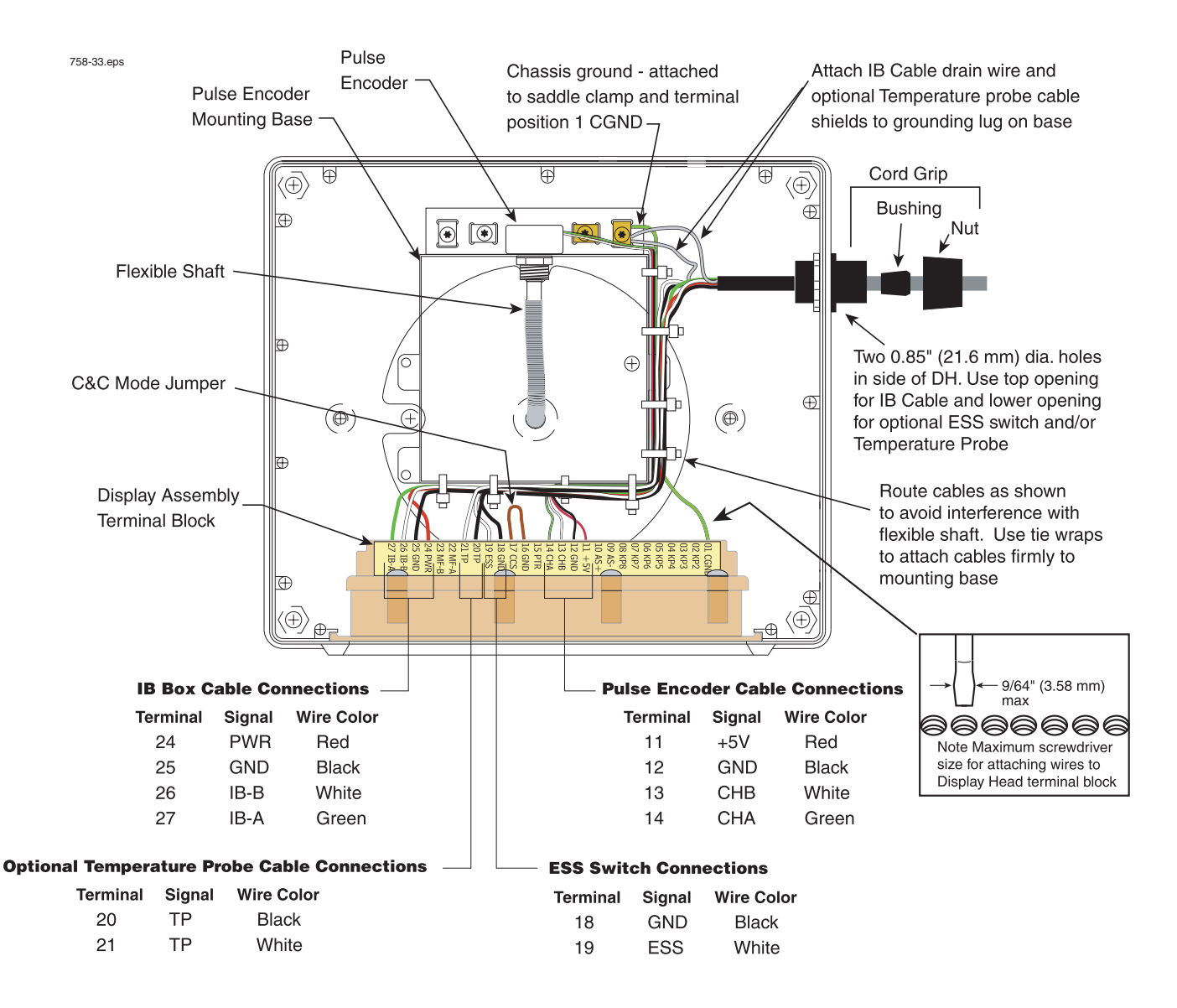

Figure 40. Display Head Cable Wiring And Switch Locations

## **C&C Mode Switch Options**

There are three C&C mode switch configurations:

- 1. A C&C Mode wire jumper (see Figure 40) standard configuration. To enter C&C mode, you remove one end of the jumper from its terminal, and you reconnect it when finished.
- 2. An optional front panel C&C switch is available for the Remote Display Head (ref. Figure 36 on page 45).

An optional C&C corner switch assembly which fits into a corner of the Display Head's housing (P/N 846000-018). To enter C&C mode, you remove the corner bolt of the Display Head's cover that presses against the switch actuator lever, and you replace the bolt when finished (see Figure 41).

### Corner Mounted C&C Switch

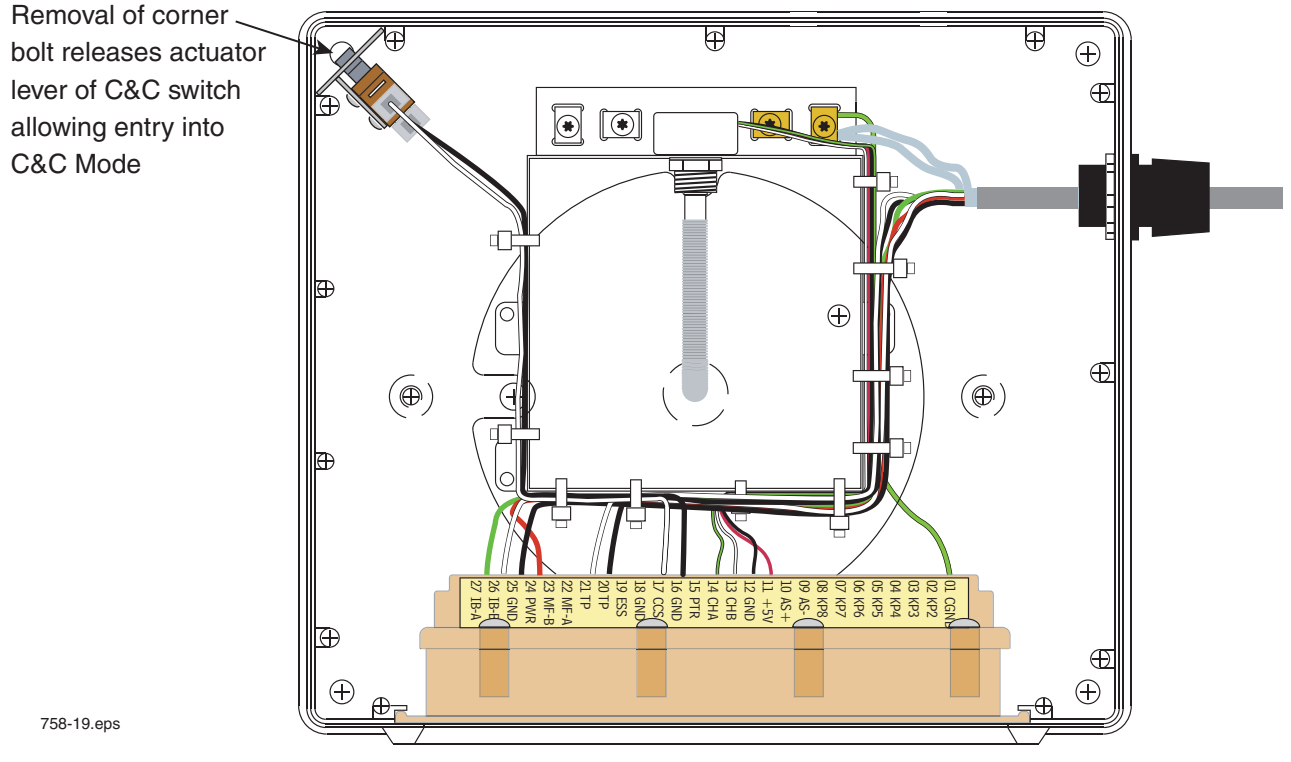

Figure 41. Optional C&C Mode Switch Configuration

## Installing Optional Keypad Kit - Right or Left Side

Figure 42 shows the installation and wiring of the optional keypad. To attach the keypad housing mounting screws, you may have to pull/slide up the display assembly terminal block away from the Display Head. Insert the keypad wires through the center hole in the gasket, slide the gasket down against the keypad and align its three holes with the mounting holes in the keypad. Hold the keypad against the Display Head and screw in the 3 mounting screws as shown in Figure 42. Slide the terminal block down in place, and then make the wiring connections as shown in Figure 42.

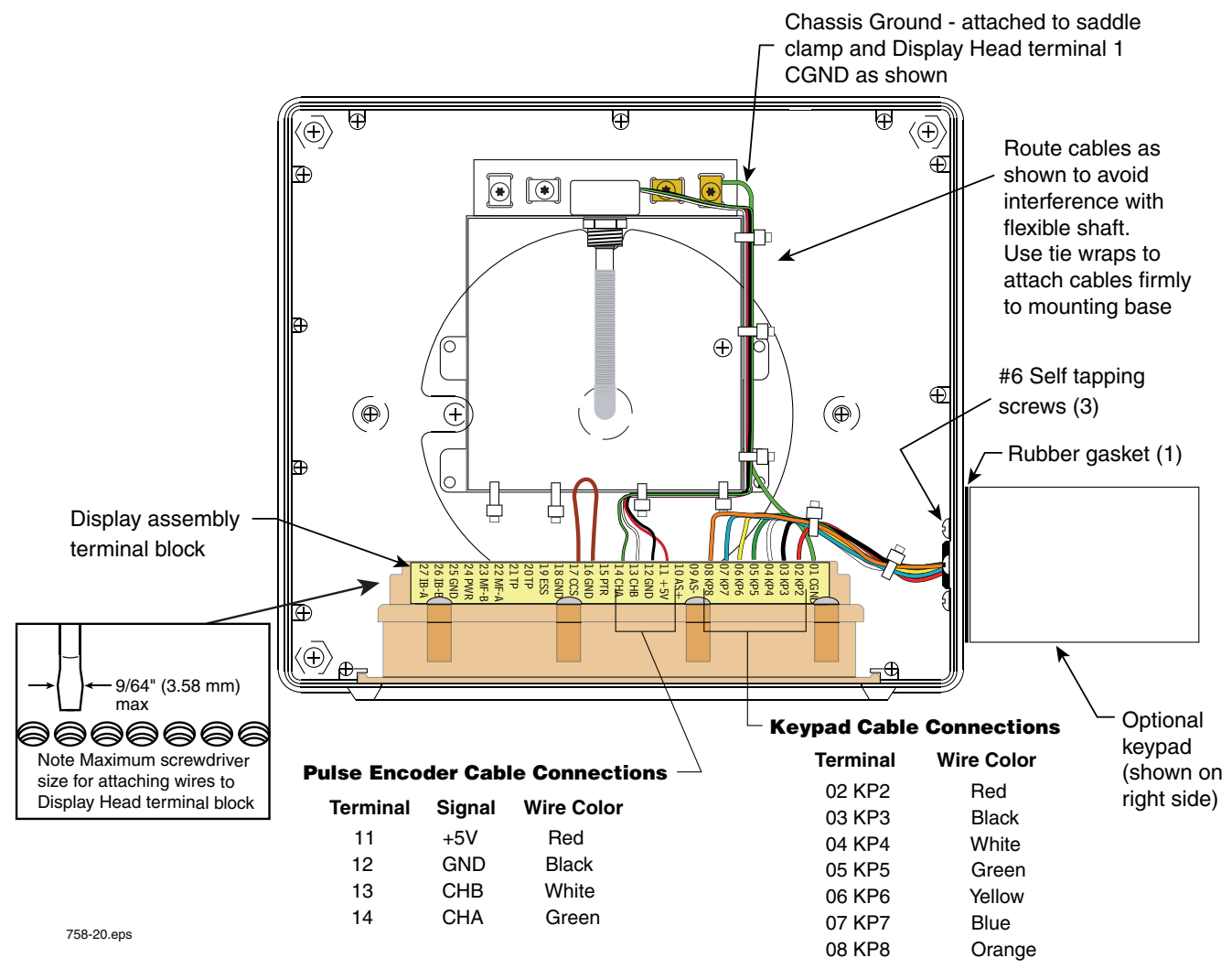

Figure 42. Optional Pulse Encoder And Keypad Installations

## Installing the Interconnection Box

## NATIONAL ELECTRICAL CODE COMPLIANCE

The following information is for general reference and is not intended to replace recommended National Electric Code (NEC) procedures. It is important for the installer to understand that electrical equipment and wiring located in Class I, Division 1 and 2 installations shall comply with the latest appropriate articles found in the National Electric Code (NFPA 70) and the Automotive and Marine Service Station Code (NFPA 30A).

## GROUNDING

Proper grounding of the EMR equipment is essential for several reasons. First, in a typical installation, grounding prevents hazardous voltages from being present on the equipment. Secondly, grounding prevents the build-up of static charge on the equipment. Either of these conditions could be very hazardous when in the proximity of

explosive mixtures found at fuel supply depots and terminals. Proper grounding requires that a very low impedance connection be made to the earth. At the distribution panel, this is accomplished by means of a dedicated conductor buried in the earth. It is imperative that all local, regional and national regulations are followed when connecting to the grounding system.

## WIRE TYPE FOR NON-BONDED METALLIC OR PVC CONDUIT

Veeder-Root requires the use of shielded cable when using non-bonded metallic or PVC conduit in any portion of the wiring between the Display Head and the IB. In these installations, shielded cable must be rated less than 100 picofarad per foot and be manufactured with a material suitable for the environment.

Use either the 4-wire cable supplied by V-R, P/N 846000-1XX or any cable or wiring with rated capacitance of less than 100 picofarads per foot (per 304.8 mm). Note that conductor wire colors vary depending on the cable manufacturer (caution: the Display Head to IB wiring illustrations in this section show wire colors in the V-R cable. Alternate cables may have different wire colors).

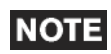

Field wiring may be both above ground or below grade.

### WIRE LENGTH

Improper system operation could result in undetected potential environmental and health hazards if the Display Head to IB wire runs exceed 1000 feet (304.8 m). Wire runs must be less than 1000 feet to be UL acceptable for this application.

### **MOUNTING AND WIRING THE IB UNIT**

- 1. The physical dimensions of the Interconnection Box (IB) are shown in Figure 23 on page 30. The IB is installed in the terminal fueling depot office. Use four, 3/16" (4 mm) bolts to mount the IB to the mounting surface.
- 2. Table 12 and Figure 43 show IB Power Side terminal wiring connections. Use power-side knockouts (left side of IB) for all cables attaching to this terminal block.
- 3. Table 13 and Figure 43 show the IB intrinsically safe terminal wiring connections. Use intrinsically-safe side knockouts (right side of IB under cover) for Display Head cable entries. The drain wire in each Display Head cable must be connected to the adjacent chassis ground clamp.
- 4. The printer **must** be within 6 feet (1.83 m) of the IB box.

# **NOTE** All field wiring entering the IB box should be run as straight as possible from the conduit entry knockout to their designated terminal connectors.

### **IB POWER FUSE**

IB boxes can have either a replaceable power fuse which is located on the IB box's printed circuit board (replace with a 5A, Slo Blo, Type T 5x20mm, Littelfuse #218005 [V-R P/N 576010-973]), or a non-replaceable power fuse which will automatically reset itself after a short cooling-off period following the power surge which caused it to open.

### **SOLENOID VALVES**

Figure 44 illustrates wiring examples when connecting dc or ac solenoid valves to the IB box.

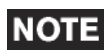

The IB box is not rated for mounting in outdoor locations. The IB box can be mounted only in a protected enclosure or protected location.

|                                                             | Ing                            | out         | Terminal Label |                                                                         |
|-------------------------------------------------------------|--------------------------------|-------------|----------------|-------------------------------------------------------------------------|
|                                                             | Input Power                    |             | Ground         | _                                                                       |
|                                                             |                                |             | V+             |                                                                         |
|                                                             | Con P                          |             | GP-IN          | Position this jumper as shown to                                        |
|                                                             | Gen. P                         | urpose      | GP-OUT         | POUT-1, POUT-2, SP1, or SP2                                             |
|                                                             |                                |             | Input V        |                                                                         |
|                                                             |                                |             | 5V Out         | 12V • • •                                                               |
|                                                             | Fuise volta                    | ge Selector | 12V Out        | 24V                                                                     |
|                                                             |                                |             | 24V Out        | I                                                                       |
| NOTE:                                                       |                                |             | Ground         |                                                                         |
| EIB Remote Start/Stop Switches                              |                                |             | Stop DH1       |                                                                         |
| Range of switch times allowed for the remote switch inputs: | Switch                         | Inputs      | Start DH1      |                                                                         |
| ,<br>Minimum - 0.25 seconds                                 | (see not                       | e at left)  | Ground         |                                                                         |
| Maximum - 30 seconds, longer times                          |                                |             | Stop DH2       |                                                                         |
| error                                                       |                                |             | Start DH2      |                                                                         |
|                                                             | Start Pulse DH1                |             | Ground         | 7 <b>-7</b> :                                                           |
| Start pulse signals are active                              |                                |             | SP1            |                                                                         |
| during the entire delivery.                                 | Start Pulse DH2                |             | Ground         |                                                                         |
|                                                             |                                |             | SP2            |                                                                         |
|                                                             | Pulse Output DH1               |             | Ground         |                                                                         |
|                                                             |                                |             | POUT-1         | 5, 12, or 24 V for POUI-1, POUI-2,<br>SP1, or SP2 are selected by Pulse |
|                                                             | Pulse Output DH2               |             | Ground         | Voltage Selector jumper above.<br>See "Pulse Output for EMR3" on        |
|                                                             |                                |             | POUT-2         | page 58 for connection details.                                         |
|                                                             |                                |             | RS-485 B       |                                                                         |
|                                                             | IB Network                     |             | RS-485 A       |                                                                         |
|                                                             |                                |             | Ground         | A signal ground wire must                                               |
|                                                             |                                |             | RX             | box in the IB network.                                                  |
| see Figure 27 in Setup                                      | RS-232 Serial Port<br>(Port 2) |             | ТХ             |                                                                         |
| Manual.                                                     |                                |             | Ground         |                                                                         |
|                                                             |                                |             | Ground         |                                                                         |
| For Port 1 assignments,<br>see Figure 26 in Setup           | Printer I                      | nterface    | Power          |                                                                         |
| Manual.                                                     | (Poi                           | t 1)        | PRN-RX         |                                                                         |
|                                                             |                                |             | PRN-TX         |                                                                         |
|                                                             |                                | Relay       | COM            | Relay Ratings:                                                          |
|                                                             | Display Head                   | 2           | N.O.           | 2.5A at 120 Vac<br>2.5A at 240 Vac, 24 Vdc                              |
|                                                             | No. 1                          | Relay       | COM            | For DC or AC solenoid                                                   |
|                                                             |                                | 1           | N.O            | wiring examples, see                                                    |
| Relay 1 contacts are<br>normally open and only              |                                | Relay       | СОМ            |                                                                         |
| close during a fuel                                         | Display Head<br>No. 2          | 2           | N.O.           |                                                                         |
| uchivery.                                                   |                                | Relay       | СОМ            |                                                                         |
|                                                             |                                | 1           | N.O.           |                                                                         |
|                                                             |                                |             |                |                                                                         |

## Table 12. Power Side Wiring for IB Box

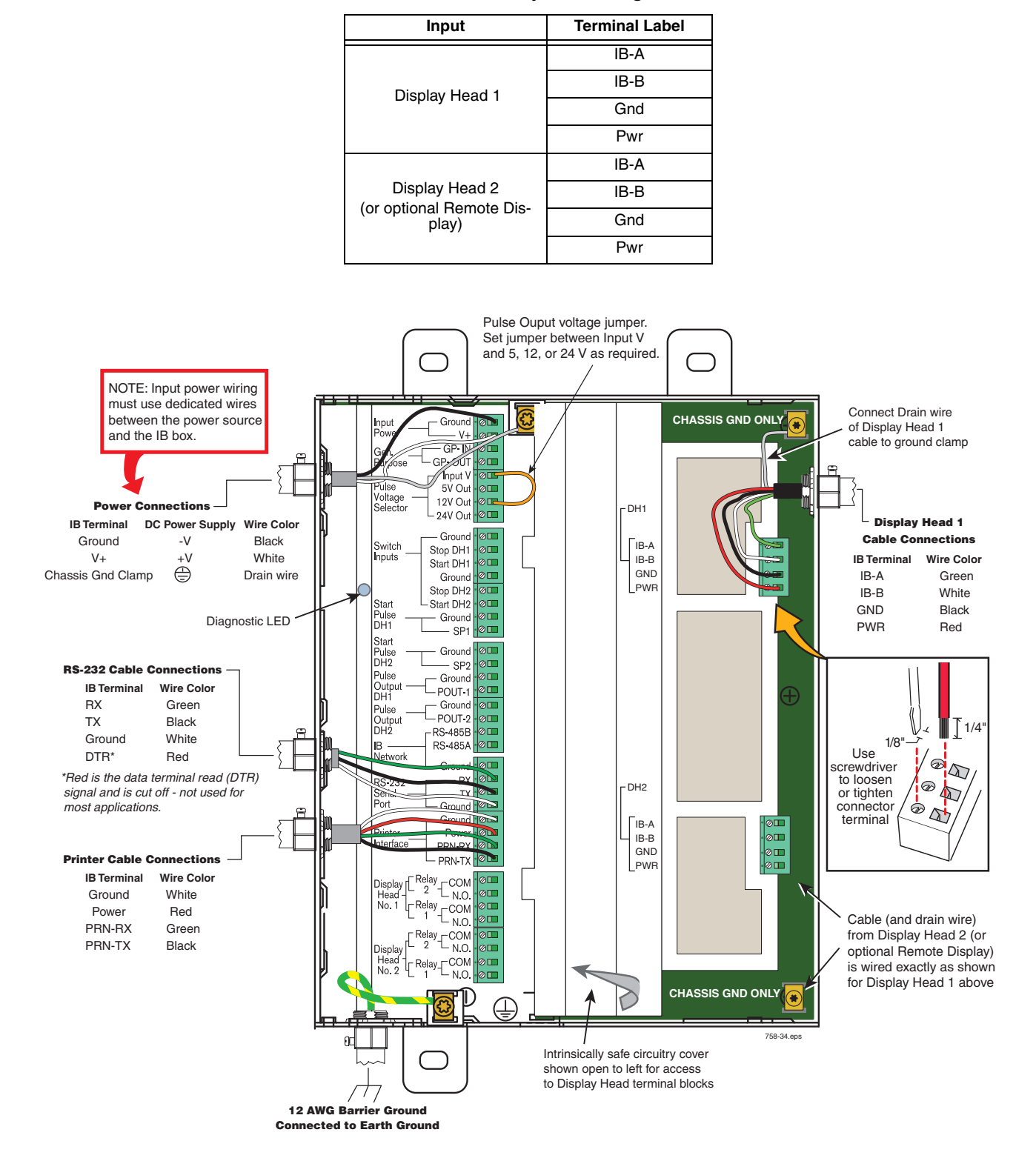

Table 13. Intrinsically Safe Wiring for IB

Figure 43. Terminal IB Wiring

### **DC Solenoid Wiring**

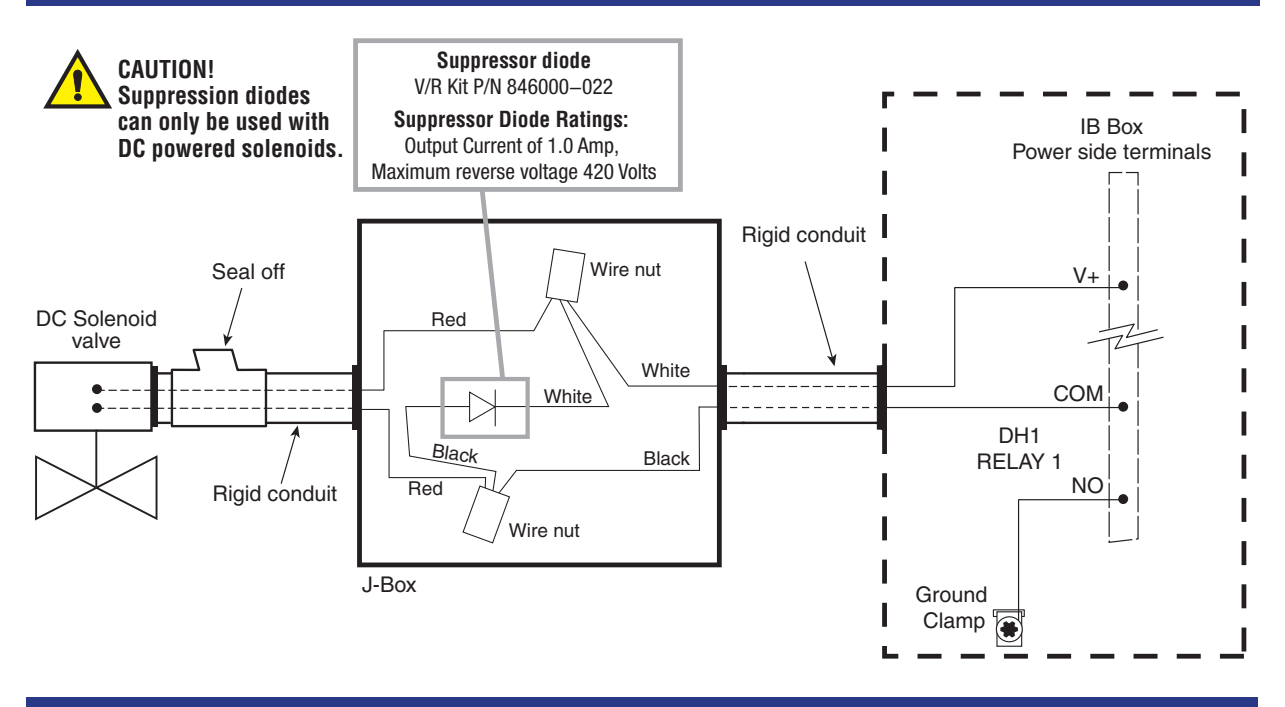

## **AC Solenoid Wiring**

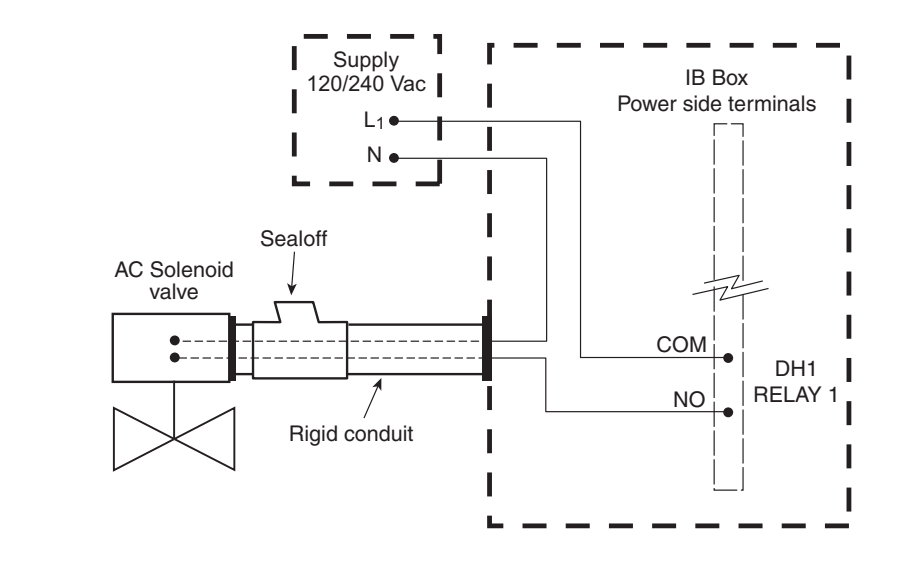

758-35.eps

Figure 44. Example Wiring Connections For DC And AC Solenoid Valves

## **Installing the Optional Printer**

The Epson U-220A dot matrix roll printer is placed on a desk in the terminal - fueling depot office. A power/data cable is included in the printer kit. Figure 45 shows the rear panel connections to the printer. The on/off switch is on the front of the printer.

Figure 45 also illustrates two required and one optional settings of the printer's DIP switches (under side of printer). Note: all other DIP switch settings are set to Off.

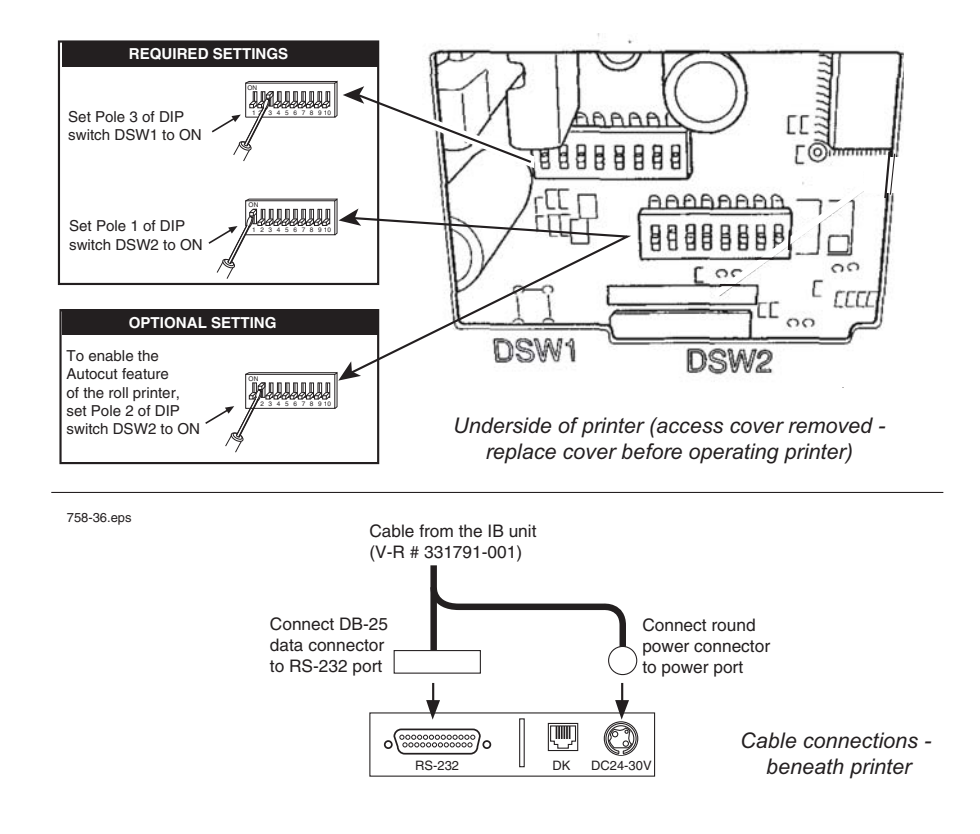

Figure 45. U-220A Roll Printer

Attach the four wires end of the printer power/data cable to the appropriate terminals of the power side terminal block in the IB (Figure 43). Attach the DB-25 connector and the round power connector on the other end of the cable to the appropriate connectors on the rear of the printer (Figure 45).

# NOTE

When using a roll printer, you must enter the EMR<sup>3</sup>'s setup and set the Printer Option to roll printer and the System Address>Port 1> to Roll Printer. The default settings for these two setups are slip printer.

## Installing the Remote Display (Optional)

To install the optional Remote Display see "Installing the Remote Display (Optional)" on page 42.

## Installing the Remote Pulser (Optional)

To install the optional remote pulser see "Installing the Remote Pulser (Optional)" on page 46.

## **RS-232 Peripheral Equipment Requirements**

Any peripheral equipment connected to an RS-232 serial port must meet the following criteria:

- 1. Peripheral equipment must be UL approved.
- 2. The equipment must have an EIA standard RS-232C or RS-232D communications protocol.
- 3. The equipment must NOT be installed over or in a hazardous location.
- 4. Maximum cable length is 50 feet (15.24 m).
- 5. Serial parameters
  - baud: 9600
  - parity: none
  - stop bits: 1
  - data bits: 8

Note: for a list of serial commands, contact Veeder-Root directly.

## Pulse Output for EMR<sup>3</sup>

### **RANGE OF VALUES ALLOWED FOR SET PULSES/VOL**

- Minimum: 0.0
- Maximum: 99,999

### HARDWARE SIGNALS

### POUT-1 and POUT-2

- POUT-1 and POUT-2 are open collector outputs with an internal pull-up resistor (2.2K) tied to Input V. The output voltage can be set to either 5, 12, or 24 volts depending on the location of the pulse voltage selector jumper wire (see Figure 46).
- · Typical duty cycle: variable length square wave
- Minimum period: 1.072 ms
- Maximum frequency: 933 Hz
- Minimum lag time: 460 ms (if within flow rates)

### WIRE SIZE AND/OR DISTANCE LIMITATIONS

### POUT-1, POUT-2, SP1, and SP2

- Wire size 16 24 AWG,
- 5V out length 250 ft. (76.2 m)
- 12V out length 500 ft. (152.4 m)
- 24V out length 1000 ft. (304.8 m)
- Maximum frequency 933 Hz

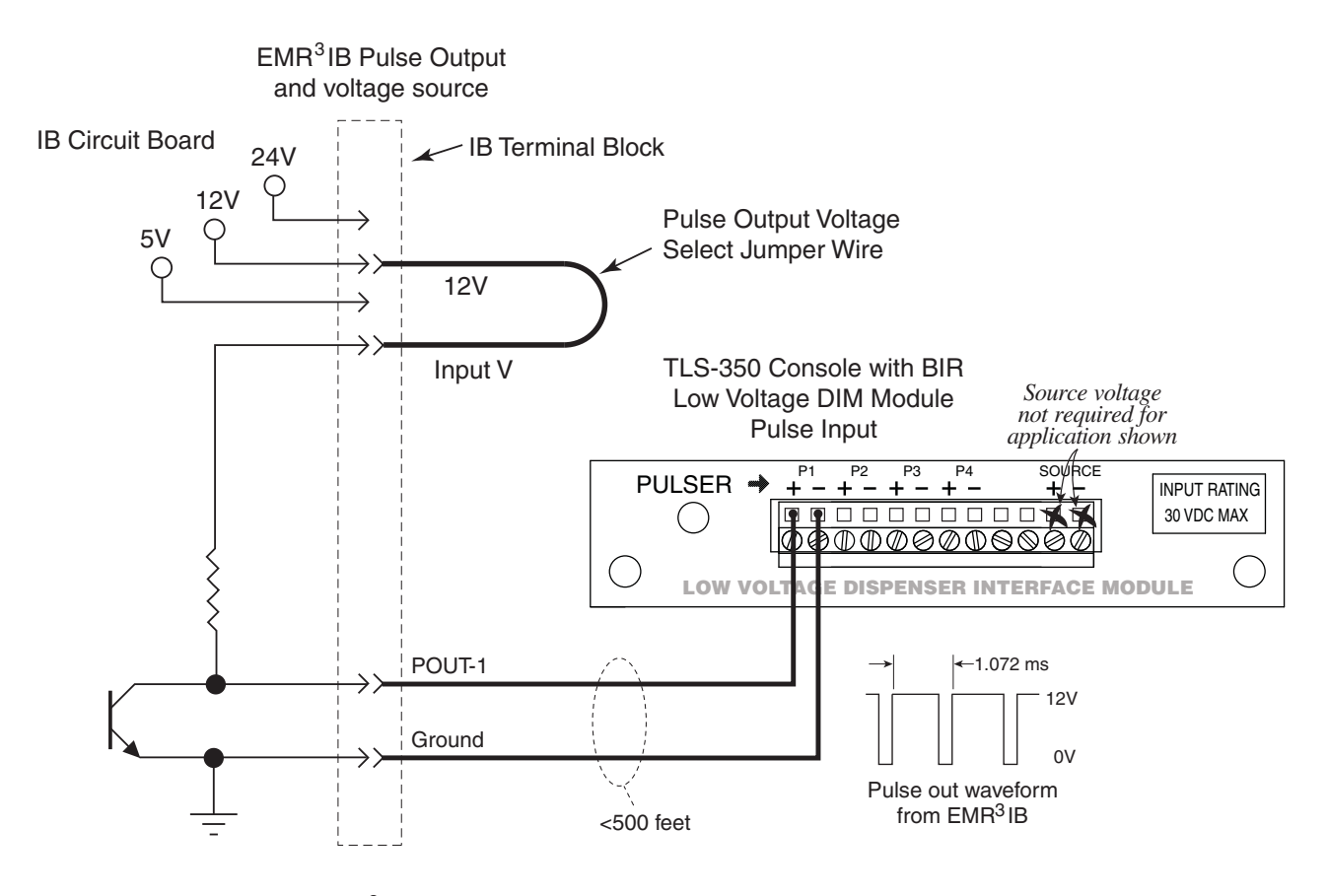

Setup both the EMR<sup>3</sup> and the TLS for the same ratio of pulses to volume. Reference the appropriate setup and operating manuals.

758-37.eps

### Figure 46. Wiring Pulse Output To A TLS-350 Console

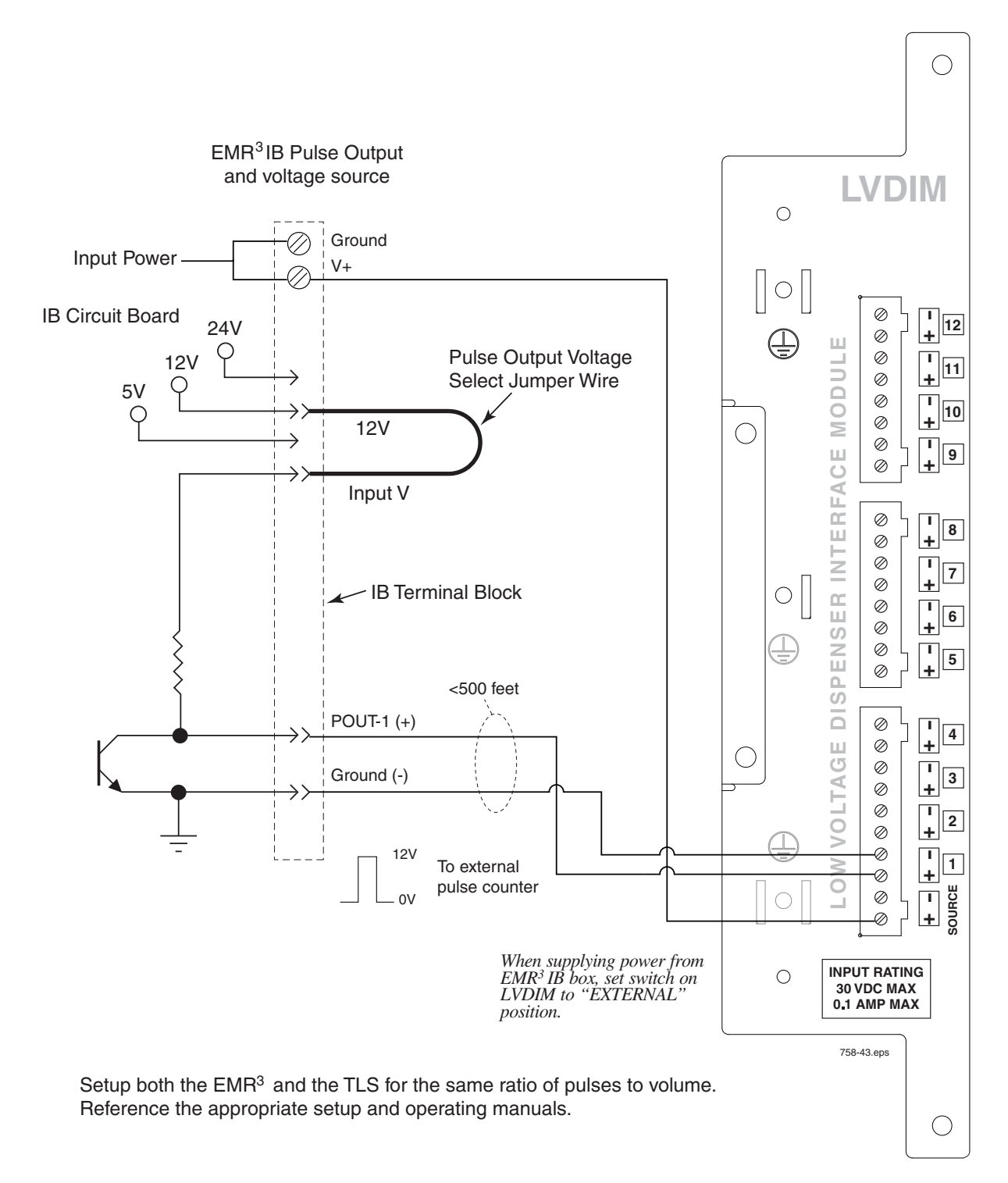

Figure 47. Wiring Pulse Output To A TLS-450 Console

### PULSE OUTPUT LIMITS

| EMR <sup>3</sup> Setting | Maximum Fueling Rate |
|--------------------------|----------------------|
| 0.1 pulse/gallon         | 450,000 gpm          |
| 1.0 pulse/gallon         | 45,000 gpm           |
| 10 pulses/gallon         | 4,500 gpm            |
| 100 pulses/gallon        | 450 gpm              |
| 1,000 pulses/gallon      | 45 gpm               |

Limits are dependent on the time it takes the EMR<sup>3</sup> to send pulses. In this example, a gallon is used to represent a unit of volume and gpm is gallons-per-minute.

The EMR<sup>3</sup> has a maximum pulse rate of 750 pulses per second or 45,000 pulses per minute. At high fueling rates, the EMR<sup>3</sup> will need extra time to send out all of the required pulses. Use the following examples as a guide to setting the correct pulse-to-unit-volume ratio on the EMR3. Reference the EMR Setup Manual, 577013-766, to enter a value under the SET PULSES/VOL menu.

### Example of a correct setting:

Set the PULSES/VOL value to 10 pulses per gallon and deliver 1,600 gallons at a fueling rate of 800 gpm. The actual delivery takes 2 minutes and the EMR3 can transmit 16,000 pulses within the 2 minute time frame.

### Example of an incorrect setting:

Set the PULSES/VOL value to 100 pulses per gallon. Deliver 3,200 gallons at a fueling rate of 800 gpm. The actual delivery takes 4 minutes while the EMR3 takes (320,000 pulses/45,000 pulses per minute) 7 minutes to process the delivery data. It takes the EMR3 3 additional minutes to transmit the last 140,000 pulses! Consider both the flow rate and the time it takes to send all of the pulses prior to setting the PULSES/VOL value.

CAUTION: The EMR system does not provide volume pulses in real time. There is an unspecified delay in the time it takes the IB to process volume data provided by the display head.

## **EMR3 – Legal Disclaimer Notice**

### PRODUCT SPECIFICATIONS ARE SUBJECT TO CHANGE WITHOUT NOTICE.

VEEDER-ROOT COMPANY, ITS AFFILIATES AND EMPLOYEES, AND ALL PERSONS ACTING ON ITS OR THEIR OWN BEHALF (COLLECTIVELY) DISCLAIM ANY AND ALL LIABILITY FOR ANY ERRORS, INACCURACIES OR INCOMPLETENESS CONTAINED HEREIN.

VEEDER-ROOT'S EMR3 PRODUCT IS NOT APPROVED FOR USE AS A COMPONENT THAT PROVIDES LIQUID ADDITIVES TO AN AIRCRAFT FUELING SYSTEM WHERE THE ABSENCE OF SUCH ADDITIVES CAN REASONABLY BE EXPECTED TO RESULT IN SIGNIFICANT INJURY TO PERSONS, PROPERTY AND THE ENVIRONMENT. CUSTOMERS USING VEEDER-ROOT PRODUCTS NOT EXPRESSLY INDICATED FOR USE IN SUCH APPLICATIONS DO SO ENTIRELY AT THEIR OWN RISK AND AGREE TO FULLY INDEMNIFY VEEDER-ROOT FOR ANY DAMAGE ARISING OR RESULTING FROM SUCH USE.

## EMR<sup>3</sup> Inhibitors - Provisions for Sealing

The EMR<sup>3</sup> uses a wire with a W & M seal that prohibits tampering with the weights and measures sensitive set-up and calibration values stored in the Display Head. Once the wire seal is installed, a physical alteration to the Display Head is required to gain access to the parameters that control the metrological parameters called C&C (configuration and calibration). If the seal is broken, and power applied, the user may enter the C&C mode.

In the C&C mode, metrological parameters are adjusted and calibration of the meter is performed. When in the C&C mode, the EMR<sup>3</sup> will not perform a delivery.

## Mechanical

The Display Head cover is secured with four bolts that have holes drilled through their heads. A sealing wire is passed through the holes of two or more of these bolts and secured with a W & M seal (see Figure 48). This wire sealing method is the same method used to physically seal mechanical registers whereupon removing the cover destroys the seal.

The extended keypad is sealed by rivets and cannot be opened without destruction of the rivets. The keypad is affixed to the register housing by means of a fastener that is attached from the inside of the housing. Removing the optional keypad can not be accomplished without breaking the same seal that secures the Display Head cover.

The Interconnection Box (IB) cover is secured to the IB enclosure by 4 torx screws and a wire with a W & M seal. The sealing holes are located in both the enclosure box and the cover (see Figure 49). Removing the cover will destroy the seal.

## Electronic

The EMR<sup>3</sup> is protected from any adjustments of metrological parameters by means of the C&C jumper or the C&C switch located inside the Display Head. During normal operation, there are two terminal positions that must be electrically connected on the terminal block of the Display Head, positions 16 GND and 17 CCS. Both the C&C switch and the C&C jumper wire are protected and sealed by the cover of the Display Head housing. Two possible C&C hardware configurations are used in the EMR<sup>3</sup>.

## METHOD 1 - INTERNAL JUMPER WIRE

Jumper Wire: In this configuration a single wire is run between the two terminal positions, 16 and 17. The EMR<sup>3</sup> is in the normal delivery mode when the jumper is installed. When this jumper wire is connected to the two terminal positions, an operator cannot make metrological adjustments and cannot calibrate the system. To go into the C&C mode, remove the jumper from one or both terminals.

## **METHOD 2 - INTERNAL CORNER SWITCH**

This is a normally open switch with a mounting bracket installed in the corner position of the register housing. When the cover bolt is inserted to secure the cover, it passes through the switch assembly and closes the normally open switch. Conversely when the bolt is removed the switch opens and C&C access is allowed. When using the C&C switch assembly, the sealing wire must pass through the bolt used to mount the corner switch assembly.

### **REMOTE DISPLAY - FRONT COVER SWITCH**

The switch is installed on the front panel of the Remote Display. The heads of the two hex head screws have been drilled through for the sealing wire. To prevent unauthorized switch activation after C&C parameters are entered and the switch is set to setup mode, the switch's cover is replaced and sealing wire is threaded through the switch cover and the heads of the two hex head screws and secured with a W & M seal (see Figure 50).

## **Temperature Probe**

The temperature probe used by the EMR<sup>3</sup> system for performing volume correction is connected to the two TP positions of the terminal block located in the Display Head that is sealed by the mechanical method described above. The temperature probe cable passes through the wall of the housing by way of one of two openings provided. Strain relief for this cable is provided by a compression fitting called a cord grip. If the temperature probe cable becomes disconnected, the system will display an error message and terminate the current delivery.

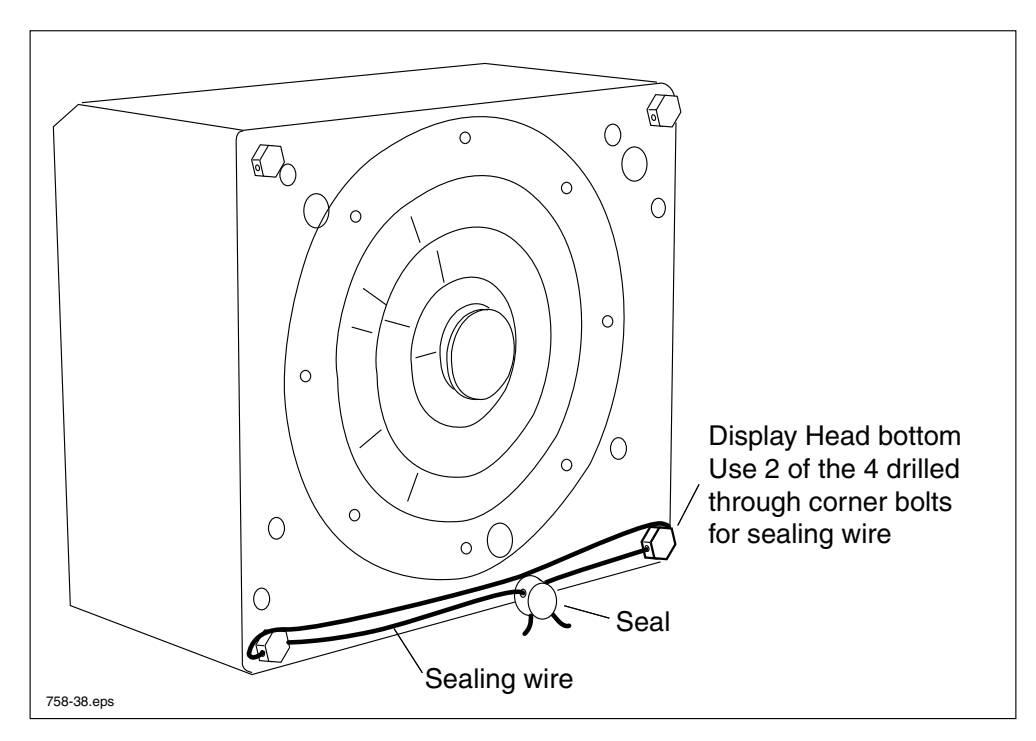

Figure 48. Display Head Sealing

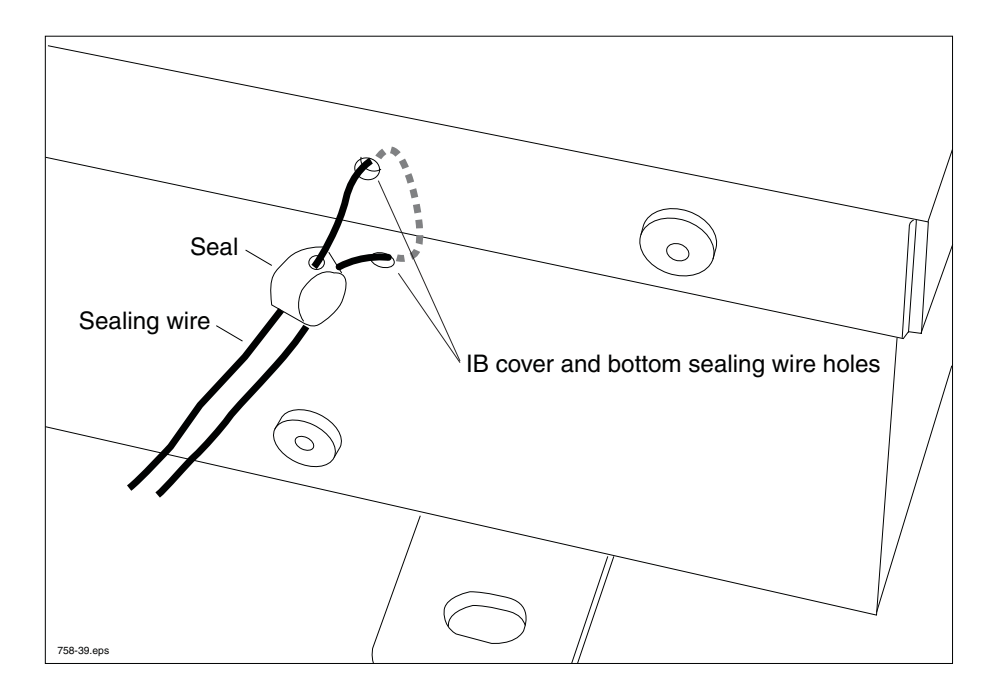

Figure 49. IB Sealing

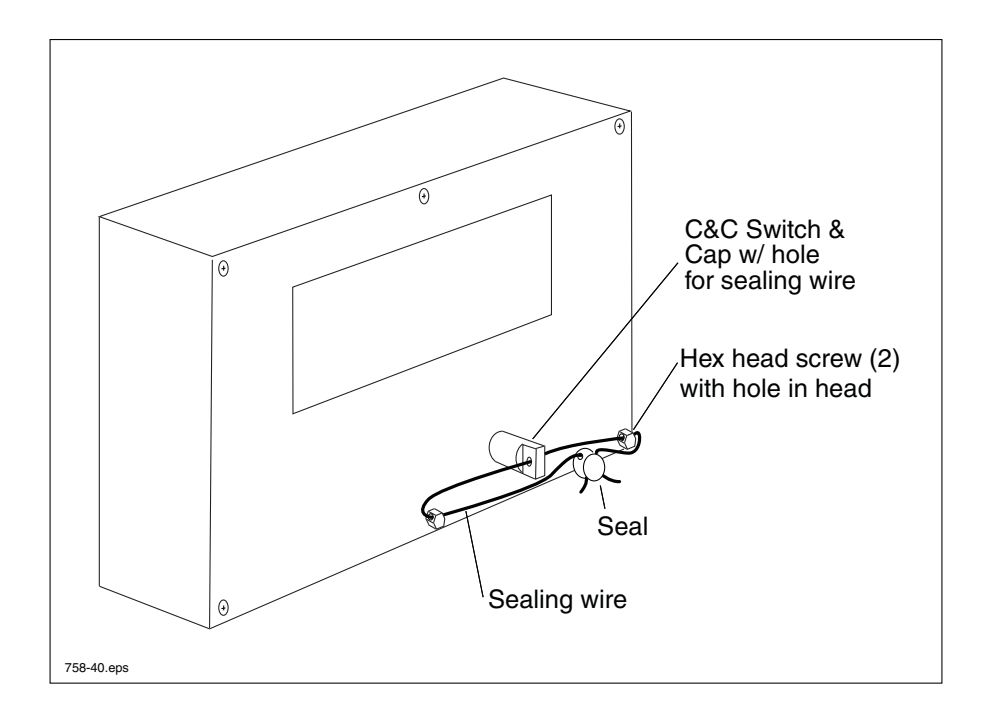

Figure 50. Remote Display Head Sealing

## Appendix A: EMR<sup>3</sup> Safety Instructions & System Specifications

- 1. ATEX approved EMR<sup>3</sup> systems are marked with the following information defining its limits for safe use.
  - This equipment must be installed according to the applicable installation document. For UL/cUL installations use Control Drawing number 331940-016 and for ATEX installations use Descriptive System Document number 331940-004. For IECEx installations use Descriptive System Document number 331940-004.
     Defined per certification DEMKO 10 ATEX 1006740X or IECEx UL 14.0029X.
- 2. Refer to the site preparation procedures in this manual for general instructions on safe installation, use, and replacement.
- 3. The EMR<sup>3</sup> system does require periodic calibration. Follow the calibration procedures outlined in the Veeder-Root EMR<sup>3</sup> Setup and Operation manual (P/N 577013-766).
- 4. The EMR<sup>3</sup> system is not serviceable. If a failure occurs, the unit should be replaced in accordance with the requirements of this manual.

## **Special Conditions for Safe Use**

- All installations must be made in accordance with the accompanying Descriptive System Documentation.
- The devices have not been evaluated for use across a boundary wall.
- The display head, remote display head, thermoprobe, pulse encoder, corner switch and optional keypad all contain aluminum. Care must be taken to avoid ignition hazards due to impact or friction.

## **General Overview Of The ATEX Directive**

## **ASSOCIATED APPARATUS**

The Veeder-Root EMR<sup>3</sup> Interconnection Box (IB) is installed in an indoor, non hazardous area. The IB has barriers that protect the linked apparatus by an **[Exia]** intrinsically safe mode of protection and are suitable to control apparatus installed into areas that are likely to become hazardous in the presence of concentrations of gases, vapours or mists formed by group **IIA** dangerous substances. The symbols on the nameplate have the following meaning:

| (£x) | Device suitable to be installed in potentially explosive areas                                    |
|------|---------------------------------------------------------------------------------------------------|
| =    | Group II: for installations in areas other than mines and related surface equipment               |
| (I)  | Category 1: suitable to control apparatus installed into Zone 0, Zone 1 or Zone 2 hazardous areas |
| G    | For potentially hazardous areas characterised by the presence of gases, vapours or mists          |

All ATEX models of the EMR<sup>3</sup> IB are in compliance with Directive 94/9/EC (ATEX).

A sample EMR<sup>3</sup> IB has been evaluated and tested by **UL International Demko A/S** P.O. Box 514 Lyskaer 8, DK-2730 Herlev, Denmark and approved by the issue of the EC type certificates:

### DEMKO 10 ATEX 1006740X EMR<sup>3</sup> IB or IECEx UL 14.0029X

### INTRINSICALLY SAFE APPARATUS

The Veeder-Root EMR<sup>3</sup> Display Head is an intrinsically safe apparatus, marked **Ex ia**, suitable for installation into areas that are likely to become hazardous in the presence of concentrations of gases, vapours or mists formed by group **IIA** dangerous substances. The temperature class of the devices is **T4** (surfaces temperatures lower than 135°C). The symbols on the nameplate have the following meaning:

| Æx> | Device suitable to be installed in potentially explosive areas                           |
|-----|------------------------------------------------------------------------------------------|
| Π   | Group II: for installations in areas other than mines and related surface equipment      |
| Ι   | Category 1: suitable for installation in Zone 0, Zone 1 or Zone 2 hazardous areas        |
| G   | For potentially hazardous areas characterised by the presence of gases, vapours or mists |

All ATEX models of the **EMR<sup>3</sup>** are in compliance with Directive **94/9/EC (ATEX)**.

A sample has been evaluated and tested by **UL International Demko A/S** P.O. Box 514 Lyskaer 8, DK-2730 Herlev, Denmark and approved by the issue of the EC type certificates:

DEMKO 10 ATEX 1006740X or IECEx UL 14.0029X

EMR<sup>3</sup> Display Head

EMR<sup>3</sup> Remote Pulser + Encoder

Symbol **X** used as suffix in all of the EC type test certificates listed above indicates the need for observing special conditions for safe use. Further information is provided in each respective EC type certificate under the paragraph, **SPECIAL CONDITIONS FOR SAFE USE**.

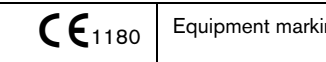

Equipment marking is compliant with requirements in the CE Marking Directive.

The manufacturers Quality System has been reviewed and is notified by SGS Baseefa, Staden Lane, Buxton, Derbyshire SK17 9RZ, United Kingdom authorizing the use of its ID **1180** in conjunction with the CE mark. The manufacturer is notified via SGS Baseefa QAN No. BASEEFA ATEX 1968. The CE mark may indicate compliance with other relevant EC directives. Consult the manufacturers EC Declarations of Conformity for details.

In addition to certified intrinsically safe apparatus, Veeder-Root also provides simple apparatus that comply with the requirements of EN 60079-11, Clause 5.7. These devices include; Thermoprobe, Emergency Stop Switch, Corner Switch and the Optional Keypad. Figures showing these devices may contain devices that are outside the scope of this ATEX Certificate.

## **EMR<sup>3</sup> System Specifications**

## **COMPONENT LOCATION**

The EMR3 system should be located on a fuel delivery vehicle as shown in Figure 1 on page 1-5 or in a fueling depot as shown in Figure 38 on page 1-47.

The equipment is designed to operate safely under the following range of conditions:

- Altitude up to 2000m.
- Temperature range see Table A-1.
- A maximum relative humidity of 95% RH (non-condensing) at temperatures shown in Table A-1.
- A supply voltage fluctuation not exceeding 28 Vdc.
- Pollution Degree Category 2, Installation Category II.

# **NOTE** EMR<sup>3</sup> IB units are not suitable for external locations and must be installed within the interior of buildings or the cab of the fuel deliver vehicle.

Ensure that the EMR<sup>3</sup> IB is located where neither the unit itself nor its associated cabling will be damaged by doors, furniture, barrows, etc. - depot installs or nearby equipment - vehicle installs.

Consider the ease of routing wiring, ducting and cables to the EMR<sup>3</sup> IB.

Check that the mounting surface material is strong enough to support the EMR<sup>3</sup> IB.

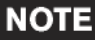

If the unit requires cleaning, do not use any liquid materials (e.g. cleaning solvents). It is recommended that the unit be wiped with a clean dry cloth when necessary.

Overall dimensions and the weight of the various system components are as shown in Table A-1 and Table A-2:

| System            | Operating<br>Temperature<br>Range | Height               | Width                                                                                 | Depth                 | Weight              | Descriptive<br>System<br>Document |
|-------------------|-----------------------------------|----------------------|---------------------------------------------------------------------------------------|-----------------------|---------------------|-----------------------------------|
| EMR3 IB           | -25° <u>&lt;</u> Ta ≤ 40°C        | 254mm<br>(10 in.)    | 203.2mm (8 in.)                                                                       | 77.72mm<br>(3.06 in.) | 3.7 lbs<br>(1679 g) |                                   |
| EMR3 Display Head | -40° <u>≤</u> Ta <u>≤</u> 60°C    | 129.6mm<br>(5.1 in.) | 241.3mm (9.5 in.) -<br>w/o optional keypad<br>330.2mm (13 in.) -<br>w/optional keypad | 215.9mm<br>(8.5 in.)  | 5.7 lbs<br>(2586 g) | 331940-004                        |
| Optional Keypad   | -40°≤ Ta ≤ 60°C                   | 117mm<br>(4.6 in.)   | 92mm (3.6 in.)                                                                        | 59mm<br>(2.3 in.)     | 1 lb<br>(454 g)     |                                   |

### Table A-1. System Component Dimensions

To allow for maintenance ensure that the EMR<sup>3</sup> IB is in an accessible area, even when the unit's doors are open. Ensure that all relevant subcontractors and other personnel are aware of the selected location.

### Table A-2. Remote Pulser Dimensions

| Operating<br>Temperature<br>Range     | Shaft<br>Length      | Shaft<br>Diameter    | Housing<br>Diameter | Housing<br>Depth   | Weight             | Descriptive<br>System<br>Document |
|---------------------------------------|----------------------|----------------------|---------------------|--------------------|--------------------|-----------------------------------|
| -25°≤ Ta ≤ 60°C<br>(-13°≤ Ta ≤ 140°F) | 11.5mm<br>(0.45 in.) | 6.4mm<br>(0.250 in.) | 101.6mm (4 in.)     | 62mm<br>(2.44 in.) | 1.4 lbs<br>(652 g) | 331940-004                        |
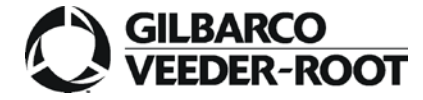

Veeder-Root 2709 Route 764 Duncansville, PA 16635 USA

Tel: +1 814 695 4476 Fax: +1 814 695 7605 www.veeder.com

# EC Declaration of Conformity

The Manufacturer declares that the product:

### 8458XX-XXX EMR3 System – Interconnection Box

# Equipment Group $\langle Ex \rangle$ II (1) G [Ex ia] IIA

## 8456XX-XXX EMR3 System - Display Head

Equipment Group 🕢 II 1 G Ex ia IIA T4 Ga

is in compliance with the following EC directive (including all applicable amendments):

#### ATEX Directive 94/9/EC

the following harmonised technical standards have been applied:

| EN 60079-0:2012+A11:2013 | Electrical Apparatus for Explosive Gas Atmospheres General Requirements                |
|--------------------------|----------------------------------------------------------------------------------------|
| EN 60079-11:2012         | Electrical Apparatus for Explosive Gas Atmospheres Intrinsic Safety                    |
| EN 60079-25:2010         | Electrical Apparatus for Explosive Gas Atmospheres - Part 25: I. S. Electrical Systems |
| EN 60079-26:2007         | Construction, test and marking of group II, Category 1G Electrical Apparatus           |

and be produced in compliance with the model approved by the EC type- examination certificate:

#### **DEMKO 10 ATEX 1006740X**

issued by the following notified body:

UL International Demko A/S P.O. Box 514 Lyskaer 8, DK-2730 Herlev, Denmark; No.0539

and furthermore complies with the provisions of the following EC directive (including all applicable amendments):

#### Measuring Instruments Directive 2004/22/EC

the following harmonised technical standards have been applied:

ANNEX IGeneral RequirementsANNEX MI-005Continuous and Dynamic Measurement

#### EMC Directive 2004/108/EC

the following harmonised technical standards have been applied:

EN 55024:1998+A1:2001+A2:2003Information technology equipment. Immunity characteristicsEN 55022:1998+A1:2000+A2:2003Information technology equipment. Radio disturbances characteristicsEN 61000-3-2:2000Limits – Section 2: Limits for harmonic current emissionsEN 61000-3-3:1995+A1:2001Limits – Section 3: Limits of voltage fluctuations and flicker

ald E. Sen EEDER-ROOT The

Quality Assurance Manager Harold Findley

Signatory Location: Duncansville, PA, USA; Date: July 2, 2014 Document Number: ED-0040

European Contact: Gilbarco S.r.l. Via de' Cattani 220/G I-50145 Firenze ITALIA Tel: +39 055 30941 Fax: +39 055 318603 www.gilbarco.it

www.gilbarco.com - www.veeder.com Copyright 2014 Gilbarco Veeder-Root Inc. All rights reserved.

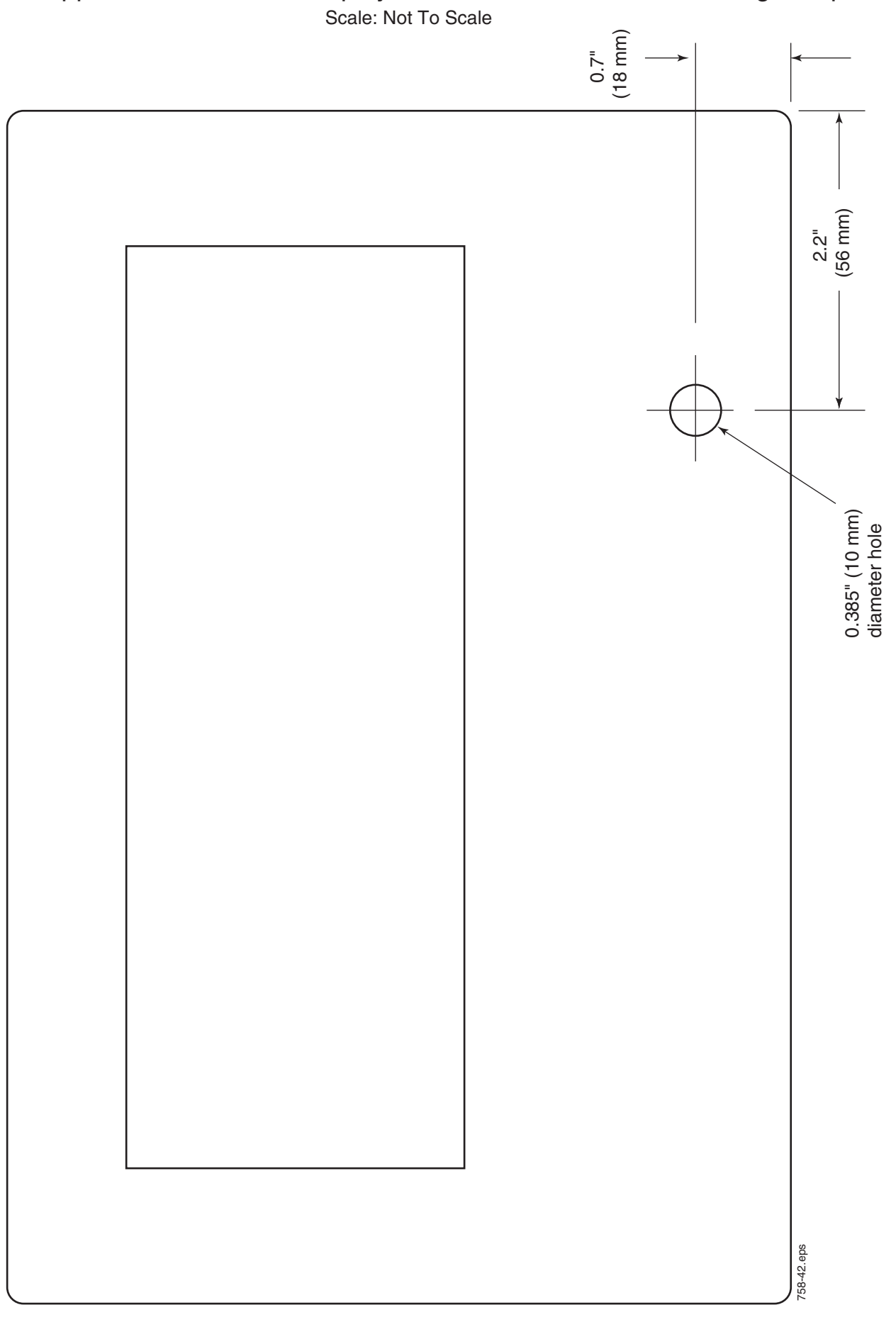

Appendix B - Remote Display Front Panel C&C Switch Drilling Template

## **Appendix C: Installing/Replacing Pulse Encoder Kit**

1. Remove the four cover bolts of the Display Head and lift off the cover. Put the cover and bolts aside.

Locate the V-R Installation Bracket With Encoder kit (P/N 846000-015). Refer to Figure 1 to locate the pulse encoder, retaining nut and washer and mounting bracket in the EMR<sup>3</sup>.

# NOTE: Veeder-Root recommends that the EMR3 Meter Register is driven in the counter-clockwise (CCW) rotation. When looking down at the top of the flow meter vertical drive shaft it should be turning CCW (see below).

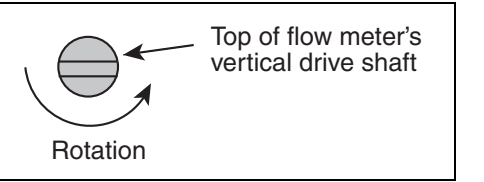

NOTE: The flow meter's drive shaft end view may vary depending on the flow meter type.

2. Using the four 6-32 x 0.25, T15 screws, attach the encoder bracket to the EMR<sup>3</sup> base as shown in Figure 1. Attach the pulse encoder to the bracket using the retaining nut and washer as shown.

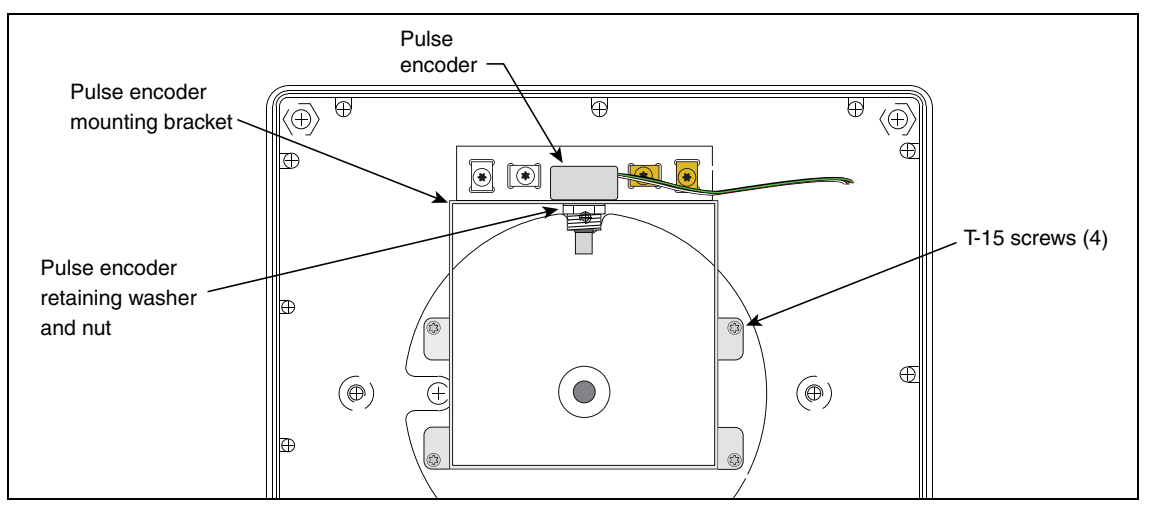

Figure C-1. Attach Encoder Mounting Bracket to EMR3 Base

3. Locate the Encoder Spring and Input Shaft from the kit. With the encoder spring in your left hand and the input shaft in your right, orient the input shaft as shown in Figure 2, then rotate the input shaft in a counter-clockwise direction as you 'screw' it into the spring until the flange on the input shaft is about 1/8" from the end of the spring.

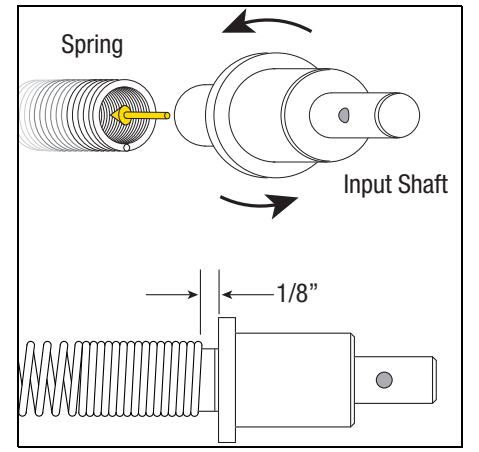

NOTE: The Input Shaft's appearance may vary depending on the flow meter type.

Figure C-2. Screwing Input Shaft CCW Into Encoder Spring

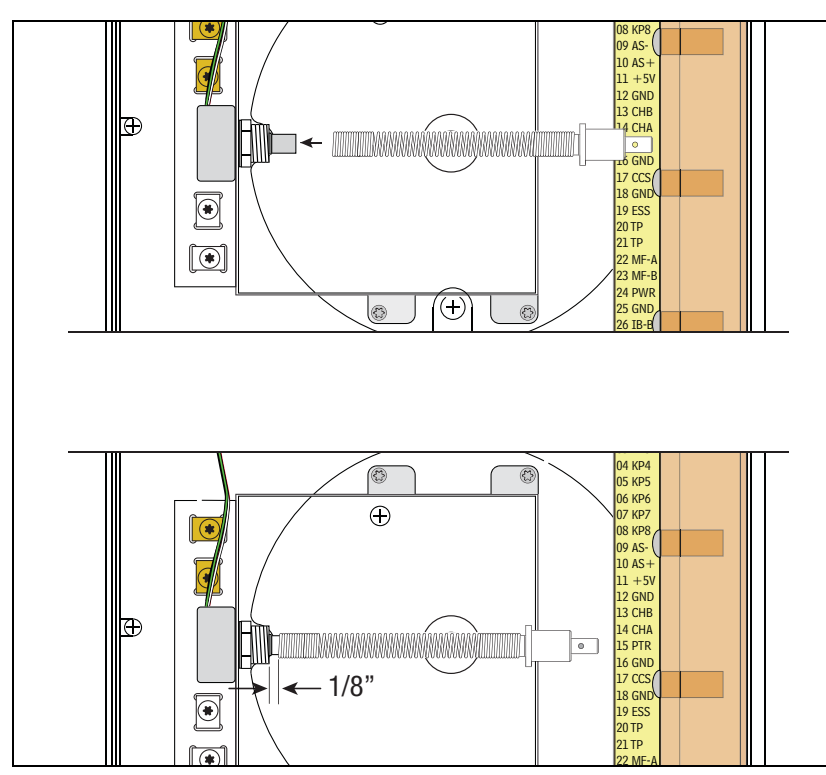

4. With the Encoder Spring/Input Shaft assembly in one hand, push the open spring end onto the pulse encoder's shaft. Work the spring onto the shaft until it is about 1/8" from the pulse encoder (Figure 3).

Figure C-3. Pushing Encoder Spring Onto Pulse Encoder Shaft

 Place the thin washer from the kit onto the input shaft against the underside of the flange on the input shaft and then CAREFULLY bend the spring to insert the end of the input shaft into the center hole on the bottom of the EMR<sup>3</sup> display head.

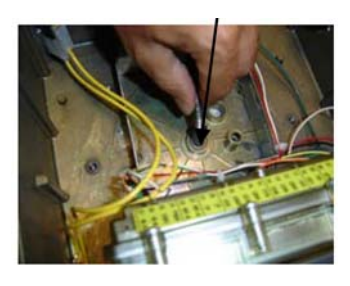

6. From the underside of the EMR<sup>3</sup> display head, insert the groove pin from the kit into the hole in the input shaft to secure it in base of the unit (Figure 4).

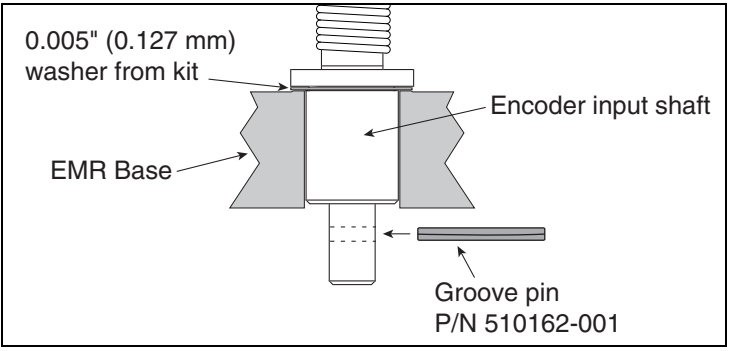

Figure C-4. Securing Encoder Input Shaft In EMR3 Base

7. Connect pulse encoder wires to display assembly terminal block as shown in Figure 5.

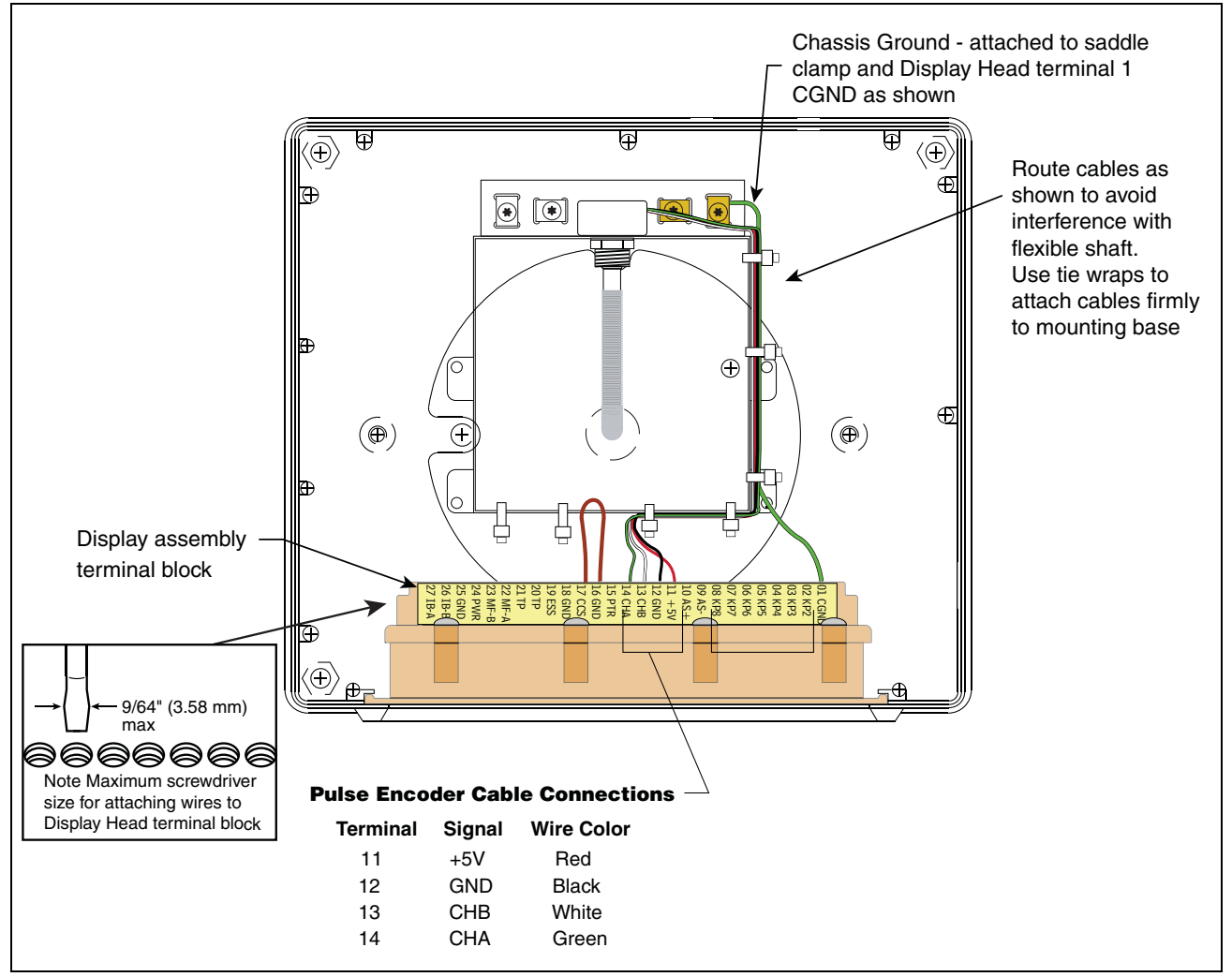

Figure C-5. Connecting Pulse Encoder Wiring To Display Assembly Terminal Block

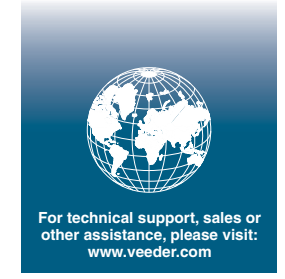

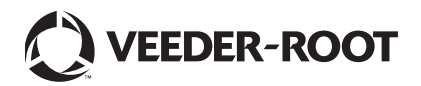